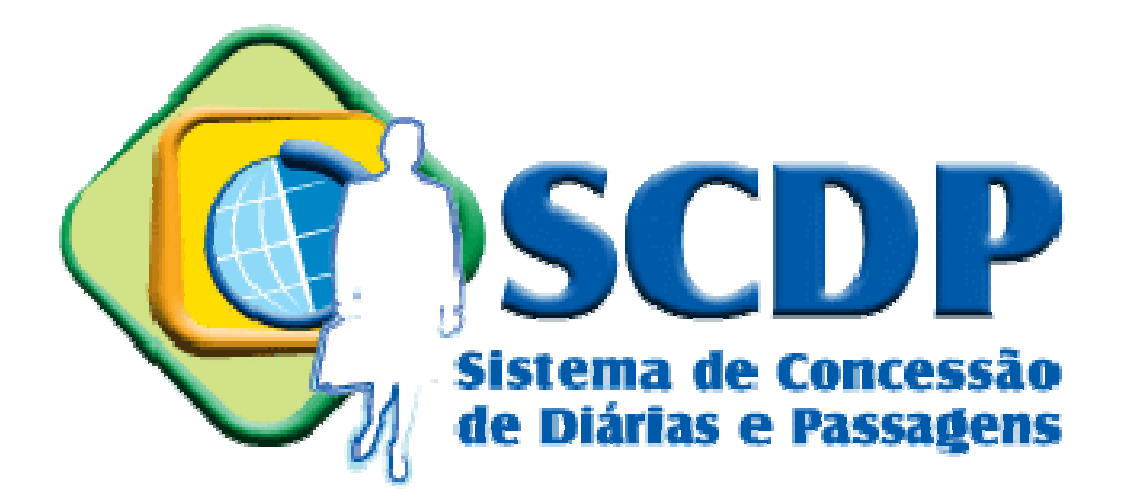

# Manual Operacional do Sistema de Concessão de Diárias e Passagens SCDP

Perfis: Administrador de Reembolso / Fiscal de Contrato Titular de Cartão de Crédito

Setembro/2015

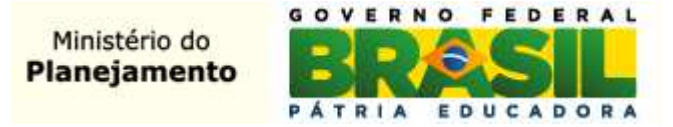

## Sumário

| Introdução                                       | 3  |
|--------------------------------------------------|----|
| Reembolso via Agência de Viagem                  | 4  |
| 1 – Solicitação de Reembolso – Agência de Viagem | 4  |
| Reembolso via Compra Direta                      |    |
| 2 – Solicitação de Reembolso via Compra Direta   |    |
| Débitos e Créditos                               | 32 |
| 3 – Débitos e Créditos                           |    |
| Inconsistências                                  |    |
| 4 – Inconsistências                              |    |
| Relatório de Faturamento                         | 44 |
| 5 – Relatório de Faturamento                     | 44 |
| Documento de Ateste                              | 46 |
| 6 – Documento de Ateste                          | 46 |
| Cartão de Crédito                                | 50 |
| 7 – Associação de Cartão de Crédito              | 50 |
|                                                  |    |

### Introdução

Este manual tem por finalidade orientar os usuários com o perfil de Administrador de Reembolso, Fiscal de Contrato e Titular do Cartão de Crédito, quanto aos respectivos procedimentos operacionais de solicitação de reembolso, ateste de fatura e cadastro do Cartão de Pagamento do Governo Federal – Passagem Aérea (CPGF).

Cabe ao Administrador de Reembolso acompanhar as solicitações de crédito dos bilhetes de passagens não utilizados, sejam daqueles emitidos pela Agência de Turismo ou pela Compra Direta, nas situações de cancelamento do bilhete, alterações no trecho, não aprovação da PCDP com bilhete emitido ou não realização da viagem.

Quanto ao Fiscal de Contrato, compete a esse perfil a análise dos dados consolidados da fatura e a verificação das inconformidades constatadas entre o que consta na fatura enviada pela instituição bancária e os lançamentos processados no SCDP. Verificadas essas informações, o Fiscal do Contrato também deverá gerar o Documento de Ateste, o qual registra o resultado da conciliação da fatura e corresponde a fase de liquidação ou apropriação da despesa.

Com relação ao Titular do Cartão de Crédito, de acordo com o Guia de Orientação -Adesão à Compra Direta publicado pela Central de Compras e Contratações "O Portador do referido cartão deverá ser a autoridade responsável pela gestão do orçamento com passagens aéreas". No SCDP, esse perfil é responsável pelo cadastro e manutenção do cartão, que poderá inclui, editar, habilitar, desabilitar ou excluí-lo, caso necessário.

## Reembolso via Agência de Viagem

### 1 – Solicitação de Reembolso – Agência de Viagem

**1.1** – Acessar o menu principal e clicar na opção "SOLICITAÇÃO" > "Reembolso" > "Gerenciar Reembolso", conforme figura 1.

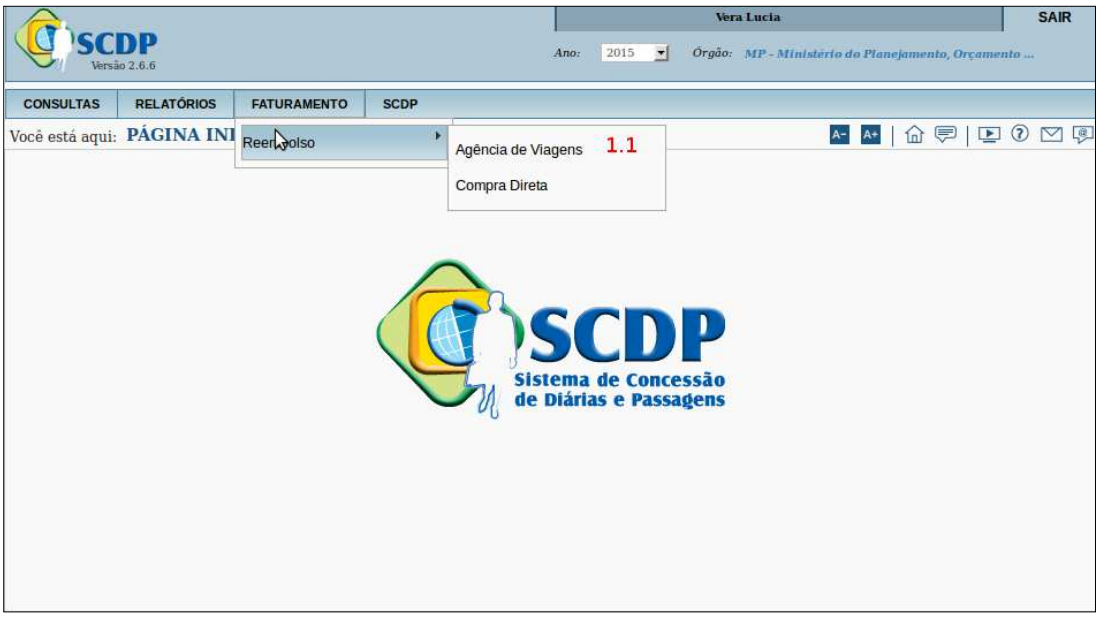

Menu>Solicitação>Reembolso>Gerenciar Reembolso - Figura 1

O Administrador de Reembolso deverá preencher os campos conforme figura 2.

1.2 - Informar a "AGÊNCIA DE VIAGEM", ou se desejar clicar em "TODAS";

**1.3** – Informar a "**Situação do Reembolso**", ou se for necessário clicar em "**TODAS**";

**1.4** – Informar "NÚMERO DA PCDP", caso necessite de uma PCDP específica;

1.5 - Informar "DATA INICIAL DE EMISSÃO E DATA FINAL DE EMISSÃO";

1.6 - Clicar no botão "PESQUISAR".

| (T)sci         | 00              |                  |                            | Vera Holanda                                            | SAIR  |
|----------------|-----------------|------------------|----------------------------|---------------------------------------------------------|-------|
| Versão :       | 2.1.28          |                  | Ano: 20                    | 014 🔄 Órgão: MP - Ministério do Planejamento, Orçamento | 122   |
| SOLICITAÇÃO    | CONSULTAS       | RELATÓRIOS       | SCDP                       |                                                         |       |
| ocê está aqui: | Solicitação ≫ S | olicitar Reembol |                            | <mark>A-</mark> A+   ጬ 🛡   🖭 (                          | 0 🔽 🛙 |
| FILTRO DE RE   | EEMBOLSOS       |                  |                            |                                                         |       |
| Agência de     | Viagem: 1.2     |                  | Situação do Reembolso: 1.3 | Número da PCDP: 1.4                                     |       |
| Todas          |                 | •                | Todas 🛃                    |                                                         |       |
| Data Inicial   | de Emissão:     | 1.5              | Data Final de Emissão:     |                                                         |       |
| PESQUISAR      |                 |                  |                            |                                                         |       |
| 1.6            |                 |                  |                            |                                                         |       |

Menu>Solicitação>Solicitar Reembolso>LISTAGEM – Figura 2

Realizada a pesquisa, será exibida a tela com a relação das PCDP's cujos bilhetes não foram utilizados e que estão com situação "**Disponível para Reembolso**", conforme figura 3.

### **Observações:**

- A solicitação de reembolso de bilhetes é possível somente para as viagens que foram "Canceladas", "Não Realizadas" ou "Não Aprovadas";
- 2. Os bilhetes cancelados, via Agência de Viagem, poderão ser aproveitados, enquanto o processo não for finalizado;
- Os bilhetes cancelados somente serão disponibilizados no módulo Reembolso, apos o encerramento da Pcdp;
- 4. O reembolso de um bilhete pode ser solicitado pelo Administrador de Reembolso no período máximo de até 30 dias após a finalização da viagem, após o qual será feito automaticamente pelo SCDP, caso o usuário não o faça manualmente no prazo mencionado.

|         | _       |                       |                  |                         |                    |                   |               |                     |                    |
|---------|---------|-----------------------|------------------|-------------------------|--------------------|-------------------|---------------|---------------------|--------------------|
| LICITAÇ | ÂO      | CONSULTAS REL         | ATÓRIOS SCDP     |                         |                    |                   |               |                     |                    |
| está a  | qui: S  | olicitação ≫ Solicita | r Reembolso ≫ LI | STAGEM                  |                    |                   | A-            | A* 🛛 🗇 辱            | าเยิงเ             |
| ILTRO   | DE RE   | EMBOLSOS              |                  |                         |                    |                   |               |                     |                    |
| Agênci  | ia de V | liagem:               | Situaçi          | ão do Reembolso:        |                    | Númei             | o da PCDP:    |                     |                    |
| Todas   |         |                       | Todas            |                         | <u>.</u>           |                   |               |                     |                    |
| Data I  | nicial  | de Emissão:           | Data F           | inal de Emissão:        |                    |                   |               |                     |                    |
| 11/11/  | 2014    |                       | 11/12/           | 2014                    |                    |                   |               |                     |                    |
| PESQ    | UISAR   |                       |                  |                         |                    |                   |               |                     |                    |
|         |         |                       |                  |                         |                    |                   |               |                     |                    |
| ISTA D  | E REEI  | MBOLSOS               |                  |                         |                    |                   |               |                     |                    |
|         |         |                       |                  |                         |                    |                   |               |                     | Total : 28         |
|         |         |                       |                  | Número A                | Data de \land      | ~                 | Companhia     | Valor a 🗘           |                    |
|         |         | Proposto 🗘            | PCDP             | do Bilhete              | Emissão            | Agência           | de            | Reembolsar<br>(R\$) | Situação 🗘         |
|         |         |                       |                  |                         |                    | Agência           | Transporte    |                     |                    |
| 0       |         | RAFAEL                | 001957/14-1C     | 123456987               | 03/12/2014         | de                | LOG           | 45,00               | Disponível<br>para |
|         |         | RODRIGUES             |                  | 41-12/12/12/14/14/14/14 |                    | Ideias            | 14075753332   |                     | reembolso          |
|         |         |                       |                  |                         |                    | Agência           |               |                     | Disponível         |
| 0       |         | MARCIA AFARLEIDA      | 001958/14-1C     | yhm                     | 03/12/2014         | Viagens           | MARTE         | 35,00               | para<br>reembolso  |
|         |         |                       |                  | 1                       | 1                  | Ideias            |               | 1                   |                    |
| 0       |         | RAFAEL                | 002001/14-1C     | cbo00                   | 03/12/2014         | de                | MARTE         | 40,05               | Disponível<br>para |
|         |         | RODRIGUES             |                  | 101/04/2010             | 0.00040.0040.00000 | Viagens<br>Ideias | 22228-8019111 |                     | reembolso          |
|         |         |                       |                  |                         |                    | Agência           |               |                     | Disponível         |
| 0       |         | ANDRESA LOFES         | 001985/14-1C     | 222                     | 03/12/2014         | Viagens           | MARTE         | 45,00               | para<br>reembolso  |
|         |         |                       |                  |                         |                    | Adência           |               |                     |                    |
| 0       |         | RAMIRO JOSE           | 001994/14-1C     | 199414                  | 03/12/2014         | de                | MARTE         | 55,00               | Disponível<br>para |
|         |         |                       |                  | -                       | 1. Mer.            | Ideias            |               | 95.<br>1            | reembolso          |
| -       |         | ETI TODE              |                  |                         |                    | Agência           |               |                     | Disponível         |
| 0       |         | BARBOSA               | 002000/14-1C     | ntndrtdrtnt             | 03/12/2014         | Viagens           | MARTE         | 45,00               | para<br>reembolso  |
|         |         |                       |                  |                         | 1                  | Agência           |               |                     | 1 38               |
| 0       |         | ALINE APARECIDA       | 001999/14-1C     | kkkkk                   | 03/12/2014         | de                | MARTE         | 45,00               | Disponível<br>para |
|         |         |                       |                  |                         | 13. Alex.          | Ideias            |               |                     | reembolso          |
|         |         | JOVEE                 |                  |                         |                    | Agência           |               |                     | Disponível         |
| 0       |         | COELHO                | 002004/14-1C     | xxxx                    | 03/12/2014         | de<br>Viagens     | MARTE         | 45,00               | para<br>reembolso  |
|         |         |                       |                  |                         |                    | Ideias            |               |                     | , componed         |
| 0       |         | RAFAEL                | 001987/14-1C     | kkkkk                   | 03/12/2014         | de                | MARTE         | 45.00               | Disponível<br>para |
| 1000    | 0.775   | RODRIGUES             |                  | 80388(3)32              |                    | Viagens<br>Ideias | 1999 1997     |                     | reembolso          |
|         |         | 511 1005              |                  |                         |                    | Agência           |               |                     | Disponível         |
| 0       |         | BARBOSA               | 002007/14-1C     | gtrd                    | 03/12/2014         | de<br>Viagens     | LOG           | 64,03               | para               |
|         |         |                       |                  |                         |                    | Ideias            |               |                     | reembolso          |
|         |         |                       | 14               | -<4 1 2                 | 3 🍽 🖬              | 10 🗾              |               |                     |                    |
| SOLI    | CITAR   | CONFIRMAR CRÉDITO     | ACEITAR REJEIÇÂ  | O DEVOLVER              |                    |                   |               |                     |                    |

Menu>Solicitação>Solicitar Reembolso>LISTAGEM – Figura 3

O Administrador de Reembolso poderá verificar os dados da PCDP cujo bilhete está disponível para reembolso clicando na seta ao lado do nome do proposto. Serão exibidos os itens, conforme figura 4.

**1.7** - "**TRECHO**": correspondente ao bilhete que está em status de reembolso;

**1.8** - "ENVIO AUTOMÁTICO": indica o total de dias restantes em que o bilhete irá para reembolso automático caso o Administrador de Reembolso não solicite manualmente;

1.9 - "TARIFA PRATICADA": valor de aquisição do bilhete;

1.10 - "TAXA DE EMBARQUE": valor pago a Companhia aérea;

1.11 - "TAXA DE SERVIÇO": valor pago à agência de viagem;

1.12 - "VALOR TOTAL DO BILHETE": tarifa somada a taxa de embarque;

**1.13** - "SITUAÇÃO DO REEMBOLSO": exibirá o status do reembolso que poderá ser "Disponível para reembolso", "Confirmado pela Agência" e "Rejeitado pela Agência", conforme o caso;

**1.14** - "**TIPO DE REEMBOLSO**": se valor total ou diferença a menor do valor do bilhete.

**1.15** - Caso necessário, o Administrador de Reembolso poderá verificar "**O HISTÓRICO DO BILHETE**";

**1.16** - Caso necessário, o Administrador de Reembolso poderá verificar o "HISTÓRICO DO REEMBOLSO".

| 1                                                                                                    | Versão 2.                                                                               | .1.28                                                                                                    |                                                                                                    |                       |              | 15                                                                                                    |                                           |                                                                                             |                                  |                                             |
|----------------------------------------------------------------------------------------------------|-----------------------------------------------------------------------------------------|----------------------------------------------------------------------------------------------------|----------------------------------------------------------------------------------------------------|-----------------------|--------------|----------------------------------------------------------------------------------------------------|-------------------------------------------|---------------------------------------------------------------------------------------------|----------------------------------|---------------------------------------------|
| CITA                                                                                                    | ÇÃO                                                                                     | PRESTAÇÃO DE COM                                                                                                    | NTAS CO                                                                                                    | NSULTAS               | RELATÓR      | IOS GESTÃO                                                                                            | SCDP                                      |                                                                                             |                                  |                                             |
| stá                                                                                                    | aqui: S                                                                                 | olicitação ≫ Solici                                                                                                    | tar Reembol                                                                                                    | so » LIS              | TAGEM        |                                                                                                    |                                           |                                                                                             | A- A+   ጬ 🦫                      |                                             |
| TRO                                                                                                    | DE RE                                                                                   | EMBOLSOS                                                                                                    |                                                                                                    |                       |              |                                                                                                    |                                           |                                                                                             |                                  |                                             |
| gên                                                                                                    | ia de V                                                                                 | lagem:                                                                                                    |                                                                                                    | Situacão              | o do Reembo  | lso:                                                                                                  | Nún                                       | iero da PCDP:                                                                               |                                  |                                             |
| Toda                                                                                                    | s                                                                                       |                                                                                                    |                                                                                                    | Todas                 |              | <u>.</u>                                                                                              | 205                                       | 5/14                                                                                        |                                  |                                             |
| ata                                                                                                    | Inicial                                                                                 | de Emissão:                                                                                                    |                                                                                                    | Data Fin              | al de Emissi | io:                                                                                                   |                                           |                                                                                             |                                  |                                             |
| 6/11                                                                                                    | /2014                                                                                   |                                                                                                    |                                                                                                    | 16/12/2               | 014          |                                                                                                    |                                           |                                                                                             |                                  |                                             |
| PESO                                                                                                    | QUISAR                                                                                  | 1                                                                                                    |                                                                                                    |                       |              |                                                                                                    |                                           |                                                                                             |                                  |                                             |
|                                                                                                    |                                                                                         |                                                                                                    |                                                                                                    |                       |              |                                                                                                    |                                           |                                                                                             |                                  |                                             |
|                                                                                                    |                                                                                         |                                                                                                    |                                                                                                    |                       |              |                                                                                                    |                                           |                                                                                             |                                  |                                             |
| TAE                                                                                                    | DE REEI                                                                                 | MBOLSOS                                                                                                    |                                                                                                    |                       |              |                                                                                                    |                                           |                                                                                             |                                  |                                             |
| _                                                                                                    |                                                                                         |                                                                                                    |                                                                                                    | _                     |              |                                                                                                    |                                           |                                                                                             |                                  | Total : 2                                   |
|                                                                                                    |                                                                                         | Proposto 🗘                                                                                                    | PCDP                                                                                                    | \$                    | ≎<br>Número  | Data de 🗘                                                                                             | Agência 🗘                                 | Companhia 🗘<br>de                                                                           | Valor a 🗘<br>Reembolsar          | Situação 🗘                                  |
|                                                                                                    |                                                                                         |                                                                                                    |                                                                                                    |                       | do Bilhete   | 11113300                                                                                              |                                           | Transporte                                                                                  | (R\$)                            |                                             |
| 0                                                                                                    |                                                                                         | ALEXANDRE                                                                                                    | 002055/14                                                                                                    |                       | 122kk        | 16/12/2014                                                                                            | Agência de<br>Viagens                     | 5L EMPRESA<br>AÉREA                                                                         | 80,00                            | Disponível<br>para                          |
| and the second                                                                                                    |                                                                                         | SILVA                                                                                                    | AD-DATES CO-DATE AND                                                                                                    |                       |              |                                                                                                    | Ideias                                    | AEROSUR                                                                                     | esta Millon 12                   | reembolso                                   |
| -                                                                                                    | tho: 1                                                                                  | .7                                                                                                    | (00)                                                                                                    |                       |              | Envio Automáti                                                                                        | co: 1.8                                   |                                                                                             |                                  |                                             |
| Tree                                                                                                    | -                                                                                       | AND AND AND A CONTRACT OF AN                                                                                                    |                                                                                                    |                       |              |                                                                                                    |                                           |                                                                                             |                                  |                                             |
| Belo                                                                                                    | Horizon                                                                                 | ite (MG) / Campos Bel                                                                                                    | os (GO)                                                                                                    |                       |              | C Em 10 dia                                                                                           | 35                                        |                                                                                             |                                  |                                             |
| Tree<br>Belo<br>Tari<br>R\$ 4                                                                                                    | Horizon<br>fa Prati                                                                     | ite (MG) / Campos Bel<br>icada: <b>1.9</b>                                                                                                    | Taxa de E<br>R\$ 40,00                                                                                                    | mbarque:              | 1.10         | Taxa de Serviço<br>R\$ 2,00                                                                           | » <b>1.11</b>                             | <b>Valor Total</b> (<br>R\$ 80,00                                                           | to Bilhete: 1.1                  | 2                                           |
| Tree<br>Belo<br>Tari<br>R\$ 2<br>Situ                                                                                                    | Horizon<br>fa Prati<br>10,00<br>Jação de                                                | ite (MG) / Campos Beli<br>icada: <b>1.9</b><br>o Reembolso: <b>1.1</b> 3                                                                                                    | Taxa de E.<br>R\$ 40,00<br>Tipo de R                                                                                                    | mbarque:<br>eembolso: | 1.10<br>1.14 | Taxa de Serviço<br>R\$ 2,00<br>Histórico do Bil                                                       | » 1.11<br>hete: 1.15                      | <b>Valor Total d</b><br>R\$ 80,00<br>Histórico do                                           | to Bilhete: 1.1<br>Reembolso: 1. | .2<br>16                                    |
| Tree<br>Belo<br>Tari<br>R\$ <sup>2</sup><br>Situ<br>Disp                                                                                                    | Horizon<br>fa Prati<br>10,00<br>nação de<br>ponível p                                   | ite (MG) / Campos Bel<br>icada: <b>1.9</b><br>o Reembolso: <b>1.13</b><br>wara reembolso                                                                                                    | Taxa de E<br>R\$ 40,00<br>Tipo de R<br>Valor total                                                                                            | mbarque:<br>eembolso: | 1.10<br>1.14 | Taxa de Serviço<br>R\$ 2,00<br>Histórico do Bill<br>Clique Aqui                                       | <sup>35</sup><br>* 1.11<br>hete: 1.15     | Valor Total d<br>R\$ 80,00<br>Histórico do<br>Clique Aqui                                   | to Bilhete: 1.1<br>Reembolso: 1. | .2<br>16                                    |
| Tree<br>Belo<br>Tari<br>R\$ 2<br>Situ<br>Disp<br>Valo                                                                                                    | Horizon<br>fa Prati<br>10,00<br>ração do<br>ionível p<br>ores por                       | ite (MG) / Campos Bel<br>icada: <b>1.9</b><br>o Reembolso: <b>1.13</b><br>wara reembolso<br>r Empenho:                                                                                                    | Taxa de E<br>R\$ 40,00<br>Tipo de R<br>Valor total                                                                                            | mbarque:<br>eembolso: | 1.10<br>1.14 | Taxa de Serviço<br>R\$ 2,00<br>Histórico do Bil<br>Clique Aqui                                        | <sup>15</sup> 1.11<br><i>hete:</i> 1.15   | Valor Total d<br>R\$ 80,00<br>Histórico do<br>Clique Aqui                                   | lo Bilhete: 1.1<br>Reembolso: 1. | . <b>2</b><br>16                            |
| Tree<br>Belo<br>Tari<br>R\$ 4<br>Situ<br>Disp<br>Valo<br>201                                                                                                    | Horizon<br>fa Prati<br>10,00<br>nação do<br>ionível p<br>pres por<br>0130000            | Ite (MG) / Campos Bel<br>icada: 1.9<br>o Reembolso: 1.13<br>ara reembolso<br>r Empenho:<br>012014NE000004 - R:                                                                                                    | Taxa de E<br>R\$ 40,00<br>Tipo de Re<br>Valor total<br>\$ 80,00                                                                               | mbarque:<br>eembolso: | 1.10<br>1.14 | Taxa de Serviço<br>R\$ 2,00<br>Histórico do Bil<br>Clique Aqui                                        | * 1.11<br>* 1.11<br><sup>hete:</sup> 1.15 | Valor Total d<br>R\$ 80.00<br>Histórico do<br>Clique Aqui                                   | io Bilhete: 1.1<br>Reembolso: 1. | 12<br>16                                    |
| Tree<br>Belo<br>Tari<br>R\$ 2<br>Situ<br>Disp<br>Valo<br>201<br>Obs                                                                                                    | Horizon<br>fa Prati<br>10,00<br>nação de<br>ionível p<br>pres por<br>0130000<br>ervação | ite (MG) / Campos Bel<br>icada: 1.9<br>o Reembolso: 1.13<br>ara reembolso<br>r Empenho:<br>012014NE000004 - R:<br>o/Justificativa:                                                                                                    | Taxa de E<br>R\$ 40,00<br>Tipo de R<br>Valor total<br>\$ 80,00                                                                                | mbarque:<br>eembolso: | 1.10<br>1.14 | Taxa de Serviço<br>R\$ 2,00<br>Histórico do Bili<br>Clique Aqui                                       | * 1.11<br>* 1.15                          | Valor Total d<br>R\$ 80,00<br>Histórico do<br>Clique Aqui                                   | to Bilhete: 1.1<br>Reembolso: 1. | .2<br>16                                    |
| Tree<br>Belo<br>Tari<br>R\$ <sup>2</sup><br>Situ<br>Disp<br>Valo<br>201<br>Obs                                                                                                    | Horizon<br>fa Prati<br>10,00<br>ração do<br>ionível p<br>pres por<br>0130000<br>ervação | ite (MG) / Campos Bel<br>icada: 1.9<br>o Reembolso: 1.13<br>ara reembolso<br>r Empenho:<br>012014NE000004 - R:<br>>/Justificativa:                                                                                                    | Taxa de E<br>R\$ 40,00<br>Tipo de Ru<br>Valor total<br>\$ 80,00                                                                               | mbarque:<br>eembolso: | 1.10<br>1.14 | Taxa de Serviço<br>R\$ 2,00<br>Histórico do Bili<br>Clique Aqui                                       | ™ 1.11<br>№ 1.15                          | Valor Total d<br>R\$ 80.00<br>Histórico do<br>Clique Aqui                                   | io Bilhete: 1.1<br>Reembolso: 1. | 16                                          |
| Tree<br>Belo<br>Tari<br>R\$ <sup>2</sup><br>Situ<br>Disp<br>Valu<br>201<br>Obs                                                                                                    | Horizon<br>fa Prati<br>10,00<br>nação de<br>ionível p<br>pres por<br>0130000<br>ervação | ite (MG) / Campos Bel<br>icada: 1.9<br>o Reembolso: 1.13<br>ara reembolso<br>r Empenho:<br>012014NE000004 - Re<br>o/Justificativa:                                                                                                    | Taxa de E<br>R\$ 40,00<br>Tipo de R<br>Valor total<br>\$ 80,00                                                                                | mbarque:<br>:embolso: | 1.10<br>1.14 | Taxa de Serviço<br>R\$ 2,00<br>Histórico do Bili<br>Clique Aqui                                       | <sup>15</sup> 1.11<br>hete: 1.15          | Valor Total d<br>R\$ 80,00<br>Histórico do<br>Clique Aqui                                   | to Bilhete: 1.1                  | .2<br>16                                    |
| Tree Belo<br>Tari<br>R\$ <sup>2</sup><br>Situ<br>Disp<br>Valu<br>2011                                                                                                    | Horizon<br>fa Prati<br>10,00<br>ração de<br>ionível p<br>pres por<br>0130000<br>ervação | ite (MG) / Campos Bel<br>cada: 1.9<br>p Reembolso: 1.13<br>ara reembolso<br>r Empenho:<br>012014NE000004 - R:<br>p/Justificativa:                                                                                                    | Taxa de E<br>R\$ 40,00<br>Tipo de Ru<br>Valor total<br>\$ 80.00                                                                               | mbarque:<br>eembolso: | 1.10         | Taxa de Serviço<br>R\$ 2,00<br>Histórico do Bili<br>Clique Aqui                                       | <sup>15</sup> 1.11<br><i>hete:</i> 1.15   | Valor Total o<br>R\$ 80,00<br>Histórico do<br>Clique Aqui                                   | to Bilhete: 1.1                  | .2<br>16                                    |
| Tree Belo<br>Tari<br>R\$ <sup>2</sup><br>Situ<br>Disp<br>Valu<br>2011<br>Obs                                                                                                    | Horizon<br>fa Prati<br>10,00<br>ração de<br>ionível p<br>pres por<br>0130000<br>ervação | Ite (MG) / Campos Beli<br>(cada: 1.9<br>p Reembolso: 1.13<br>ara reembolso<br>- Empenho:<br>D12014NE000004 - R:<br>D12014NE000004 - R:<br>D12014NE00004 - R:<br>D12014NE00004 - R:<br>D12014NE0004 - R:<br>D12014NE00004 - R:<br>D12014NE00004 - R:<br>D12014NE00004 - R:<br>D12014NE0004 - R:<br>D12014NE0004 - R:<br>D12014NE0004 - R:<br>D12014NE0004 - R:<br>D12014NE0004 - R:<br>D12014NE0004 - R:<br>D12014NE004 - R:<br>D12014NE0       | Taxa de E           R\$ 40,00           Tipo de Ro           Valor total           \$ 80,00           002055/14                               | mbarque:<br>:embolso: | 1.10<br>1.14 | Taxa de Serviço<br>R\$ 2,00<br>Histórico do Bill<br>Clique Aqui                                       | Agência de<br>Viagens                     | Valor Total d<br>R\$ 80.00<br>Histórico do<br>Clique Aqui                                   | to Bilhete: 1.1                  | .2<br>16<br>Jie<br>Disponível<br>para       |
| Tree Belo<br>Tari<br>R\$ <sup>2</sup><br>Situ<br>Disp<br>Valu<br>201<br>Obs                                                                                                    | Horizon<br>fa Prati<br>10,00<br>jação de<br>ionível p<br>pres por<br>0130000<br>ervação | Ite (MG) / Campos Bel<br>Icada: 1.9<br>P Reembolso: 1.13<br>ara reembolso<br>- Empenho:<br>D12014NE000004 - R:<br>>/Justificativa:<br>ALEXANDRE<br>SILVA                                                                                                    | Taxa de E<br>R\$ 40,00<br>Tipo de R<br>Valor total<br>\$ 80,00                                                                                | mbarque:<br>rembolso: | 1.10<br>1.14 | Taxa de Serviço<br>R\$ 2,00<br>Histórico do Bili<br>Clique Aqui                                       | Agência de<br>Viagens<br>Ideias           | Valor Total o<br>R\$ 80,00<br>Histórico do<br>Clique Aqui<br>SL EMPRESA<br>AÉREA<br>AEROSUR | to Bilhete: 1.1                  | .2<br>16<br>Jisponivel<br>para<br>reembolso |
| Tree<br>Belo<br>Tari<br>R\$ 2<br>Situ<br>Disp<br>Valu<br>2011<br>Obs                                                                                                    | Horizon<br>fa Prati<br>10,00<br>nação de<br>ionível p<br>pres por<br>0130000<br>ervação | Ite (MG) / Campos Bel<br>Icada: 1.9<br>In Reembolso: 1.13<br>ara reembolso<br>r Empenho:<br>D12014NE000004 - R:<br>D12014NE000004 - R:<br>D12014NE00004 - R:<br>D12014NE000004 - R:<br>D12014NE00004 - R:<br>D12014NE0004 - R:<br>D12014NE0004 - R:<br>D12014NE0004 - R:<br>D12014NE0004 - R:<br>D12014NE0004 - R:<br>D12014NE0004 - R:<br>D12014NE0004 - R:<br>D12014NE004 - R:<br>D12014NE04 - R:<br>D12014NE04 - R:<br>D12014NE04 - R:<br>D12014NE04 - R:<br>D1201 | Taxa de E           R\$ 40,00           Tipo de R           Valor total           \$ 80,00           002055/14                                | mbarque:<br>eembolso: | 1.10<br>1.14 | Em 10 dia<br>Taxa de Serviço<br>R\$ 2,00<br>Histórico do Bili<br>Clique Aqui<br>16/12/2014<br>1       | Agência de<br>Viagens<br>Ideias           | Valor Total o<br>R\$ 80,00<br>Histórico do<br>Clique Aqui<br>SL EMPRESA<br>AÉREA<br>AEROSUR | to Bilhete: 1.1<br>Reembolso: 1. | .2<br>16<br>Disponível<br>para<br>reemboiso |
| Tree<br>Belo<br>Tarii<br>R\$ <sup>2</sup><br>Situ<br>Disp<br>Valo<br>2011<br>Obs                                                                                                    | Horizon<br>fa Prati<br>10,00<br>lação de<br>onivel p<br>pres por<br>0130000<br>ervação  | te (MG) / Campos Bel<br>cada: 1.9<br>o Reembolso: 1.13<br>ara reembolso<br>r Empenho:<br>D12014NE000004 - R:<br>y/Justificativa:<br>ALEXANDRE<br>SILVA<br>CONFIRMAR CRÉDI                                                                                                    | Taxa de E           R\$ 40,00           Tipo de Ro           Valor total           \$ 80,00           002055/14           TO           ACEITZ | mbarque:<br>sembolso: | 1.10<br>1.14 | Em 10 dia<br>Taxa de Serviço<br>R\$ 2,00<br>Histórico do Bill<br>Clique Aqui<br>16/12/2014<br>1       | Agência de<br>Viagens<br>Ideias           | Valor Total o<br>R\$ 80.00<br>Histórico do<br>Clique Aqui                                   | to Bilhete: 1.1<br>Reembolso: 1. | .2<br>16<br>Disponível<br>para<br>reembolso |
| Contemporation of the second second s | Horizon<br>fa Prati<br>10,00<br>iação de<br>onivel p<br>pres por<br>0130000<br>ervação  | te (MG) / Campos Bel<br>cada: 1.9<br>p Reembolso: 1.13<br>ara reembolso<br>- Empenho:<br>D12014NE000004 - R:<br>>/Justificativa:<br>ALEXANDRE<br>SILVA<br>CONFIRMAR CRÉDI                                                                                                    | Taxa de E           R\$ 40,00 <b>Tipo de R</b> Valor total           \$ 80,00           002055/14           TO           ACEITA               | mbarque:<br>sembolso: | 1.10<br>1.14 | Em 10 dia<br>Taxa de Serviço<br>R\$ 2,00<br>Histórico do Bili<br>Clique Aqui<br>16/12/2014<br>1 >> >1 | Agência de<br>Viagens<br>Ideias           | Valor Total o<br>R\$ 80,00<br>Histórico do<br>Clique Aqui                                   | to Bilhete: 1.1                  | .2<br>16<br>Jisponível<br>para<br>reembolso |

Monar Conolaçãos Conolar Reonizoloos Elem Roem - Agura -

Ao clicar no item "Histórico do Bilhete", será exibida a tela conforme figura 5.

| tuaçã   | ão do Bilhete:                      |             | Data de       | Emissão:  |             |            | Data de Cancelamento: |              |
|---------|-------------------------------------|-------------|---------------|-----------|-------------|------------|-----------------------|--------------|
| io Util | lizado                              |             | 16/12/20      | 14        |             |            | 100                   |              |
|         |                                     |             |               |           |             |            |                       |              |
| TCTE    |                                     |             | HETE          |           |             |            |                       |              |
| 1511    |                                     | JRICO DO BI |               |           | 200         |            |                       | 7 <u>4</u> 2 |
|         | L                                   | Data/       | Hora          |           | \$          |            | Ação                  | Ŷ            |
| 0       | 16/12/2014 1                        | 5:47        |               |           | Bilhe       | te Cria    | do                    |              |
| DAD     | OUS ALTERADUS                       | <b>,</b>    |               |           |             |            |                       |              |
|         |                                     |             |               |           |             |            |                       |              |
| Site    | uação do Bilho                      | ete:        | Número do     | Bilhete/L | ocalizador: | Data/      | hora do embarque:     |              |
|         |                                     | 12          | 2 M 2 2       | s 16      |             | 2          |                       |              |
| Dat     | ta/hora do des                      | sembarque:  | Tarifa Pratie | cada:     |             | Taxa       | de Embarque:          |              |
| 575     |                                     |             |               |           |             | -575<br>97 |                       |              |
| Tax     | a de Serviço:                       |             | Cotação:      |           | •           | lúmero     | o do Voo:             |              |
|         |                                     |             |               |           |             |            |                       |              |
|         |                                     | New York    |               |           | Bilbe       | te Inut    | ilizado               |              |
|         | 16/12/2014 1                        | 5.56        |               |           | Duric       | te mot     | 11/2000               |              |
|         | 16/12/2014 1                        | .5:56       |               |           |             |            |                       |              |
|         | 16/12/2014 1                        | .5:56       |               |           |             |            |                       |              |
|         | 16/12/2014 1                        | .5:56       |               |           |             |            |                       |              |
| TÓRI    | 16/12/2014 1                        | BOLSO       |               |           |             |            |                       |              |
| TÓRI    | 16/12/2014 1<br>ICO DE REEM<br>Data | BOLSO       | Ação          | \$        | Observaçõe  | s 🗘        | Responsável           | \$           |

Menu>Solicitação>Solicitar Reembolso>LISTAGEM - Figura 5

Em seguida, o Administrador de Reembolso deverá selecionar o bilhete para solicitação de reembolso, conforme figura 6.

1.18 – Clicar no box ao lado do nome do proposto;

1.19 - Clicar no botão "SOLICITAR".

| 0                              |                                             |                                                             |                                                  |                     | -                                                    | -                                  |                                    |           |                                 |
|--------------------------------|---------------------------------------------|-------------------------------------------------------------|--------------------------------------------------|---------------------|------------------------------------------------------|------------------------------------|------------------------------------|-----------|---------------------------------|
| 2010<br>Dbse                   | 130000<br>ervação                           | 12014NE000004 - R4<br>/Justificativa:<br>ALEXANDRE<br>SILVA | 002055/14                                        | 123jj               | 16/12/2014                                           | Agência<br>de<br>Viagens<br>Ideias | 5L EMPRESA<br>AÉREA<br>AEROSUR     | 80,00     | Disponível<br>para<br>reembolso |
| )ispo<br>/alo                  | açao do<br>onível pa<br>res por             | e keembolso:<br>ara reembolso<br>Empenho:                   | Valor total                                      | : н<br>(            | istorico do Bilhe<br>Clique Aqui                     | ie:                                | riistorico do Ro<br>Clique Aqui    | eembolso: |                                 |
| Trec<br>Belo<br>Tarif<br>R\$ 4 | ho:<br>Horizoni<br><b>fa Pratic</b><br>0,00 | te (MG) / Campos Belo<br><b>cada:</b>                       | os (GO)<br><b>Taxa de Embarque:</b><br>R\$ 40,00 | Er<br>C<br>Tr<br>Rs | Em 8 dias<br>Em 8 dias<br>Exa de Serviço:<br>\$ 2,00 | *                                  | <b>Valor Total do</b><br>R\$ 80.00 | Bilhete:  |                                 |
| 0                              | <b>⊠</b><br>1.18                            | ALEXANDRE<br>SILVA                                          | 002055/14                                        | 122kk               | 16/12/2014                                           | Agência<br>de<br>Viagens<br>Ideias | SL EMPRESA<br>AÉREA<br>AEROSUR     | 80.00     | Disponível<br>para<br>reembolso |
| D                              |                                             | SANDRA DUARTE                                               | 001995/14-1C                                     | xxnl2               | 03/12/2014                                           | Agência<br>de<br>Viagens<br>Ideias | MARTE                              | 45,00     | Disponível<br>para<br>reembolso |
| O                              |                                             | MARCIA CRISTINA                                             | 001981/14-1C                                     | 54321               | 03/12/2014                                           | Agência<br>de<br>Viagens<br>Ideias | LOG                                | 433,00    | Rejeitado<br>pela Agênci        |
| -                              |                                             | RODRIGUES                                                   | 001957/14-1C                                     | 123456987           | 03/12/2014                                           | de<br>Viagens<br>Ideias            | LOG                                | 45,00     | Confirmado<br>pela Agênci       |

Menu>Solicitação>Solicitar Reembolso>LISTAGEM - Figura 6

Será exibida a mensagem "Operação realizada com sucesso". Clicar em "OK".

| Informação                      |  |
|---------------------------------|--|
| Operação realizada com sucesso. |  |
| OK                              |  |

A PCDP será encaminhada para a "AGÊNCIA DE VIAGEM".

Caso a Agência de Viagem confirme a solicitação de reembolso, será exibida no campo "SITUAÇÃO", conforme figura 7.

| 1.20 – Clicar na seta | a ao lado do | nome do | proposto. |
|-----------------------|--------------|---------|-----------|
|-----------------------|--------------|---------|-----------|

| 12 3-0-                                                | Long Contraction of the second second second second second second second second second second second second se |          |                         |                                                                 |                      | v                        | era Holanda                        |                                           | SAI                                   |
|--------------------------------------------------------|----------------------------------------------------------------------------------------------------|----------|-------------------------|-----------------------------------------------------------------|----------------------|--------------------------|------------------------------------|-------------------------------------------|---------------------------------------|
| SCI<br>Versão 2                                        | <b>DP</b><br>1.1.28                                                                                            |          |                         |                                                                 | Ano: 2014            | 📩 Órgão                  | : MP - Ministério (                | do Planejamento,                          | Orçamento                             |
| DLICITAÇÃO                                             | PRESTAÇÃO DE COM                                                                                               | TAS      | CONSULTAS               | RELATÓRIOS                                                      | GESTÃO               | SCDP                     |                                    |                                           |                                       |
| ê está aqui: 🖇                                         | Solicitação ≫ Solici                                                                                           | tar Reer | mbolso <mark>» L</mark> | ISTAGEM                                                         | ·//                  |                          | A                                  | - 🗛 🛛 🗇 🛡                                 | ■   ⊾                                 |
| ILTRO DE RE                                            | EEMBOLSOS                                                                                                    |          |                         |                                                                 |                      |                          |                                    |                                           |                                       |
| Agência de l                                           | Viagem:                                                                                                    |          | Situag                  | ção do Reembolso:                                               |                      | Núme                     | ro da PCDP:                        |                                           |                                       |
| Todas                                                  |                                                                                                    | -        | Todas                   | 5                                                               | -                    |                          |                                    |                                           |                                       |
|                                                        |                                                                                                    |          | <b>D</b> -1-1           | Final da Emissão                                                |                      |                          |                                    |                                           |                                       |
| Data Inicial                                           | de Emissão:                                                                                                    |          | Data I                  | rinai de emissao;                                               |                      |                          |                                    |                                           |                                       |
| 18/11/2014                                             | de Emissão:                                                                                                    |          | 18/12                   | /2014                                                           |                      |                          |                                    |                                           |                                       |
| 18/11/2014                                             | de Emissão:                                                                                                    |          | 18/12                   | /2014                                                           |                      |                          |                                    |                                           |                                       |
| PESQUISAR                                              | de Emissão:                                                                                                    |          | 18/12                   | 2/2014                                                          |                      |                          |                                    |                                           |                                       |
| Data Inicial<br>18/11/2014<br>PESQUISAR                | de Emissão:                                                                                                    |          | 18/12                   | 2/2014                                                          |                      |                          |                                    |                                           |                                       |
| Data Inicial<br>18/11/2014<br>PESQUISAR                | de Emissão:                                                                                                    |          | 18/12                   | 2/2014                                                          |                      |                          |                                    |                                           |                                       |
| ISTA DE REE                                            | de Emissão:                                                                                                    |          | 18/12                   |                                                                 |                      |                          |                                    |                                           |                                       |
| ISTA DE REE                                            | de Emissão:                                                                                                    |          | 18/12                   |                                                                 |                      |                          |                                    |                                           | Total : 4                             |
| Data Inicial<br>18/11/2014<br>PESQUISAR<br>ISTA DE REE | de Emissão:                                                                                                    |          | 18/12                   |                                                                 |                      |                          | \$                                 | Valor a 🛆                                 | Total : 4                             |
| Data Inicial<br>18/11/2014<br>PESQUISAR<br>ISTA DE REE | de Emissão:                                                                                                    |          | PCDP                    | Número ≎                                                        | Data de ≎            | •                        | ¢<br>Companhia                     | Valor a ≎<br>Reembolsar                   | Total : 4<br>Situação ≎               |
| ISTA DE REE                                            | de Emissão:                                                                                                    |          | PCDP                    | ♦ Número ♦ do Bilhete                                           | Data de<br>Emissão   | ≎<br>Agência             | ≎<br>Companhia<br>de<br>Transporte | Valor a ≎<br>Reembolsar<br>(R\$)          | Total : 4<br>Situação 💠               |
| ISTA DE REE                                            | de Emissão:                                                                                                    |          | PCDP                    | Número      do Bilhete                                          | Data de ≎<br>Emissão | ≎<br>Agência<br>Agência  | ¢<br>Companhia<br>de<br>Transporte | Valor a ≎<br>Reembolsar<br>(R\$)          | Total : 4<br>Situação ≎               |
| ISTA DE REE                                            | de Emissão:                                                                                                    | 0015     | PCDP                    | <ul> <li>Número \$<br/>do Bilhete</li> <li>123456987</li> </ul> | Data de<br>€missão   | Agência<br>Agência<br>de | ¢<br>Companhia<br>de<br>Transporte | Valor a ≎<br>Reembolsar<br>(R\$)<br>45.00 | Total : 4<br>Situação ≎<br>Confirmado |

Menu>Solicitação>Solicitar Reembolso>LISTAGEM - Figura 7

Caberá ao Administrador de Reembolso acatar o valor crédito estipulado pela Agência de Viagem, conforme figura 8.

1.21 – Clicar no box, ao lado do nome do proposto;

1.22 – Preencher o campo "CARTA DE CRÉDITO", informando o documento oficial emitido com os valores que serão efetivamente reembolsados pela Agência de Viagem;

1.23 – Clicar no botão "CONFIRMAR CRÉDITO".

| Proposition       Proposition                                                                                                    | CODD                                                     |                                                   |                                      | Vera Holanda                               | S                                           |
|----------------------------------------------------------------------------------------------------|----------------------------------------------------------|---------------------------------------------------|--------------------------------------|--------------------------------------------|---------------------------------------------|
| CITAÇÃO       PRESTAÇÃO DE CONTAS       CONSULTAS       RELATÓRIOS       GESTÃO       SCDP         Está aqui:       Solicitação ≫ Solicitar Reembolso ≫ LISTAGEM       Image: Contrast Contrast Contremonte Contrematico Contrast Contrematico Contrast Con                                                                                                    | Versão 2.1.28                                            |                                                   | Ano: 2014                            | Órgão: MP - Ministério                     | do Planejamento, Orçamento                  |
| estă aqui: Solicitaţão ≫ Solicitar Reembolso ≫ LISTAGEM                                                                                                    | CITAÇÃO PRESTAÇÃO DE C                                   | ONTAS CONSULTAS RELATÓP                           | CIOS GESTÃO SC                       | CDP                                        |                                             |
| TATA DE REEMBOLSOS       Número da PCDP:         Todas       India         Todas       India         Tata Inicial de Emissão:       Data Final de Emissão:         18/11/2014       In/12/2014         PEQUISAR       In/12/2014         TATA DE REEMBOLSOS       Total         Proposto                                                                                                    | stá aqui: Solicitação ≫ Soli                             | itar Reembolso » LISTAGEM                         |                                      | A                                          | ▲   ☆ 🗭   🖻 🛈 🛙                             |
| ngincia de Viagemi solutação do Reembolso: Número da PCDP:<br>Todas<br>Todas<br>Data Inicial de Emissão:<br>18/11/2014<br>PESQUISAR<br>TA DE REEMBOLSOS<br>TA DE REEMBOLSOS<br>TA DE REEMBOLSOS<br>Total<br>Proposto  PCDP Número Data de Agência de Companhia de Reembolsar (R\$) Situação Confirmad de Reembolsar (R\$) Situação Confirmad de Reembolsar (R\$) Situação Confirmad de Reembolsar (R\$) Situação Situação Confirmad de Reembolsar (R\$) Situação Confirmad de Reembolsar (R\$) Situação Confirmad de Reembolsar (R\$) Situação Confirmad de Reembolsar (R\$) Situação Situação Confirmad de Reembolsar (R\$) Situação Confirmad de Reembolsar (R\$) Situação Confirmad de Reembolsar (R\$) Situação Confirmad de Reembolsar (R\$) Situação Confirmad Situação Confirmad Diferença de valores Clique Aqui Clique Aqui C | TRO DE REEMBOLSOS                                        |                                                   |                                      |                                            |                                             |
| Todas         Todas           Pata Inicial de Emissão:         Data Final de Emissão:           18/11/2014         18/12/2014           PEQUISAR         Data Final de Emissão:           STA DE REEMBOLSOS         Número         Data de \$         Agência         Valor a \$         Reembolsar           Proposto         PCDP         Número \$         Data de \$         Agência         Companhia         Valor a \$         Situação           Mainero         Data Sinta Reembolsar         Ou1957/14-1C         123456987         03/12/2014         Agência de \$         Número \$         Mainero \$         Data de \$         Valor a \$         Situação           Proto Alegre (RS) / Brasilia (DF)         Envio Automático:         Disponivel         Zava de Serviço:         Valor Total do Bilhete:         Náitórico do Reembolsar:         Náitórico do Brasagem:         Valor do cródito:         R \$ 0,00         Confirmad           Situação do Reembolsa:         Tipo de Reembolsa:         Histórico do Brasagem:         Valor do cródito:         R \$ 0,00         R \$ 80,00           Situação do Reembolsa:         Tipo de Reembolsa:         R \$ 80,00         R \$ 80,00         R \$         R \$ 80,00         Citique Aqui         Citique Aqui         Citique Aqui         Citique Aqui         Citique Aqui         Citique Aqui         <                                                                                                    | gência de Viagem:                                        | Situação do Reembo                                | olso:                                | Número da PCDP:                            |                                             |
| Parta Inicial de Emissão:<br>19/11/2014<br>PEQUISAR       Data Final de Emissão:<br>19/12/2014<br>19/12/2014<br>PEQUISAR         STA DE REEMBOLSOS       Proposto  PCDP Poposto  PCDP POposto  PCDP POposto  PCDP POposto  PCDP POposto  PCDP POposto  PCDP POposto  PCDP POposto  PCDP POposto  PCDP POposto  PCDP POposto  PCDP PCDP POposto  PCDP PCDP POposto  PCDP PCDP PCDP PCDP POposto  PCDP PCDP PCDP PCDP PCDP PCDP PCDP PCD                                                                                                    | īodas                                                    | Todas                                             | 1                                    |                                            |                                             |
| Total         Proposto       PCDP       Número       Data de       2       Companhia<br>de       Valor a       2       Situação         •       Proposto       *       PCDP       *       Número       Data de       *       Agência<br>de       *       Companhia<br>de       Valor a       *       Situação         •       Image: Situação       001957/14-1C       123456987       03/12/2014       Agência<br>de       LOG       80.00       Confirmad<br>pela Agência         •       Image: Situação       001957/14-1C       123456987       03/12/2014       Agência<br>de       LOG       80.00       Confirmad<br>pela Agência         •       Image: Situação       001957/14-1C       123456987       03/12/2014       Agência<br>de       LOG       80.00       Confirmad<br>pela Agência         •       Image: Situação       001957/14-1C       123456987       03/12/2014       Agência<br>de       LOG       80.00       Confirmad<br>pela Agência         •       Tarifo Praticada:<br>R \$ 40,00       Taxa de Embarque:<br>R \$ 0,00       Taxa de Serviço:<br>Disponível       Valor Total do Bilhete:<br>R \$ 80.00       R \$ 80.00       R \$ 80.00       Cique Aqui       Cique Aqui       Cique Aqui       Cique Aqui       Cique Aqui       Cique Aqui       Cique Aqui       Cique Aq                                                                                                    | ata Inicial de Emissão:<br>8/11/2014<br>PESQUISAR        | Data Final de Emiss                               | āo:<br>                              |                                            |                                             |
| Proposto         PCDP         Número         Data de ¢<br>o Bilhete         Data de ¢<br>Reembolsar<br>(R\$)         Número ¢<br>Reembolsar<br>(R\$)         Valor a ¢<br>Reembolsar<br>(R\$)         Valor a ¢<br>Reembolsar<br>(R\$)         Situação           Image: Situação         001957/14-1C         123456987         03/12/2014         Agência<br>de<br>Viagens<br>Ideias         LOG         80,00         Confirmad<br>pela Agência           Image: RES / Brasilia (DF)         Image: R\$ 40,00         Taxa de Embarque:<br>R\$ 40,00         Taxa de Embarque:<br>R\$ 40,00         Taxa de Embarque:<br>R\$ 40,00         Taxa de Serviço:<br>R\$ 80,00         Valor Total do Bilhete:<br>R\$ 0,00         Valor Total do Bilhete:<br>R\$ 80,00         Valor Total do Bilhete:<br>R\$ 80,00         Nústórico do Reembolso:<br>Clique Aqui         Nistórico do Reembolso:<br>R\$ 80,00         Valor Total do Bilhete:<br>R\$ 80,00         Nistórico do Reembolso:<br>Clique Aqui         Clique Aqui         Valor Aqui         Yalor Aqui         Yalor Aqui         Yalor Aqui           Valores por Empenho:         1,22         Valor Acédito:         1,22         Yalor Acédito:         1,22         Yalor Acédito:         1,22         Yalor Aqui         Yalor Acédito:         Yalor Aqui         Yalor Aqui         Yalor Aqui         Yalor Aqui         Yalor Aqui         Yalor Aqui         Yalor Aqui         Yalor Aqui         Yalor Aqui         Yalor Aqui         Yalor Aqui         Yalor Aqui         Yalor Aqui         Yalor Aqui                                                                                                    | TA DE REEMBOLSOS                                         |                                                   |                                      |                                            |                                             |
| Proposto       PCDP       Número       Data de<br>do Bilhete       Pada de<br>Emissão       Pada de<br>Agência       Pada de<br>Compania<br>de<br>Transporte       Valor a<br>Reembolsar       Situação         •       Image: Situação       RAFAEL<br>RODRIGO       001957/14-1C       123456987       03/12/2014       Agência<br>de<br>Viagens<br>Ideias       LOG       80.00       Confirmad<br>pela Agênci         •       Image: Situação       RAFAEL<br>RODRIGO       001957/14-1C       123456987       03/12/2014       Agência<br>de<br>Viagens<br>Ideias       LOG       80.00       Confirmad<br>pela Agênci         •       Image: Situação       RAFAEL<br>RODRIGO       001957/14-1C       123456987       03/12/2014       Agência<br>de<br>Viagens<br>Ideias       LOG       80.00       Confirmad<br>pela Agênci         •       Image: Situação       Massaita (DF)       Image: Situação       Automático:<br>R\$ 0,00       Valor Total do Bilhete:<br>R\$ 80.00       Valor Total do Bilhete:<br>R\$ 80.00       Valor Aqui       Valor Aqui                                                                                                    |                                                          |                                                   |                                      |                                            | Total : 4                                   |
| RAFAEL<br>RODRIGO         001957/14-1C         123456987         03/12/2014         Agência<br>de<br>Viagens<br>Ideias         LOG         80,00         Confirmad<br>pela Agênci<br>pela Agênci           Trecho:<br>Porto Alegre (RS) / Brasilia (DF)         Taxa de Embarque:<br>R\$ 40,00         Taxa de Serviço:<br>R\$ 40,00         Valor Total do Bilhete:<br>R\$ 40,00         Valor Total do Bilhete:<br>R\$ 80,00         Valor Total do Bilhete:<br>R\$ 80,00         Valor Total do Bilhete:<br>R\$ 80,00           Situação do Reembolso:<br>Confirmado pela Agência         Tipo de Reembolso:<br>Diferença de valores         Histórico do Bilhete:<br>R\$ 80,00         Histórico do Reembolso:<br>Clique Aqui         Histórico do Reembolso:<br>Clique Aqui         Histórico do Reembolso:<br>Clique Aqui           Histórico de Remarcações:<br>Clique Aqui         Saldo de Passagem:<br>R\$ 80,00         Valor do Crédito:<br>R\$ 80,00         Histórico do Reembolso:<br>Clique Aqui         Histórico do Reembolso:<br>Clique Aqui         Histórico do Reembolso:<br>Clique Aqui         Histórico do Reembolso:<br>Clique Aqui           Valores por Empenho:         2010130000120141NE000004 - R\$ 80.00         Statua Statua Stat                                                                                                    | Proposto                                                 | PCDP 💠 Número<br>do Bilhete                       | ♦ Data de ♦<br>Emissão               | ≎<br>Companhia<br>Agência de<br>Transporte | Valor a 🛟<br>Reembolsar Situação 🗘<br>(R\$) |
| Trecho:<br>Porto Alegre (RS) / Brasilia (DF)       Envio Automático:<br>© Disponível         Tarifa Praticada:<br>R\$ 40,00       Taxa de Embarque:<br>R\$ 40,00       Taxa de Serviço:<br>R\$ 0,00       Valor Total do Bilhete:<br>R\$ 80,00         Situação do Reembolso:<br>Confirmado pela Agência       Tipo de Reembolso:<br>Diferença de valores       Histórico do Bilhete:<br>Clique Aqui       Histórico do Reembolso:<br>Clique Aqui         Histórico de Remarcações:<br>Clique Aqui       Saldo de Passagem:<br>R\$ 80,00       Valor do Crédito:<br>R\$ 80,00         Carta de Crédito:<br>L.22       L.22         Valores por Empenho:       Valor Soude - R\$ 80.00         201013000012014NE000004 - R\$ 80.00       Soudo                                                                                                    | RAFAEL<br>RODRIGO                                        | 001957/14-1C 12345698                             | 03/12/2014 v                         | Agência<br>de LOG<br>/iagens<br>deias      | 80,00 Confirmado<br>pela Agência            |
| Tarifa Praticada:<br>R\$ 40,00Taxa de Embarque:<br>R\$ 40,00Taxa de Serviço:<br>R\$ 0,00Valor Total do Bilhete:<br>R\$ 80,00Situação do Reembolso:<br>Confirmado pela AgênciaTipo de Reembolso:<br>Diferença de valoresHistórico do Bilhete:<br>Clique AquiHistórico do Reembolso:<br>Clique AquiHistórico de Remarcações:<br>Clique AquiSaldo de Passagem:<br>R\$ 80,00Valor do Crédito:<br>R\$ 80,00Histórico de Crédito:<br>R\$ 80,00Carta de Crédito:<br>Valores por Empenho:1.22201013000012014NE000004 - R\$ 80.00Soluci                                                                                                    | <b>Trecho:</b><br>Porto Alegre (RS) / Brasília (DF)      |                                                   | Envio Automático:                    |                                            |                                             |
| Situação do Reembolso:       Tipo de Reembolso:       Histórico do Bilhete:       Histórico do Reembolso:         Confirmado pela Agência       Diferença de valores       Clique Aqui       Clique Aqui         Histórico de Remarcações:       Saldo de Passagem:       Valor do Crédito:         Clique Aqui       R\$ 80,00       R\$ 80,00         Carta de Crédito:       1.22         Valores por Empenho:       201013000012014NE000004 - R\$ 80,00                                                                                                    | Tarifa Praticada:<br>R\$ 40,00                           | <i>Taxa de Embarque:</i><br>R\$ 40,00             | <b>Taxa de Serviço:</b><br>R\$ 0,00  | Valor Total do<br>R\$ 80,00                | Bilhete:                                    |
| Histórico de Remarcações:<br>Clique Aqui       Saldo de Passagem:<br>R\$ 80,00       Valor do Crédito:<br>R\$ 80.00         Carta de Crédito:<br>L20       L20         Valores por Empenho:       Valores 1.22         201013000012014NE000004 - R\$ 80,00                                                                                                    | <i>Situação do Reembolso:</i><br>Confirmado pela Agência | <b>Tipo de Reembolso:</b><br>Diferença de valores | Histórico do Bilhete:<br>Clique Aqui | Histórico do R<br>Clique Aqui              | eembolso:                                   |
| Carta de Crédito: 1.22<br>Valores por Empenho:<br>201013000012014NE000004 - R\$ 80.00                                                                                                    | Histórico de Remarcações:<br>Clique Aqui                 | Saldo de Passagem:<br>R\$ 80,00                   | Valor do Crédito:<br>R\$ 80,00       |                                            |                                             |
| Valores por Empenho:<br>201013000012014NE000004 - R\$ 80.00                                                                                                    | Carta de Crédito: 1.22                                   |                                                   |                                      |                                            |                                             |
| Valores por Empenho:<br>201013000012014NE000004 - R\$ 80,00                                                                                                    |                                                          |                                                   |                                      |                                            |                                             |
| 201013000012014NE000004 - R\$ 80,00                                                                                                    | Valores por Empenho:                                     |                                                   |                                      |                                            |                                             |
| Observação / Justificativa:                                                                                                    | 201013000012014NE000004 -                                | <b>1</b> \$ 80.00                                 |                                      |                                            |                                             |
|                                                                                                    | obscivação) sustinciativa.                               |                                                   |                                      |                                            |                                             |
|                                                                                                    |                                                          |                                                   |                                      |                                            |                                             |
|                                                                                                    |                                                          |                                                   |                                      |                                            | at                                          |
| 14 <4 <b>1</b> >> >1 <b>10</b>                                                                                                    |                                                          | 14 <4                                             | 1 10                                 | 3                                          |                                             |
| SOLICITAR CONFIRMAR CRÉDITO ACEITAR REJEIÇÃO DEVOLVER 1.23                                                                                                    | SOLICITAR CONFIRMAR CRÉE                                 | ITO ACEITAR REJEIÇÃO DEVOLV                       | ER                                   |                                            |                                             |
|                                                                                                    |                                                          |                                                   |                                      |                                            |                                             |
| Solução SERPRO - Serviço Federal de Processamento de Dados                                                                                                    |                                                          | Solução SERPRO - Se                               | erviço Federal de Proces             | samento de Dados                           |                                             |

O sistema exibirá a mensagem: "Confirma o crédito estabelecido? " Clicar em "SIM".

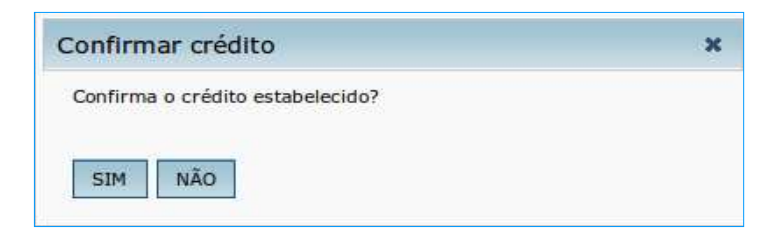

O sistema exibirá a mensagem: "Operação realizada com sucesso."

Clicar em "OK".

| m sucesso. |
|------------|
|            |
|            |
| OK         |
|            |

Caso a Agência de Viagem rejeite a solicitação de reembolso, será exibida no campo "SITUAÇÃO", conforme figura 9.

### 1.23 – Clicar na seta ao lado do nome do proposto;

| ICITAÇÃO                                    | CONSULTAS                       | RELATÓRIOS                                    | SCDP                       |                                            |                                    |                                              |                                      |                                            |                                                      |
|---------------------------------------------|---------------------------------|-----------------------------------------------|----------------------------|--------------------------------------------|------------------------------------|----------------------------------------------|--------------------------------------|--------------------------------------------|------------------------------------------------------|
| está aqui: S                                | iolicitação ≫ So                | icitar Reembo                                 | lso <mark>&gt; LI</mark> S | STAGEM                                     |                                    |                                              |                                      | A- A+   🏠 🛡                                |                                                      |
| TRO DE RE                                   | EMBOLSOS                        |                                               |                            |                                            |                                    |                                              |                                      |                                            |                                                      |
| aência de V                                 | liagem:                         |                                               | Situacā                    | o do Reembol                               | so:                                | Νύτ                                          | nero da PCDP:                        |                                            |                                                      |
| Todas                                       |                                 | *                                             | Todas                      |                                            | -                                  |                                              |                                      |                                            |                                                      |
| ate Inisist                                 | de Emileciae                    |                                               | Data Fi                    | nal da Emina                               |                                    |                                              |                                      |                                            |                                                      |
| ata Iniciai                                 | de emissão:                     |                                               | Data Fil                   | nai de Emissa                              |                                    |                                              |                                      |                                            |                                                      |
| 9/11/2014                                   | 1000                            |                                               | 19/12/2                    | 2014                                       | 0.                                 |                                              |                                      |                                            |                                                      |
| 18/11/2014                                  |                                 |                                               | 18/12/2                    | 2014                                       | 0.                                 |                                              |                                      |                                            |                                                      |
| 18/11/2014<br>PESQUISAR                     | ]                               |                                               | 18/12/2                    | 2014                                       |                                    |                                              |                                      |                                            |                                                      |
| 18/11/2014<br>PESQUISAR                     |                                 |                                               | 18/12/2                    | 2014                                       |                                    |                                              |                                      |                                            |                                                      |
| 18/11/2014<br>PESQUISAR                     | ]                               |                                               | 18/12/2                    | 2014                                       |                                    |                                              |                                      |                                            |                                                      |
| 8/11/2014<br>PESQUISAR                      | MBOLSOS                         |                                               | 18/12/2                    | 2014                                       |                                    |                                              |                                      |                                            |                                                      |
| 18/11/2014<br>PESQUISAR                     | MBOLSOS                         |                                               | 18/12/2                    | 2014                                       |                                    |                                              |                                      |                                            | Total : 3                                            |
| 18/11/2014<br>PESQUISAR                     | MBOLSOS                         |                                               | 18/12/2                    | 2014 🕅                                     | Data de 🛆                          |                                              | Companhia \$                         | Valor a ≎                                  | Total : 3                                            |
| PESQUISAR                                   | MBOLSOS<br>Proposto             | PCDF                                          | 18/12/2                    | 2014 IIII<br>Número<br>do Bilhete          | Data de ≎<br>Emissão               | Agência ≎                                    | Companhia ≎<br>de<br>Transnorts      | Valor a ≎<br>Reembolsar<br>(/0€)           | Total : 3<br>Situação 💠                              |
| 8/11/2014<br>PESQUISAR                      | MBOLSOS<br>Proposto             | ; PCDF                                        | 18/12/2                    | 2014                                       | Data de ≎<br>Emissão               | Agência ≎                                    | Companhia ≎<br>de<br>Transporte      | Valor a ≎<br>Reembolsar<br>(R\$)           | Total : 3<br>Situação 💠                              |
| 8/11/2014<br>PESQUISAR<br>STA DE REE        | MBOLSOS Proposto                | PCDF                                          | 18/12/2<br>◆               | 2014<br>Número<br>do Bilhete<br>54321      | Data de ≎<br>Emissão<br>03/12/2014 | Agência ≎<br>Agência de<br>Viagens           | Companhia<br>de<br>Transporte        | Valor a ≎<br>Reembolsar<br>(R\$)<br>433,00 | Total : 3<br>Situação 💠<br>Rejeitado                 |
| B/11/2014<br>PESQUISAR<br>TA DE REE<br>0 0  | MBOLSOS Proposto                | <ul> <li>PCDF</li> <li>4 001981/14</li> </ul> | 18/12/2<br>2 ◆             | 2014 IIII<br>Número<br>do Bilhete<br>54321 | Data de<br>Emissão<br>03/12/2014   | Agência ≎<br>Agência de<br>Viagens<br>Ideias | Companhia<br>de<br>Transporte<br>LOG | Valor a<br>Reembolsar<br>(R\$)<br>433,00   | Total : 3<br>Situação ≎<br>Rejeitado<br>pela Agência |
| B/11/2014<br>PESQUISAR<br>TA DE REE<br>0.23 | MBOLSOS Proposto MARCIA CRISTIN | <ul> <li>PCDF</li> <li>4 001981/14</li> </ul> | 18/12/2                    | 2014 IIII<br>Número<br>do Bilhete<br>54321 | Data de ≎<br>Emissão<br>03/12/2014 | Agência ≎<br>Agência de<br>Viagens<br>Ideias | Companhia<br>de<br>Transporte<br>LOG | Valor a<br>Reembolsar<br>(R\$)<br>433,00   | Total : 3<br>Situação ≎<br>Rejeitado<br>pela Agência |

Menu>Solicitação>Solicitar Reembolso>LISTAGEM - Figura 9

O Administrador de Reembolso poderá acatar a rejeição de reembolso realizada pela Agência de Viagem. Se acatar, o Administrador de Reembolso deverá confirmar, conforme figura 10.

Observação: A aceitação da rejeição de reembolso determina a impossibilidade de

nova solicitação de reembolso do bilhete selecionado e aceito como rejeitado.

1.24 – Clicar no box ao lado do nome do proposto;

**1.25** – Inserir a "OBSERVAÇÃO/JUSTIFICATIVA", é obrigatório o preenchimento desse campo para aceitar a rejeição;

1.26 - Clicar no botão "ACEITAR REJEIÇÃO".

|                                         |                                      |                   |                               |                  |                                    | "                               | /era Holan <b>da</b>                       |                         | SAIR                         |
|-----------------------------------------|--------------------------------------|-------------------|-------------------------------|------------------|------------------------------------|---------------------------------|--------------------------------------------|-------------------------|------------------------------|
| SC Versão                               | <b>DP</b><br>2.1.28                  |                   |                               |                  | Ano: 201                           | 14 🔽 Órgā                       | o: MP - Ministério                         | do Planejamento, C      | Drçamento                    |
| SOLICITAÇÃO                             | CONSULTAS                            | RELATÓ            | RIOS SCE                      | IP               |                                    |                                 |                                            |                         |                              |
| /ocê está aqui:                         | Solicitação ≫ S                      | iolicitar Re      | eembolso ≫                    | LISTAGEM         |                                    |                                 | f.                                         | - At   🏠 🛡              | ▶ 0 ⊠ 9                      |
| FILTRO DE F                             | EEMBOLSOS                            |                   |                               |                  |                                    |                                 |                                            |                         |                              |
| Agência de                              | Viagem:                              |                   | Situ                          | ação do Reembol  | so:                                | Núm                             | ero da PCDP:                               |                         |                              |
| Todas                                   |                                      | •                 | Tod                           | as               | *                                  |                                 |                                            |                         |                              |
| Data Inicia                             | l de Emissão:                        |                   | Data                          | Final de Emissã  | o:                                 |                                 |                                            |                         |                              |
| 18/11/2014                              |                                      |                   | 18/1                          | 2/2014           |                                    |                                 |                                            |                         |                              |
| PESQUISA                                | 2                                    |                   |                               |                  |                                    |                                 |                                            |                         |                              |
|                                         |                                      |                   |                               |                  |                                    |                                 |                                            |                         |                              |
| LISTA DE RE                             | EMBOLSOS                             |                   |                               |                  |                                    |                                 |                                            |                         |                              |
|                                         |                                      |                   |                               |                  |                                    |                                 |                                            |                         | Total : 1                    |
|                                         | Proposto                             | 0                 | PCDP                          | Número ≎<br>≎ do | Data de 💠                          | Agência 😂                       | Companhia 🗘<br>de                          | Valor a 🗘<br>Reembolsar | Situação ⊜                   |
|                                         |                                      | *                 | 1001                          | Bilhete          | Emissão                            | rigeneia y                      | Transporte                                 | (R\$)                   | Childyco V                   |
| ● ■                                     | MARCIA CRIST                         | INA 001           | 1981/14-1C                    | 54321            | 03/12/2014                         | Agência de<br>Viagens<br>Ideias | LOG                                        | 433,00                  | Rejeitado<br>pela<br>Agência |
| <b>Trecho:</b><br>Belo Horiz            | onte (MG) / Campo                    | os Belos (IGC     | 0)                            |                  | Envio Automáti<br>P Em 8 dias      | co.:                            |                                            |                         |                              |
| <b>Tarifa Pra</b><br>R <b>\$</b> 400.00 | i <b>ticada:</b>                     | Tax<br>R\$        | x <b>a de Embarq</b><br>33.00 | ue:              | <i>Taxa de Serviço</i><br>R\$ 2,00 | e                               | <b>Valor Total d</b><br>R <b>\$</b> 433.00 | o Bilhete:              |                              |
| <i>Situação</i><br>Rejeitado            | <i>do Reembolso:</i><br>pela Agência | <b>Tip</b><br>Vak | oo de Reembo<br>or total      | lso:             | Histórico do Bill<br>Clique Aqui   | hete:                           | Histórico do I<br>Clique Aqui              | Reembolso:              |                              |
| Valores p                               | or Empenho:                          |                   |                               |                  |                                    |                                 |                                            |                         |                              |
| 20101300                                | 0012014NE00000                       | 4 - R\$ 433,      | ,00                           |                  |                                    |                                 |                                            |                         |                              |
| Öbservaç                                | āo/Justificativa:                    | 1.25              |                               |                  |                                    |                                 |                                            |                         |                              |
| teste                                   |                                      |                   |                               |                  |                                    |                                 |                                            |                         |                              |
|                                         |                                      |                   |                               |                  |                                    |                                 |                                            |                         |                              |
|                                         |                                      |                   |                               | H KH             | 1 🕨 🖻                              | 10 💌                            |                                            |                         |                              |
| SOLICITAR                               | CONFIRMAR C                          | RÉDITO            | ACEITAR REJE                  | ição devolve     | R                                  |                                 |                                            |                         |                              |
|                                         |                                      |                   | 1.26                          |                  |                                    |                                 |                                            |                         |                              |
|                                         |                                      |                   | Solução                       | SERPRO - Ser     | rviço Federal de F                 | Processamento                   | de Dados                                   |                         |                              |

O sistema exibirá a mensagem: "Operação realizada com sucesso".

Menu>Solicitação>Solicitar Reembolso>LISTAGEM – Figura 10

| Informação   | ,                    |  |
|--------------|----------------------|--|
| Operação rea | ilizada com sucesso. |  |
|              |                      |  |
|              | ок                   |  |

Caso seja necessário, o Administrar de Reembolso poderá realizar a devolução à Agência de Viagem das solicitações de reembolso de bilhetes, cujos valores de crédito apresentam discordâncias, para nova avaliação, conforme figura 11.

1.27 – Clicar na seta ao lado do nome do proposto;

| 11000                         |                                               |                                           |                  |                                     |                                       |                                                  | vera Holanda                                                    |                                         | s                                                        |
|-------------------------------|-----------------------------------------------|-------------------------------------------|------------------|-------------------------------------|---------------------------------------|--------------------------------------------------|-----------------------------------------------------------------|-----------------------------------------|----------------------------------------------------------|
| SCD<br>Versão 2               | <b>)P</b><br>.1.28                            |                                           |                  |                                     | Ano: 20                               | 14 🗾 Órg                                         | ão: MP - Ministério                                             | do Planejamento,                        | Orçamento                                                |
| ICITAÇÃO                      | CONSULTAS                                     | RELATÓRIOS                                | SCDP             |                                     |                                       |                                                  |                                                                 |                                         |                                                          |
| está aqui: S                  | Solicitação ≫ S                               | olicitar Reembol                          | so <b>» LI</b> S | TAGEM                               |                                       |                                                  |                                                                 | •- ▲+   ☆ 🤛                             |                                                          |
| TRO DE RE                     | EMBOLSOS                                      |                                           |                  |                                     |                                       |                                                  |                                                                 |                                         |                                                          |
| lgência de V                  | /iagem:                                       |                                           | Situação         | do Reembol                          | so:                                   | Nún                                              | nero da PCDP:                                                   |                                         |                                                          |
| Todas                         |                                               | <u>-</u>                                  | Todas            |                                     | -                                     |                                                  |                                                                 |                                         |                                                          |
| ata Inicial                   | de Emissão:                                   |                                           | Data Fin         | al de Emissão                       | o:                                    |                                                  |                                                                 |                                         |                                                          |
| 18/11/2014                    |                                               |                                           | 18/12/2          | 014                                 |                                       |                                                  |                                                                 |                                         |                                                          |
|                               |                                               |                                           |                  |                                     |                                       |                                                  |                                                                 |                                         |                                                          |
| PESQUISAR                     | ]                                             |                                           |                  |                                     |                                       |                                                  |                                                                 |                                         |                                                          |
| PESQUISAR                     | MBOLSOS                                       |                                           |                  |                                     |                                       |                                                  |                                                                 |                                         | Total : 1                                                |
| PESQUISAR                     | MBOLSOS                                       |                                           | \$               | Número ≎<br>do<br>Bilhete           | Data de<br>Emissão                    | Agência ≎                                        | Companhia ≎<br>de<br>Transporte                                 | Vaior a ≎<br>Reembolsar<br>(R\$)        | Total : 1<br>Situação ≎                                  |
| PESQUISAR<br>STA DE REEL      | MBOLSOS Proposto ALEXANDRE SILVA              |                                           | \$               | Número \$<br>do<br>Bilhete<br>122kk | Data de<br>Emissão<br>16/12/2014      | Agência ≎<br>Agência de<br>Viagens<br>Ideias     | Companhia<br>de<br>Transporte<br>5L EMPRESA<br>AÉREA<br>AEROSUR | Valor a<br>Reembolsar<br>(R\$)<br>80,00 | Total : 1<br>Situação \$<br>Rejeitado<br>pela<br>Agência |
| PESQUISAR<br>STA DE REEL      | MBOLSOS<br>Proposto<br>ALEXANDRE<br>SILVA     |                                           | \$               | Número 🗢<br>do<br>Bilhete<br>122kk  | Data de<br>Emissão<br>16/12/2014      | Agência ≎<br>Agência de<br>Viagens<br>Ideias     | Companhia<br>de<br>Transporte<br>SL EMPRESA<br>AÈREA<br>AEROSUR | Valor a<br>Reembolsar<br>(R\$)<br>80,00 | Total : 1<br>Situação ≎<br>Rejeitado<br>pela<br>Agência  |
| PESQUISAR                     | MBOLSOS Proposto ALEXANDRE SILVA CONFIRMAR CC |                                           | ≎<br>R ReDEIÇÃO  | Número \$<br>do<br>Bilhete<br>122kk | Data de<br>Emissão<br>16/12/2014<br>1 | Agência ≎<br>Agência de<br>Viagens<br>Ideias     | Companhia<br>de<br>Transporte<br>SL EMPRESA<br>AÉREA<br>AEROSUR | Valor a<br>Reembolsar<br>(R\$)<br>80,00 | Total : 1<br>Situação ≎<br>Rejeitado<br>pela<br>Agência  |
| PESQUISAR<br>STA DE REEL<br>D | MBOLSOS Proposto ALEXANDRE SILVA CONFIRMAR CO | PCDF           002055/14           xéDITO | ≎<br>R REJEIÇÃO  | Número \$<br>do<br>Bilhete<br>122kk | Data de<br>Emissão<br>16/12/2014<br>1 | Agência<br>Agência de<br>Viagens<br>Ideias<br>10 | Companhia<br>de<br>Transporte<br>SL EMPRESA<br>AÉREA<br>AEROSUR | Valor a<br>Reembolsar<br>(R\$)<br>80,00 | Total : 1<br>Situação ≎<br>Rejeitado<br>pela<br>Agência  |

1.28 – Clicar no box ao lado do nome do proposto;

**1.29** – Inserir a "**OBSERVAÇÃO/JUSTIFICATIVA**", que é um campo de preenchimento obrigatório para devolver novamente para a agência a solicitação que foi rejeitada inicialmente;

1.30 – Clicar no botão "DEVOLVER".

Menu>Solicitação>Solicitar Reembolso>LISTAGEM - Figura 11

| 1000                    |                     |                        |           |               |                             | Ŕ                 | Vera Holanda                |                     | S               |
|-------------------------|---------------------|------------------------|-----------|---------------|-----------------------------|-------------------|-----------------------------|---------------------|-----------------|
| Versão                  | <b>)P</b><br>2.1.28 |                        |           |               | Ano: 201                    | 14 🗾 Órgā         | o: MP - Ministério          | do Planejamento, (  | Orçamento       |
| CITAÇÃO                 | CONSULTAS           | RELATÓRIOS             | SCDP      |               |                             |                   |                             |                     |                 |
| stá aqui:               | Solicitação ≫ S     | Solicitar Reembol      | so ≫ LI   | STAGEM        |                             |                   | ٩                           | - 🔤   🏠 🛡           | 🖪 🕐 🖻           |
| TRO DE R                | EEMBOLSOS           |                        |           |               |                             |                   |                             |                     |                 |
| aência de               | Viagem:             |                        | Situacã   | o do Reembo   | lso:                        | Núm               | ero da PCDP:                |                     |                 |
| Todas                   | 10 A - 10           | <u>.</u>               | Todas     |               | -                           |                   |                             |                     |                 |
| ata Inicia              | de Emissão:         |                        | Data Fi   | nal de Emissã | io:                         |                   |                             |                     |                 |
| 8/11/2014               |                     |                        | 18/12/2   | 2014          |                             |                   |                             |                     |                 |
| PESQUISAR               |                     |                        |           |               |                             |                   |                             |                     |                 |
|                         |                     |                        |           |               |                             |                   |                             |                     |                 |
|                         |                     |                        |           |               |                             |                   |                             |                     |                 |
| TA DE REI               | MBOLSOS             |                        |           |               |                             |                   |                             |                     | Total : 1       |
|                         |                     |                        |           | Número \$     | Data de 🗘                   |                   | Companhia 🗘                 | Valor a 🗘           |                 |
|                         | Proposto            | ♀ PCDP                 | \$        | do<br>Bilhete | Emissão                     | Agência ≎         | de<br>Transporte            | Reembolsar<br>(R\$) | Situação 🗘      |
|                         |                     |                        |           |               |                             | Agência de        | 5L EMPRESA                  |                     | Rejeitado       |
| 1.2                     | 8 SILVA             | 002055/14              |           | 122kk         | 16/12/2014                  | Viagens<br>Ideias | AEROSUR                     | 80,00               | pela<br>Agência |
| Trecho:                 | - Y:-               |                        |           | 19            | Envio Automáti              | co:               | ÷:                          | 0                   | 8               |
| Belo Horizo             | nte (MG) / Camp     | os Belos (GO)          |           |               | o <sup>o</sup> Em 8 dias    | 1                 |                             |                     |                 |
| Tarifa Pra<br>R\$ 40,00 | ticada:             | Taxa de E<br>R\$ 40,00 | mbarque:  |               | Taxa de Serviço<br>R\$ 2,00 |                   | Valor Total do<br>R\$ 80.00 | Bilhete:            |                 |
| Situação                | do Reembolso:       | Tipo de Re             | eembolso: |               | Histórico do Bill           | hete:             | Histórico do l              | Reembolso:          |                 |
| Rejeitado p             | ela Agência         | Valor total            |           |               | Clique Aqui                 |                   | Clique Aqui                 |                     |                 |
| Valores po              | or Empenho:         |                        |           |               |                             |                   |                             |                     |                 |
| 20101300                | 0012014NE00000      | 04 - R\$ 80,00         |           |               |                             |                   |                             |                     |                 |
| Observaçã               | io/Justificativa:   | 1.29                   |           |               |                             |                   |                             |                     |                 |
| teste                   |                     |                        |           |               |                             |                   |                             |                     |                 |
|                         |                     |                        |           |               |                             |                   |                             |                     |                 |
| ł                       |                     |                        |           |               |                             |                   |                             |                     | 31              |
|                         |                     |                        |           | 14 <4         | 1 >> >1                     | 10 📕              |                             |                     |                 |
| SOLICITAR               | CONFIRMAR           | CRÉDITO ACEITA         | R REJEIÇÃ | DEVOLVE       | R                           |                   |                             |                     |                 |
|                         |                     |                        |           | 1.30          | )                           |                   |                             |                     |                 |
|                         |                     |                        |           |               |                             |                   |                             |                     |                 |
|                         |                     | 5                      | olucão S  |               | union Fordeaul de f         |                   |                             |                     |                 |
|                         |                     |                        | Judguo a  | ERPRO De      | rviço rederal de r          | rocessamento      | ) de Dados                  |                     |                 |

O sistema exibirá a mensagem: "**Confirma a devolução?** " Clicar em "**SIM**".

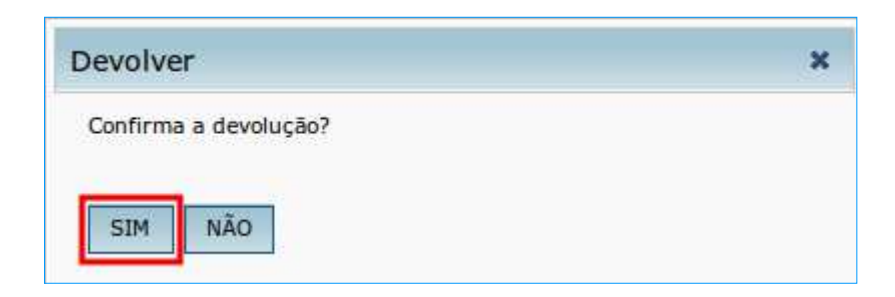

O sistema exibirá a mensagem: "Operação realizada com sucesso."

Clicar em "**OK**".

| nformação                 |        |  |
|---------------------------|--------|--|
| Operação realizada com su | cesso. |  |
|                           |        |  |
|                           | -      |  |
| OK                        |        |  |

## Reembolso via Compra Direta

### 2 – Solicitação de Reembolso via Compra Direta

2.1 – Acessar o menu principal e clicar na opção "FATURAMENTO" >
 "Reembolso" >"Compra Direta", conforme figura 13.

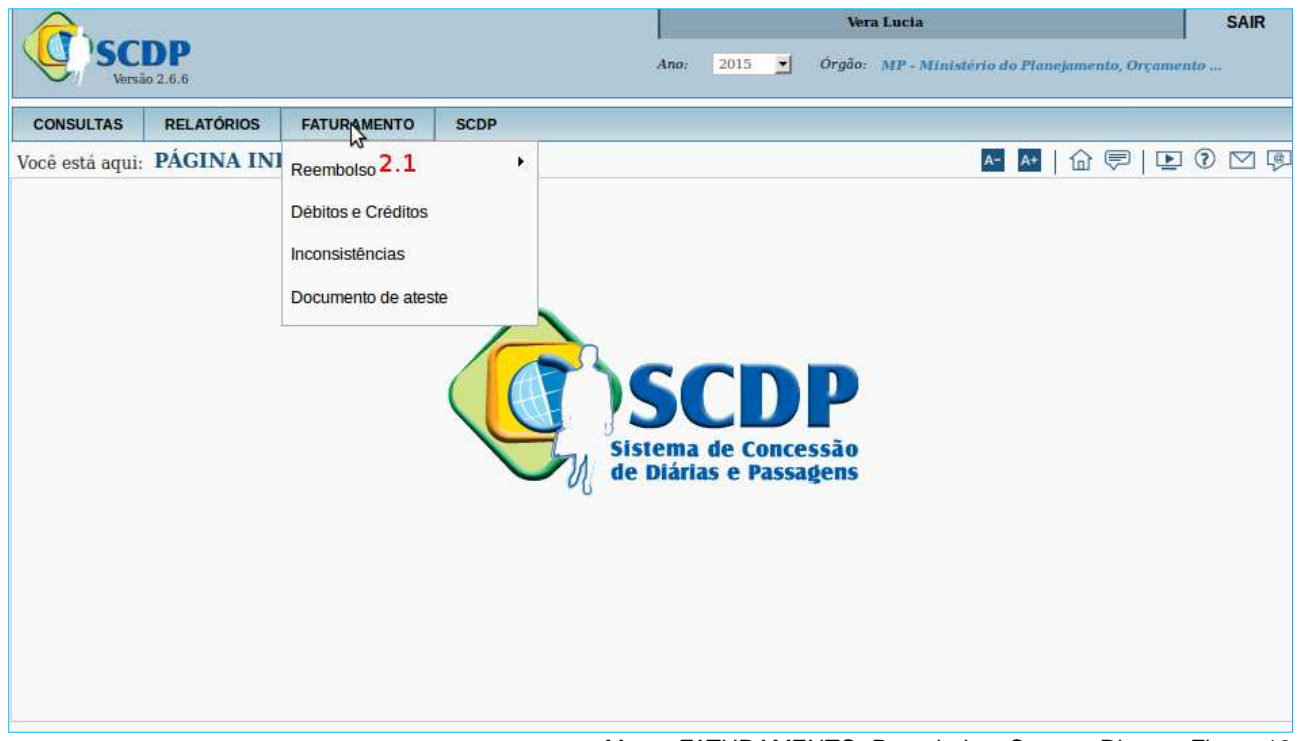

Menu>FATURAMENTO>Reembolso>Compra Direta - Figura 13

### **Observações:**

- O reembolso será realizado de forma automática pelo SCDP nos casos em que o bilhete não seja utilizado. Isso pode acontecer nas situações de cancelamento do bilhete, alterações no trecho, não aprovação da PCDP com bilhete emitido ou não realização da viagem. Essa é uma atribuição do perfil de "ADMINISTRADOR DE REEMBOLSO".
- 2. Apesar de existir essa funcionalidade e esperar que não aconteça, a solicitação automática pode não ser realizada com sucesso junto às companhias aéreas, por motivos diversos. Nessas condições, o SCDP registra o cancelamento em sua base de dados, pelo valor nominal do bilhete. Em seguida, o Administrador de Reembolso fará o contato com a companhia aérea e procederá com o efetivo cancelamento e reembolso atualizando os valores no SCDP.
- 3. Alertamos para o acompanhamento cuidadoso dessa funcionalidade da

Compra Direta, já que podem surgir valores divergentes que precisam de ajuste ao processo em cada órgão ou entidade.

4. Esse procedimento deve ser realizado antes do fechamento da fatura, preferencialmente até dia 24 de cada mês, para que não haja inconsistência dos créditos em relação aos lançamentos da fatura.

Será exibida a tela onde poderão ser obtidas as solicitações de reembolso disponíveis, de acordo com a combinação desejada, conforme figura 14.

**2.2** – Informar obrigatoriamente "ÓRGÃO DE LOTAÇÃO", ou se desejar clicar na "**lupa**" e selecionar um "ÓRGÃO" desejado;

2.3 – Informar a "COMPANHIA AÉREA", ou se for necessário clicar em "TODAS";

**2.4** – Informar o "CÓDIGO DA AUTORIZAÇÃO", que é o código que a instituição bancária utiliza para aprovar a compra do bilhete; e caso necessite de um bilhete específico deverá ser informado;

2.5 - Informar a "DATA INICIAL DE EMISSÃO E DATA FINAL DE EMISSÃO", caso necessite de um período específico;

**2.6** - Informar a "**SITUAÇÃO DA PENDÊNCIA**", filtro que indica a condição do reembolso, conforme definições a seguir:

- Criada: situação em que o reembolso foi solicitado, porém ainda não confirmado junto à companhia aérea. É a situação que merece a atenção especial do Administrador de Reembolso, pois a solução depende de seu contato com a companhia aérea (telefone ou e-mail) para correção manual do valor;
- Aceita: situação em que o reembolso foi solicitado e confirmado (aceito) pela companhia aérea. Resulta de uma ação automática do Sistema ou da correção manual feita pelo Administrador de Reembolso, quando o valor informado estiver divergente do inicialmente negociado. Nesse caso, depois de inserido o novo valor no campo apropriado, ou seja, "Valor a Reembolsar", o sistema exigirá uma justificativa por essa alteração. Feito isso, o usuário deverá clicar no botão "CONFIRMAR".
- Não Aceita: situação em que o reembolso foi solicitado e não confirmado (não

aceito) pela companhia aérea. Normalmente acontece quando a multa de cancelamento excede o valor nominal a ser reembolsado do bilhete. Essa situação depende da justificativa pelo Administrador de Reembolso e a aprovação do Fiscal de Contrato. No caso da não aprovação pelo Fiscal de Contrato é necessário o contato com a companhia aérea (telefone ou e-mail) para a solução da pendência do reembolso.

Alertamos que é uma situação de difícil ocorrência, já que o reembolso da taxa de embarque deve ser realizado.

Lembramos que no contato com a companhia aérea, os descontos são aplicados, conforme regras tarifárias, sobre o valor da tarifa. A taxa de embarque é devolvida, quando for o caso, no valor integral.

Ou se desejar clicar em "TODAS";

### 2.7 - Informar a "SITUAÇÃO DA APROVAÇÃO",

- Pendente de Aprovação: situação em que o reembolso foi solicitado e não confirmado (não aceito) pelas companhias aéreas, necessitando da ação do Fiscal de Contrato para a finalização do processo;
- Aprovada: situação em que o reembolso foi solicitado e não confirmado (não aceito) pela companhia aérea e o Fiscal de Contrato finalizou o processo, concordando com a não devolução do valor do reembolso;
- Não Aprovada: situação em que o reembolso foi solicitado e não confirmado (não aceito) pela companhia aérea e o Fiscal de Contrato não aprovou a não devolução do valor do reembolso. Nesse caso, é preciso o contato com a companhia aérea para confirmar ou não o valor do crédito a ser reembolsado;

Ou se desejar clicar em "TODAS";

2.8 - Clicar no botão "PESQUISAR".

| SCDP<br>Versbo 2.6.1                                                                |                       |           |                |                                   |                   |              | Vera Lucia<br>Ano: 2015 🛫 Ôrgão: MP - Ministêrio do Planejamento, Orç | SAIR  |
|-------------------------------------------------------------------------------------|-----------------------|-----------|----------------|-----------------------------------|-------------------|--------------|-----------------------------------------------------------------------|-------|
| SOLICITAÇÃO                                                                         | PRESTAÇÃO DE CONTAS   | CONSULTAS | RELATÓRIOS     | GESTÃO                            | FATURAMENTO       | SCDP         |                                                                       |       |
| você está aqui: Faturamento ≫ Reembolso                                             | » Compra Direta » LIS | TAGEM     |                |                                   |                   |              | M 🛃   🔂 🔛                                                             | 🖻 🕐 🖗 |
| FILTRO DE REEMBOLSOS<br>Órgão de Lotação:*<br>Ministério do Planejamento, Orçamento | e Gestão {Presidênci  | 2 Company | hia Aérea:<br> |                                   | 2.3               |              |                                                                       |       |
| Código da Autorização: Data<br>2.4<br>PESQUISAR 2.8                                 | do Inicio: Data d     | lo Fim:   | Situação da    | Pendência:<br>•  <mark>2.6</mark> | Situação da Aprov | ação:<br>2.7 |                                                                       |       |

### **Observações:**

- As ações praticadas na funcionalidade de Reembolso também estão disponíveis para a verificação do perfil "FISCAL DE CONTRATO". Além disso, é de acesso exclusivo a esse perfil a aprovação do reembolso não aceito pela companhia aérea, após a indicação dessa situação pelo Administrador de Reembolso. O procedimento é realizado por meio do filtro "SITUAÇÃO DA APROVAÇÃO".
- A solicitação de reembolso de bilhetes é possível somente para bilhetes "CANCELADOS", que apresentam redução de valores, e na ocorrência de "NO SHOW".
- O cancelamento de bilhete pode surgir em decorrência da alteração do roteiro da viagem, alteração de data, não aprovação ou não realização da viagem. Nessas situações, os bilhetes serão cancelados automaticamente e serão objeto de reembolso;

Realizada a pesquisa, será exibida a tela com as solicitações de Reembolsos Pendentes, conforme figura 15.

2.9 – Clicar no "BILHETE" que se deseja solicitar o reembolso;

### Importante Saber:

O valor do crédito que surgem em decorrência dos pedidos de reembolso, não é devolvido de forma automática para o teto de passagem. Esse procedimento de ser feito de forma manual pelo Coordenador Orçamentário Setorial. Informamos que o procedimento não recompõe o teto orçamentário, mas sim o saldo disponível. Nesse caso, acessar o menu Gestão > Configuração Orçamentária > Teto Orçamentário Setorial, selecionar o tipo de operação "Devolução de Valores".

Menu>Faturamento>Compra Direta>LISTAGEM – Figura 14

|                                                                                                    |                                                                                                    |                                                                 |                |                                                                                                  |                                                                                                    |                                                                                                    |                                                                                                    |                                                                                                    |                                                                                                    | Vera Lucia                                                                                                    |                                                                                                    |                                                                                                  |
|----------------------------------------------------------------------------------------------------|----------------------------------------------------------------------------------------------------|-----------------------------------------------------------------|----------------|--------------------------------------------------------------------------------------------------|----------------------------------------------------------------------------------------------------|----------------------------------------------------------------------------------------------------|----------------------------------------------------------------------------------------------------|----------------------------------------------------------------------------------------------------|----------------------------------------------------------------------------------------------------|----------------------------------------------------------------------------------------------------|----------------------------------------------------------------------------------------------------|--------------------------------------------------------------------------------------------------|
| SCDP<br>Versão 2.6.6                                                                                                    |                                                                                                    |                                                                 |                |                                                                                                  |                                                                                                    |                                                                                                    |                                                                                                    | 2                                                                                                    | Lno: 2015 •                                                                                                    | Órgão: MP - Ministéri                                                                                                    | o do Planejamento, Or                                                                                             | çamento                                                                                          |
| C                                                                                                    | ONSULTAS                                                                                                    | RELATÓRIOS                                                      | FATURAMENTO    | SCDP                                                                                             |                                                                                                    |                                                                                                    |                                                                                                    |                                                                                                    |                                                                                                    |                                                                                                    |                                                                                                    |                                                                                                  |
| tá aqui: Faturamento                                                                                                    | » Reembol                                                                                                    | so ≫ Compra Di                                                  | reta ≫ LISTAGI | EM                                                                                               |                                                                                                    |                                                                                                    |                                                                                                    |                                                                                                    |                                                                                                    |                                                                                                    | A- A+   🏠 🔛                                                                                                    | ▶ ?                                                                                              |
| TRO DE REEMBOLSOS                                                                                                    | 5                                                                                                    |                                                                 |                |                                                                                                  |                                                                                                    |                                                                                                    |                                                                                                    |                                                                                                    |                                                                                                    |                                                                                                    |                                                                                                    |                                                                                                  |
| gão de Lotação:*                                                                                                    |                                                                                                    |                                                                 |                | Companhia A                                                                                      | érea:                                                                                                    |                                                                                                    |                                                                                                    |                                                                                                    |                                                                                                    |                                                                                                    |                                                                                                    |                                                                                                  |
| nistério do Planejament                                                                                                   | o, Orçament                                                                                                   | o e Gestão <mark>(Presi</mark>                                  | dênc 🔍         | Todas                                                                                            |                                                                                                    | 1                                                                                                    |                                                                                                    |                                                                                                    |                                                                                                    |                                                                                                    |                                                                                                    |                                                                                                  |
| digo da Autorização:                                                                                                    | Date                                                                                                    | do Início:                                                      | Data do Fim    |                                                                                                  | Situação da Pendência:                                                                                                    | Situação da Aprovo                                                                                                    | ação:                                                                                                    |                                                                                                    |                                                                                                    |                                                                                                    |                                                                                                    |                                                                                                  |
|                                                                                                    |                                                                                                    |                                                                 |                |                                                                                                  | Todas 💌                                                                                                    | Todas                                                                                                    | -                                                                                                    |                                                                                                    |                                                                                                    |                                                                                                    |                                                                                                    |                                                                                                  |
| PESQUISAR<br>A DE REEMBOLSOS I                                                                                            | PENDENTE                                                                                                    | s                                                               |                |                                                                                                  |                                                                                                    |                                                                                                    |                                                                                                    |                                                                                                    |                                                                                                    |                                                                                                    |                                                                                                    |                                                                                                  |
| YESQUISAR                                                                                                    | PENDENTE                                                                                                    | S                                                               |                | 2000                                                                                             |                                                                                                    |                                                                                                    |                                                                                                    |                                                                                                    | Parter                                                                                                    |                                                                                                    |                                                                                                    |                                                                                                  |
| ESQUISAR<br>A DE REEMBOLSOS I<br>Código de Autorização                                                                    | PENDENTE                                                                                                    | S<br>Nome Propos                                                | sto            | PCDP                                                                                             | Código da Reserva                                                                                                    | Número do bilhete                                                                                                    | Companhia                                                                                                    | Origem                                                                                                    | Destino                                                                                                    | Data/Hora do Vêo                                                                                                    | Data de Criação                                                                                                   | Situaç                                                                                           |
| ESQUISAR<br>A DE REEMBOLSOS I<br>Código de Autorização<br>012 2.9                                                         | PENDENTE<br>CELSO RO                                                                                          | S<br>Nome Propos<br>BERTO                                       | sto            | PCDP<br>000005/15                                                                                | Código da Reserva<br>31WNPU<br>215.52                                                                                                    | Número do bilhete<br>2472412425331<br>2477457848                                                                                                    | Companhia<br>AVIANCA S.A.                                                                                                    | Origem<br>Brasilia                                                                                                    | Destino<br>Salvador<br>Eža Duda                                                                                               | Data/Hora do Vôo<br>12/01/2015 20:09                                                                                                    | Data de Criação<br>12/01/2015                                                                                     | Situaç<br>Aceita                                                                                 |
| ESQUISAR<br>A DE REEMBOLSOS J<br>Código de Autorização<br>012 2.9<br>6089                                                 | PENDENTE<br>CELSO RO<br>YURATAN J                                                                             | Nome Propos<br>BERTO<br>ALVES                                   | sto            | PCDP<br>000005/15<br>000008/15<br>000008/15                                                      | Código da Reserva<br>3IWNPU<br>3I5082<br>21504K                                                                                           | Número do bilhete<br>2472412425331<br>2472412425448<br>2472412425448                                                                                 | Companhia<br>AVIANCA S.A.<br>AVIANCA S.A.                                                                                                 | Origem<br>Brasilia<br>Brasilia                                                                                            | Destino<br>Salvador<br>São Paulo<br>Salvador                                                                                  | Data/Hora do Võo<br>12/01/2015 20:09<br>15/01/2015 09:31                                                                                                    | Data de Criação<br>12/01/2015<br>13/01/2015                                                                       | Situaç<br>Aceita<br>Aceita                                                                       |
| A DE REEMBOLSOS J<br>Código de Autorização<br>012 2.9<br>6089<br>9386<br>7550                                             | PENDENTE<br>CELSO RO<br>YURATAN /<br>JANUARIO<br>BRUNO IU                                                     | Nome Propor<br>BERTO<br>MAVES                                   | sto            | PCDP<br>000005/15<br>000008/15<br>000015/15<br>000015/15                                         | Código da Reserva<br>31WNPU<br>315082<br>3150MK<br>317FHP                                                                                 | Número do bilhete<br>2472412425331<br>2472412425448<br>2472412425448<br>247241242547572                                                              | Companhia<br>AVIANCA S.A.<br>AVIANCA S.A.<br>AVIANCA S.A.<br>AVIANCA S.A.                                                                 | Origem<br>Brasilia<br>Brasilia<br>Brasilia<br>Brasilia                                                                    | Destino<br>Salvador<br>São Paulo<br>Salvador<br>Belo Horizonte                                                                | Data/Hora do Võo<br>12/01/2015 20:09<br>15/01/2015 09:31<br>15/01/2015 11:40                                                                                                    | Data de Criação<br>12/01/2015<br>13/01/2015<br>15/01/2015                                                         | Situaç<br>Aceita<br>Aceita<br>Aceita                                                             |
| ESQUISAR<br>A DE REEMBOLSOS I<br>Código de Autorização<br>012 2.9<br>0089<br>9586<br>7050<br>1332                         | PENDENTE<br>CELSO RO<br>YURATAN A<br>JANUARIO<br>BRUNO LU<br>JANUARIO                                         | S<br>Nome Propor<br>BERTO<br>ALVES<br>IZ                        | sto            | PCDP<br>000005/15<br>000008/15<br>000015/15<br>000016/15<br>000015/15                            | Código da Reserva<br>3IWNPU<br>3I5082<br>3I50MK<br>3I75HP<br>3I50MI                                                                       | Número do bilhete<br>2472412425331<br>2472412425448<br>2472412425446<br>2472412425447<br>2472412425447                                               | Companhia<br>AVIANCA S.A.<br>AVIANCA S.A.<br>AVIANCA S.A.<br>AVIANCA S.A.<br>AVIANCA S.A.                                                 | Origem<br>Brasilia<br>Brasilia<br>Brasilia<br>Brasilia<br>Brasilia                                                        | Destino<br>Salvador<br>São Paulo<br>Salvador<br>Belo Horizonte<br>Brasilia                                                    | Data/Hora do Võo<br>12/01/2015 20:09<br>15/01/2015 09:31<br>15/01/2015 11:40<br>15/01/2015 19:22                                                                                  | Data de Criação<br>12/01/2015<br>13/01/2015<br>15/01/2015                                                         | Situaç<br>Aceita<br>Aceita<br>Aceita<br>Aceita                                                   |
| ESQUISAR<br>A DE REEMBOLSOS I<br>Código de Autorização<br>012 2.9<br>0089<br>9586<br>7050<br>1932<br>6492                 | PENDENTE<br>CELSO RO<br>YURATAN /<br>JANUARIO<br>BRUNO LU<br>JANUARIO<br>ALEXANDE                             | S<br>Nome Propor<br>BERTO<br>ALVES<br>IZ                        | sto            | PCDP<br>000005/15<br>000008/15<br>000015/15<br>000016/15<br>000015/15                            | Código da Reserva<br>31WNPU<br>315082<br>3150MK<br>317EHP<br>3150MJ<br>317ZEHP<br>3150MJ<br>317ZER2<br>317ZER2                            | Nümero do bilhete<br>2472412425331<br>2472412425448<br>2472412425446<br>2472412425447<br>2472412425447<br>2472412425447                              | Companhia<br>AVIANCA S.A.<br>AVIANCA S.A.<br>AVIANCA S.A.<br>AVIANCA S.A.<br>AVIANCA S.A.                                                 | Origem<br>Brasilia<br>Brasilia<br>Brasilia<br>Brasilia<br>Brasilia<br>Salvador<br>Rio de laneiro                          | Destino<br>Salvador<br>São Paulo<br>Salvador<br>Belo Horizonte<br>Brasilia<br>Salvador                                        | Data/Hors do Vio<br>12/01/2015 20:09<br>15/01/2015 01:03<br>15/01/2015 11:40<br>15/01/2015 11:42<br>16/01/2015 14:43<br>06/01/2015 13:50                                          | Data de Criação<br>12/01/2015<br>13/01/2015<br>15/01/2015<br>15/01/2015<br>16/01/2015                             | Situaç<br>Aceita<br>Aceita<br>Aceita<br>Aceita<br>Aceita                                         |
| A DE REEMBOLSOS J<br>Código de Autorização<br>012 2.9<br>6089<br>9586<br>7050<br>1932<br>6492<br>2339                     | PENDENTE<br>CELSO RO<br>YURATAN /<br>JANUARIO<br>BRUNO LU<br>JANUARIO<br>ALEXANDE<br>JANUARIO                 | Nome Propo<br>BERTO<br>ALIVES<br>IZ<br>E                        | sto            | PCDP<br>000005/15<br>000008/15<br>000015/15<br>000015/15<br>000015/15<br>000001/15               | Código da Reserva<br>31WNPU<br>315082<br>3150MK<br>317EHP<br>3150MJ<br>310ZE3<br>YNLTGT                                                   | Número do bilhete<br>2472412425331<br>2472412425446<br>2472412425446<br>2472412425447<br>247241242547<br>247241242547                                | Companhia<br>AVIANCA S.A.<br>AVIANCA S.A.<br>AVIANCA S.A.<br>AVIANCA S.A.<br>AVIANCA S.A.<br>AVIANCA S.A.                                 | Origem<br>Brasilia<br>Brasilia<br>Brasilia<br>Brasilia<br>Brasilia<br>Salvador<br>Rio de Janeiro<br>Brasilia              | Destino<br>Salvador<br>São Paulo<br>Salvador<br>Beio Horizonte<br>Brasilia<br>Salvador<br>Salvador                            | Data/Hora do Vio<br>12/01/2015 20:09<br>15/01/2015 90:31<br>15/01/2015 11:40<br>15/01/2015 11:40<br>06/01/2015 11:40<br>06/01/2015 11:50                                          | Data de Criação<br>12/01/2015<br>13/01/2015<br>13/01/2015<br>13/01/2015<br>10/01/2015<br>08/01/2015               | Situaç<br>Aceita<br>Aceita<br>Aceita<br>Aceita<br>Aceita<br>Aceita<br>Aceita                     |
| ESQUISAR<br>A DE REEMBOLSOS J<br>Código de Autorização<br>012 2.9<br>6089<br>9966<br>7050<br>1932<br>6492<br>2339<br>5127 | PENDENTE<br>CELSO RO<br>YURATAN /<br>JANUARIO<br>BRUNO LU<br>JANUARIO<br>JANUARIO<br>JANUARIO<br>JAILTO DAY   | Nome Propos<br>BERITO<br>LLVES<br>IZ<br>KE                      | sto            | PCDP<br>000005/15<br>000008/15<br>000015/15<br>000015/15<br>0000015/15<br>000001/15<br>000038/15 | Código da Reserva<br>31WNPU<br>315082<br>3150MK<br>317EHP<br>3150MJ<br>31UZE3<br>YNLTE3<br>YNLTGT<br>YNLSXJ                               | Número do bihete<br>2472412425331<br>247241242543<br>2472412425446<br>2472412425446<br>2472412425472<br>2472412425321<br>2472414547585               | Companhia<br>AVIANCA S.A.<br>AVIANCA S.A.<br>AVIANCA S.A.<br>AVIANCA S.A.<br>AVIANCA S.A.<br>AVIANCA S.A.<br>AVIANCA S.A.                 | Origem<br>Brasilia<br>Brasilia<br>Brasilia<br>Brasilia<br>Salvador<br>Rio de Janeiro<br>Brasilia<br>Brasilia              | Destino<br>Salvador<br>São Paulo<br>Salvador<br>Belo Horizonte<br>Brasilia<br>Salvador<br>São Paulo<br>São Paulo              | Data/Hora do Vio<br>12/01/2015 20:09<br>15/01/2015 09:31<br>15/01/2015 11:40<br>15/01/2015 19:22<br>16/01/2015 19:22<br>06/04/2015 00:59<br>06/04/2015 15:13                      | Data de Criação<br>12/01/2015<br>13/01/2015<br>13/01/2015<br>16/01/2015<br>06/04/2015<br>06/04/2015               | Situaçã<br>Aceita<br>Aceita<br>Aceita<br>Aceita<br>Aceita<br>Aceita<br>Aceita                    |
| ESQUISAR<br>A DE REEMBOLSOS I<br>Código de Autorização<br>012 2.9<br>6089<br>9386<br>1032<br>0492<br>2539<br>5127<br>3625 | CELSO RO<br>YURATAN J<br>JANUARIO<br>BRUNO LU<br>JANUARIO<br>ALEXANDE<br>JANUARIO<br>JAILTO DAI<br>JAILTO DAI | Nome Propor<br>BERTO<br>LLVES<br>IZ<br>IZ<br>IE<br>NIEL<br>VIEL | sto            | PCDP<br>000005/15<br>000008/15<br>000015/15<br>000016/15<br>00001/15<br>000037/15<br>000357/15   | Código da Reserva<br>31WNPU<br>315082<br>315082<br>3150MK<br>317EHP<br>3150MJ<br>310ZE3<br>YNLTGT<br>YNLTGT<br>YNLSXJ<br>YNLSXJ<br>YNLSXH | Número do bihete<br>2472412425331<br>2472412425331<br>247241242543<br>247241242547<br>247241242547<br>247241242547<br>2472414245381<br>2472414547581 | Companhia<br>AVIANCA S.A.<br>AVIANCA S.A.<br>AVIANCA S.A.<br>AVIANCA S.A.<br>AVIANCA S.A.<br>AVIANCA S.A.<br>AVIANCA S.A.<br>AVIANCA S.A. | Origem<br>Brasilia<br>Brasilia<br>Brasilia<br>Brasilia<br>Salvador<br>Rio de Janeiro<br>Brasilia<br>Brasilia<br>Sia Paulo | Destino<br>Salvador<br>São Paulo<br>Salvador<br>Belo Horizonte<br>Brasilia<br>Salvador<br>São Paulo<br>São Paulo<br>São Paulo | Data/Hera do Vilo<br>12/01/2015 20:09<br>15/01/2015 99:31<br>15/01/2015 11:40<br>15/01/2015 11:43<br>06/01/2015 14:35<br>06/01/2015 14:35<br>06/04/2015 06:59<br>06/04/2015 17:30 | Data de Criação<br>12/01/2015<br>13/01/2015<br>13/01/2015<br>13/01/2015<br>10/01/2015<br>06/04/2015<br>06/04/2015 | Situaç<br>Aceita<br>Aceita<br>Aceita<br>Aceita<br>Aceita<br>Aceita<br>Aceita<br>Aceita<br>Aceita |

Menu>Faturamento>Compra Direta>LISTAGEM – Figura 15

O sistema exibirá os dados do bilhete, cujo reembolso está pendente, conforme figura 16.

| Aler                                                                                                    |                                                              |                                                                                           |                             |                                      | Vera Lucia                         |                      | SAIR  |
|----------------------------------------------------------------------------------------------------|--------------------------------------------------------------|-------------------------------------------------------------------------------------------|-----------------------------|--------------------------------------|------------------------------------|----------------------|-------|
| Versão 2.4                                                                                              | <b>P</b><br>6.6                                              |                                                                                           |                             | Ano: 2015 🗹 Ö                        | rgão: MP - Ministério do i         | Planejamento, Orçame | nto   |
| CONSULTAS                                                                                               | RELATÓRIOS                                                   | FATURAMENTO                                                                               | SCDP                        |                                      |                                    |                      |       |
| /ocê está aqui: Fa                                                                                      | aturamento ≫ F                                               | Reembolso ≫ Cor                                                                           | mpra Direta ≫ 🛚             | IUDAR RESOLUÇÃO                      | A-                                 | *   🏠 🔛   🖻          | ? ⊠ ₽ |
| REEMBOLSO                                                                                               | PENDENTE                                                     |                                                                                           |                             |                                      |                                    |                      |       |
| Data de Criaçã<br>12/01/2015                                                                            | ăo:                                                          | Data da Últim<br>12/01/2015                                                               | na Modificação:             |                                      |                                    |                      |       |
| Situação da Pe<br>Aceita                                                                                | endência:                                                    | Valor a Reem<br>540,03                                                                    | bolsar (R\$):               |                                      |                                    |                      |       |
| BILHETE                                                                                                 |                                                              |                                                                                           |                             |                                      |                                    |                      |       |
| Cidade Origen<br>Brasilia                                                                               | n:                                                           | Cidade Destin<br>Salvador                                                                 | 10:                         | Data/Hora de Embarque:<br>12/01/2015 | Classe do Voo:<br>Classe Econômica |                      |       |
| Classe Tarifár<br>V                                                                                     | 1a:                                                          | Companhia:<br>AVIANCA S.A.                                                                |                             | Número do Voo:<br>6224               | Código da Reserva:<br>3IWNPU       |                      |       |
| No. do Bilhete<br>247241242533                                                                          | e:<br>1                                                      | Código de Aut<br>1012                                                                     | torização:                  | Situação:<br>CANCELADO               | Tarifa:<br>R\$ 645,00              |                      |       |
| Tx. de Embarq<br>R\$ 24.03                                                                              | que:                                                         |                                                                                           |                             |                                      |                                    |                      |       |
| 14 21,00                                                                                                | and down as                                                  |                                                                                           |                             |                                      |                                    |                      |       |
| ANEXOS                                                                                                  | FARIAS                                                       |                                                                                           |                             |                                      |                                    |                      |       |
| ANEXOS     Selecionar arqu                                                                              | uvo Nenhum                                                   | arquivo selecionado                                                                       | <b>.</b>                    |                                      |                                    |                      |       |
| REGRAS TARI     ANEXOS     Selecionar arqu     Nenhum regis                                             | ivo Nenhum                                                   | arquivo selecionado<br>Nome do Arquivo<br>o.                                              | ».                          | Anexado por                          |                                    | Abrir                |       |
| ANEXOS<br>Selecionar arqu<br>Nenhum regis                                                               | ivo Nenhum                                                   | arquivo selecionado<br>Nome do Arquivo<br>o.                                              |                             | Anexado por                          |                                    | Abrir                |       |
|                                                                                                    | uivo Nenhum<br>I<br>stro foi encontrado                      | arquivo selecionado<br>Nome do Arquivo<br>o.                                              |                             | Anexado por                          |                                    | Abrir                |       |
| ANEXOS     Selecionar args     Selecionar args     DESANEXAR  MUDAR RESOI     Situação da Pr Aceita     | ivo Nenhum<br>stro foi encontrado<br>LUÇÃO<br>endência:      | arquivo selecionado<br>Nome do Arquivo<br>o.<br>Valor a Reem<br>540.03                    | ).<br>bolsar (R\$):*<br>3   | Anexado por                          |                                    | Abrir                |       |
| ANEXOS<br>Selecionar arqu<br>Nenhum regis<br>DESANEXAR<br>MUDAR RESOI<br>Situação da Pa<br>Aceita       | ivo Nenhum<br>stro foi encontrade<br>UUÇÂO<br>endência:      | arquivo selecionado<br>Nome do Arquivo<br>o.<br>Valor a Reem<br>540.03<br>Justificativa:* | bolsar (R\$);*<br>3         | Anexado por                          |                                    | Abrir                |       |
| ANEXOS     Selecionar arqu     Nenhum regis     DESANEXAR  MUDAR RESOI  Situação da Pr Aceita           | aivo Nenhum<br>stro foi encontrado<br>UUÇÃO<br>endêncta:     | arquivo selecionado<br>Nome do Arquivo<br>o.<br>Valor a Reem<br>540.03<br>Justificativa:* | ).<br>bolsar (R5);*<br>3    | Anexado por                          |                                    | Abrir                |       |
| ANEXOS<br>Selecionar arque<br>Nenhum regis<br>DESANEXAR<br>MUDAR RESOI<br>Situação da Pu<br>Aceita      | ivo Nenhum<br>stro foi encontrado<br>UUÇÃO<br>endência:      | arquivo selecionado<br>Nome do Arquivo<br>o.<br>Valor a Reem<br>540.03<br>Justificativa:* | ).<br>bolsar (Rs);*<br>3    | Anexado por                          |                                    | Abrir                |       |
| ANEXOS<br>Selecionar arque<br>Nenhum regis<br>DESANEXAR<br>MUDAR RESOI<br>Situação da Pa<br>Aceita      | ivo Nenhum<br>stro foi encontrado<br>uUÇÃO<br>endôncta:      | arquivo selecionado<br>Nome do Arquivo<br>o.<br>Vator a Reem<br>540.03<br>Justificativa:= | ).<br>bolsar (R\$);*<br>3   | Anexado por                          |                                    | Abrir                |       |
| ANEXOS<br>Selecionar arque<br>Nenhum rogis<br>DESANEXAR<br>MUDAR RESOI<br>Situação da Pa<br>Aceita      | ivo Nenhum<br>stro fol encontrado<br>LUÇÃO<br>endêncía:      | arquivo selecionado<br>Nome do Arquivo<br>o.<br>Vator a Reem<br>540.03<br>Justificativa:* | 2.<br>bolsar (R\$);*  <br>3 | Anexado por                          |                                    | Abrir                |       |
| ANEXOS     Selecionar arga     Nenhum regis     DESANEXAR  MUDAR RESOI Situação da Pi Aceita  VOLTAR  C | ivo Nenhum I Stro fol encontrado UUÇÃO endêncta: I CONFIRMAR | arquivo selecionado<br>Nome do Arquivo<br>o.<br>Vator a Reem<br>540.02<br>Justificativa:* | ).<br>bolsar (R5);*<br>3    | Anexado por                          |                                    | Abrir                |       |

Menu>Faturamento>Compra Direta>MUDAR RESOLUÇÃO – Figura 16

Dados do "Reembolso Pendente", conforme figura 17.

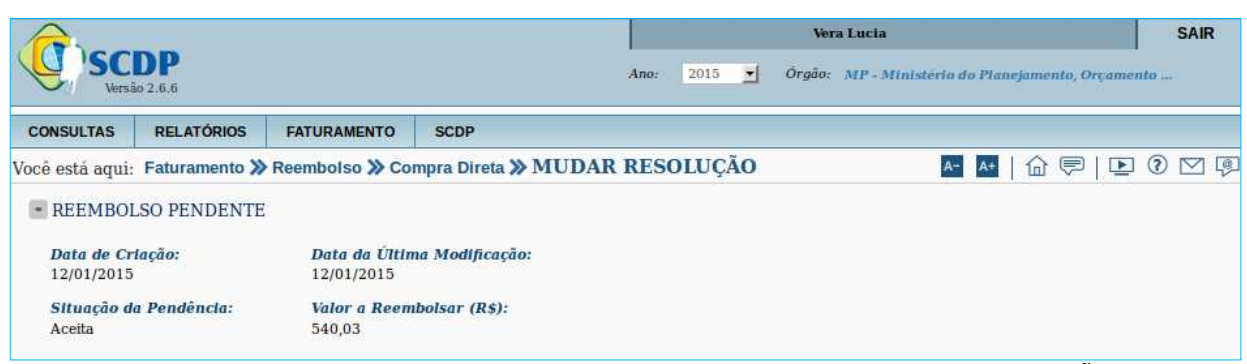

Menu>Faturamento>Compra Direta>MUDAR RESOLUÇÃO - Figura 17

Dados do "Bilhete", conforme figura 18.

Nessa tela o Administrador de Reembolso poderá verificar as Regras Tarifárias referentes a esse bilhete.

2.10 - Clicar em "REGRAS TARIFÁRIAS",

| DII HETE            |                        |                        |                    |
|---------------------|------------------------|------------------------|--------------------|
| DILITETE            |                        |                        |                    |
| Cidade Origem:      | Cidade Destino:        | Data/Hora de Embarque: | Classe do Voo:     |
| Brasília            | Salvador               | 12/01/2015             | Classe Econômica   |
| Classe Tarifária:   | Companhia:             | Número do Voo:         | Código da Reserva: |
| V                   | AVIANCA S.A.           | 6224                   | 3IWNPU             |
| No. do Bilhete:     | Código de Autorização: | Situação:              | Tarlfa:            |
| 2472412425331       | 1012                   | CANCELADO              | R\$ 645,00         |
| Tx. de Embarque:    |                        |                        |                    |
| R\$ 24,03           |                        |                        |                    |
| REGRAS TARIFÁRIAS 2 | 10                     |                        |                    |
|                     |                        |                        |                    |
|                     |                        |                        |                    |

Menu>Faturamento>Compra Direta>MUDAR RESOLUÇÃO – Figura 18

### Será exibida a tela conforme figura 19.

| <b>d</b> )se                                                                 | CDP                                                       |                                  | Ano: 2011                        | Vera Lucia<br>5 Orgão: <u>MP</u> - Min | istério do Planejamento, Or   | SAIR |
|------------------------------------------------------------------------------|-----------------------------------------------------------|----------------------------------|----------------------------------|----------------------------------------|-------------------------------|------|
| ONSULT                                                                       | Regras Tarifárias                                         |                                  |                                  |                                        |                               | *    |
| e está a                                                                     |                                                           | PROMO                            | РОР                              | PLUS                                   | OPEN +                        | 2 🖂  |
| REEM                                                                         | Tarifa                                                    | т                                | S, W, Z ,P                       | O, L, K, E, A, V                       | Q, H, M, B, Y                 |      |
| Data a                                                                       | Alterações antes de<br>iniciar a viagem                   | R\$ 80 + Diferença<br>tarifária  | R\$ 80 + Diferença<br>tarifária  | R\$ 80 + Diferença<br>tarifária        | Apenas diferença<br>tarifária |      |
| Situaç<br>Aceita                                                             | Alterações depois de<br>iniciar a viagem                  | R\$ 130 + Diferença<br>tarifária | R\$ 130 + Diferença<br>tarifária | R\$ 130 + Diferença<br>tarifária       | Apenas diferença<br>tarifária |      |
|                                                                              | Reembolso                                                 | 50% sobre o valor<br>pago        | 30% sobre o valor<br>pago        | 20% sobre o valor<br>pago              | 10% sobre o valor<br>pago     |      |
| BILHI                                                                        | Desconto para criança                                     | -                                | -                                | 25%                                    | 50%                           |      |
| <b>Cidade</b><br>Brasília                                                    | Programa Amigo                                            | 200 pontos                       | 500 pontos                       | 1000 pontos                            | 1500 pontos                   |      |
| Classe<br>V<br>No. dc<br>24724<br>Tx. de<br>R\$ 24,<br>REGI<br>ANEX<br>Selec | <i>Mals Informações:</i><br>Não foram encontradas mais in | aformações sobre as Regras       | Tarifárias desse bilhete.        |                                        |                               |      |

Menu>Faturamento>Compra Direta>MUDAR RESOLUÇÃO - Figura 19

O Administrador de Reembolso poderá anexar, desanexar e abrir arquivos, conforme figura 20:

2.11 - "SELECIONAR O ARQUIVO", que se deseja anexar;

2.12 - Clicar em "ANEXAR"; o sistema exibirá o nome do arquivo e o nome

do responsável por anexar;

2.13 - Clicar em "ABRIR", caso seja necessário visualizar o arquivo;

2.14 - Clicar em "DESANEXAR", caso seja necessário eliminar o arquivo.

| lecion | ar arquivo Nenhum arquivo selecionado. 2.11 | alteracao script.odt |       |
|--------|---------------------------------------------|----------------------|-------|
| i      | Nome do Arquivo                             | Anexado por          | Abrir |
| 1      | Categorias SCDP.ods                         | Vera Lucia           | 2.13  |

Mudar Resolução, quando se tratar de pendência de Criada, para alterar para condição de Aceita, conforme figura 21.

2.15 - "SITUAÇÃO DA PENDÊNCIA"; quando se tratar de pendência aceita;

2.16 - "VALOR A REEMBOLSAR(R\$)"; campo de preenchimento obrigatório;

2.17 - "VALOR DESCONHECIDO"; ao marcar esse box, o sistema registra o valor nominal do bilhete, uma vez que não houve, por algum motivo, a negociação do valor do crédito junto a companhia aérea;

2.18 - "JUSTIFICATIVA", preencher justificativa para reembolso;

2.19 - Clicar em "VOLTAR", o sistema retornará para tela anterior;

2.20 - Clicar em "CONFIRMAR".

| Situação d | a Pendência: | Valor a Reembolsar (R\$):* | Valor Desconhecido: |
|------------|--------------|----------------------------|---------------------|
| Aceita     | 12.15        | 540,03 2.16                | 2.17                |
|            |              | Justificativa:* 2.18       |                     |
|            |              |                            |                     |
|            |              |                            |                     |
|            |              |                            |                     |
|            |              |                            |                     |
| VOLTAR     | CONFIRMAR    |                            |                     |
|            | Viet set al  |                            |                     |

O sistema exibirá a tela, conforme figura 22.

Clicar em "OK".

| Cldade Orlgem:    | Cidade Destine |                                 | Classe do Voo:     |
|-------------------|----------------|---------------------------------|--------------------|
| Brasilia          | Salvador       | Operação realizada com sucesso. | Classe Econômica   |
| Classe Tarifária: | Companhia:     |                                 | Código da Reserva: |
| 7                 | AVIANCA S.A.   |                                 | 3IWNPU             |
| No. do Bilhete:   | Códiao de Auto | OK                              | Tarifa:            |
| 2472412425331     | 1012           | CANCELADO                       | R\$ 645,00         |
| Fx. de Embarque:  |                |                                 |                    |
| R\$ 24,03         |                |                                 |                    |

Menu>Faturamento>Compra Direta>MUDAR RESOLUÇÃO - Figura 22

Caso o reembolso seja solicitado e não confirmado (não aceito) pela companhia aérea, que normalmente acontece quando a multa de cancelamento excede o valor nominal ou a ser reembolsado do bilhete, essa situação depende da justificativa pelo Administrador de Reembolso que poderá acatar ou não o "não aceite" da companhia aérea. Em ambos os casos a situação do reembolso deverá ser encaminhada para aprovação do Fiscal de Contrato. No caso da não aprovação pelo Fiscal de Contrato é necessário o contato com a companhia aérea para a solução da pendência do reembolso, conforme figura 23.

| A.                           | l sect                      |                                            |                |                            |              | Ver    | a Lucia                                    |          |             |         | SAIR  |
|------------------------------|-----------------------------|--------------------------------------------|----------------|----------------------------|--------------|--------|--------------------------------------------|----------|-------------|---------|-------|
|                              | <b>DP</b><br>0 2.6.6        |                                            |                | Ane                        | 2015 🗾       | Órgão: | MP - Ministério                            | lo Plane | jamento, Or | çamento | ine i |
| CONSULTAS                    | RELATÓRIOS                  | FATURAMENTO                                | SCDP           |                            |              |        |                                            |          |             |         |       |
| Você está aqui:              | Faturamento 🚿               | Reembolso ≫ Co                             | mpra Direta ≫  | MUDAR RE                   | SOLUÇÃO      |        | A-                                         | A+       | @ ♥         |         |       |
| REEMBOI                      | SO PENDENTE                 |                                            |                |                            |              |        |                                            |          |             |         |       |
| Data de Cri<br>12/01/2015    | lação:                      | <b>Data da Últin</b><br>23/04/2015         | a Modificação: |                            |              |        |                                            |          |             |         |       |
| Situação de<br>Não Aceita    | Pendência:<br>2.21          | Valor a Reem<br>0,00                       | bolsar (R\$):  | Justificati<br>Teste aprov | va:<br>ação. |        |                                            |          |             |         |       |
| Situação de<br>Pendente de   | Aprovação:<br>Aprovação 2.2 | 2                                          |                |                            |              |        |                                            |          |             |         |       |
| BILHETE                      |                             |                                            |                |                            |              |        |                                            |          |             |         |       |
| Cidade Orig<br>Rio de Janeir | gem:<br>o                   | Cidade Destir<br>Salvador                  | 10:            | Data/Hora<br>12/01/2015    | de Embarque: |        | Classe do Voo:<br>Classe Econômica         |          |             |         |       |
| Classe Tarl<br>A             | fárla:                      | Companhla:<br>AVIANCA S.A.                 |                | Número d<br>6212           | o Voo:       |        | C <b>ódigo da Reser</b><br>313MCJ          | va:      |             |         |       |
| No. do Bilh<br>247241242     | ete:<br>5398                | <b>Código de Au</b><br>6990 <mark>4</mark> | torização:     | Situação:<br>CANCELAI      | 0            | 1      | <b>Tarifa:</b><br>R <mark>\$</mark> 615,00 |          |             |         |       |
| Tx. de Emb<br>R\$ 23,37      | arque:                      |                                            |                |                            |              |        |                                            |          |             |         |       |
| REGRAS T                     | ARIFÂRIAS                   |                                            |                |                            |              |        |                                            |          |             |         |       |
| - ANEXOS                     |                             |                                            |                |                            |              |        |                                            |          |             |         |       |
| Selecionar                   | arquivo Nenhu               | m arquivo selecionado                      | h.             |                            |              |        |                                            |          |             |         |       |
| _                            |                             |                                            |                |                            |              |        |                                            |          |             |         |       |
|                              |                             | Nome do Arquivo                            |                |                            | Anexado      | por    |                                            | ŀ        | brir        |         |       |
| Nenhum r                     | egistro foi encontra        | ido.                                       |                |                            |              |        |                                            |          |             |         |       |
| DESANEX                      | AR                          |                                            |                |                            |              |        |                                            |          |             |         |       |
|                              |                             |                                            |                |                            |              |        |                                            |          |             |         |       |
| MUDAR RES                    | SOLUÇÃO                     |                                            |                |                            |              |        |                                            |          |             |         |       |
| Situação de                  | a Pendência:                | Justificativa:*                            | 2.24           |                            |              |        |                                            |          |             |         |       |
| Não Aceita                   | 2.23                        | Teste aprovaç                              | ăo.            |                            |              |        |                                            |          |             |         |       |
|                              |                             |                                            |                |                            |              |        |                                            |          |             |         |       |
|                              |                             |                                            |                |                            |              |        |                                            |          |             | .115    |       |
| 2.25<br>VOLTAR               | 2.26<br>CONFIRMAR           |                                            |                |                            |              |        |                                            |          |             |         |       |
|                              |                             |                                            |                |                            |              |        |                                            |          |             |         |       |

Menu>Faturamento>Compra Direta>MUDAR RESOLUÇÃO – Figura 23

2.21 - Situação da pendência "NÃO ACEITA" pela companhia aérea;

2.22 - Situação da aprovação "PENDENTE DE APROVAÇÃO", pelo órgão;

2.23 - Mudar resolução "NÃO ACEITA", caso o Administrador de Reembolso não acate a decisão da companhia aérea de não aceitar o reembolso;

**2.24** - Informar a "**JUSTIFICATIVA**"; o Administrador de Reembolso deverá preencher a justificativa do seu não aceite;

2.25 - Clicar em "VOLTAR", o sistema retornará para tela anterior;

2.26 - Clicar em "CONFIRMAR".

O sistema exibirá a tela conforme figura 24.

| CONSULTA       RATATORIOS       ATURAMENTO       SOP         CONSULTA       RATATORIOS       ATURAMENTO       SOP         CONSULTA       RATATORIOS       ATURAMENTO       SOP         CONSULTA       RATATORIOS       ATURAMENTO       SOP         CONSULTA       RELATÓRIOS       ATURAMENTO       SOP         Consulta       RATORIOS       Compra Direta > MUDAR RESOLUÇÃO       Image: Compra Direta > MUDAR RESOLUÇÃO         Interestida de l'itima Modificação:       20/05/2013       20/05/2013         Situação de l'endência:       Usitor a Resembolar (RS):       Justificativa:         Nataceta       0,00       Tete aprovação.         Interestida de l'endência:       Usitor a Resembolar (RS):       Justificativa:         Nata de l'antiro       Salvador       12/01/2013       Classe do Voo:         Classe Tartifiria:       Coldeo de Autoritação:       Situação:       Tartifi:         A ob Billutei:       Cidido de Autoritação:       Situação:       Tartifi:         A ob Billutei:       Cidido de Autoritação:       Situação:       Tartifi:         A ob Billutei:       Cidido de Autoritação:       Situação:       Tartifi:         A ob Billutei:       Cidido de Autoritação:       Situação       Tartifi:      <                                                                                                    | iento |
|----------------------------------------------------------------------------------------------------|-------|
| CONSULTAS       RELATORIOS       FATURAMENTO       SCOP         Tocé está aqui:       Faturamento >> Reembolso >> Compra Direta >> MUDAR RESOLUÇÃO       Image: Compra Direta >> MUDAR RESOLUÇÃO         Image:       Data da Criteção:       Data da Útitma Modificação:         1201/2015       2003/2015         Situação da Pendência:       Valor a Reembolsor (R5):       Justificativa:         Não Aceita       0,00       Teste aprovação.         Image:       Cidade Origem:       Cidade Destino:       Data/Itoria de Embarque:       Classe do Vioo:         Rod Ejameiro       Salvador       1201/2015       Classe do Vioo:       Colase Econômica         Cidade Origem:       Cidade Destino:       Data/Itoria de Embarque:       Classe do Vioo:       Colase Econômica         A       AVIANAS A.       6212       313MCJ       No. do Bilhete:       Código de Autorização:       Situação:       Tarifa:         A or ADENTQUE:       Rod Elanero       Rod Elanero       Rod Elanero       Rod Elanero       Rod Elanero         A ANEXOS       Selecionar arquivo       Anexado por       Abnr         Menhum registro foi encontrado.       E       Abnr       Nome do Arquivo       Anexado por       Abnr         Ventiva       Confiribade       2.27       Votiva                                                                                                    |       |
| occi està aqui: Faturamento ≫ Reembolso ≫ Compra Direta ≫ MUDAR RESOLUÇÃO  REEMBOLSO PENDENTE  Data de Criação: Data da Última Modificação: 1200/2015 20005/2015 Situação da Pendência: Valor a Reembolsar (R5): Justificativa: Não Acetta 0,00 Reembolso (R5): Justificativa: Não Acetta 0,00 Reembolso (R5): Justificativa: Não Acetta 0,00 Reembolso (R5): Justificativa: Não Acetta 0,00 Reembolso (R5): Justificativa: Não Acetta 0,00 Reembolso (R5): Justificativa: Não Acetta 0,00 Reembolso (R5): Justificativa: Não Acetta 0,00 Reembolso (R5): Justificativa: Não Acetta 0,00 Reembolso (R5): Justificativa: Não Acetta 0,00 Reembolso (R5): Justificativa: Não Acetta 0,00 Reembolso (R5): Justificativa: Não Acetta 0,00 Reembolso (R5): Justificativa: Classe do Vio: Classe do Vio: Classe do Vio: Classe do Vio: Classe do Vio: Classe do No: Classe Econômica Classe Econômica Classe E |       |
| REEMBOLSO PENDENTE         Data de Criação:       20/05/2013         Situação de Pendêncic:       Valor a Beembolsar (R\$):       Justificativa:         Não Aceta       0,00       Teste aprovação.         BLIHETE       Cidade Destino:       Data/Hor de Embarque:       Classe do Voo:         Rio de Janéro       Salvador       12/01/2015       Classe do Voo:         Rio de Janéro       Salvador       12/01/2015       Classe do Voo:         A consector do Voo:       Código da Reserve:       A         A VIANCA SA.       6212       313MC]         Variar da Embarque:       Cádeo de atuorização:       Situação da Reserve:         A VIANCA SA.       6212       313MC]         Variar de Embarque:       B\$ 615,00       R\$ 615,00         R. de Embarque:       B\$ 23,37       RECRASTARIFARIAS         Ventos       Selecionar arguine:       Nenhum arguivo selecionado.         Nembum registro foi encontrado.       Nome do Arguivo       Anexado por       Abrir         Nenhum registro foi encontrado.       2.27           VOLTAR       CONFIRMAR       2.28           MUDAR RESOLUÇÃO       Selecionar Arguine       2.28                                                                                                    |       |
| Date de Orienção:<br>12/01/2015       Date de Ofitina Modificação:<br>20/05/2015         Situação de Pendência:<br>Não Aceta       Valor a Reembolsar (R\$):<br>0,00       Justificativa:<br>Teste aprovação.         BILHETE       Cidade Destino:<br>Salvador       Data/Hore de Embarque:<br>12/01/2015       Classe Econômica<br>Classe Econômica<br>Classe Econômica<br>Cidade Origen:<br>Salvador       Cidade Destino:<br>12/01/2015       Data/Hore de Embarque:<br>Classe Econômica<br>Classe Econômica<br>Cidade de Autorização:<br>Salvador       Cidade Destino:<br>12/01/2015       Classe Econômica<br>Cidade de Reserva:<br>313MCJ         No. do Bilhete:<br>A AVINCA S.A.       Cidage de Autorização:<br>69904       Situação:<br>CANCELADO       Tarifa:<br>8 5 15,00         No. do Bilhete:<br>8 23,37       Cidage de Autorização:<br>69904       Situação:<br>CANCELADO       Tarifa:<br>8 5 15,00         No. do Bilhete:<br>8 23,03       Cidage de Autorização:<br>69904       Situação:<br>CANCELADO       Tarifa:<br>8 5 15,00         No. do Bilhete:<br>8 23,03       Cidage de Autorização:<br>69904       Situação:<br>CANCELADO       Tarifa:<br>8 5 15,00         Nome do Arquivo selecionado.       Nome do Arquivo selecionado.       Abrir         Nenhum registro for encontrado.       ESANEXA       2.27         VOLTAR       CONFIRMAR       2.28         MUDAR RESOLUÇÃO       Surveada       2.28                                                                                                    |       |
| Situação da Pendência:       Valor a Reembolsar (R\$):       Justificativa:         Não Aceta       0,00       Teste aprovação.         INENCIMINAR       Cidade Destino:       Data/Hora de Embarque:       Classe do Vão:         Edidade Origen:       Cidade Destino:       Data/Hora de Embarque:       Classe do Vão:         Ros de Janeiro       Salvador       12/01/2015       Classe do Vão:         A avilanca S.A.       Opido de Autorização:       Situação:       Código da Reserva:         A AVIANCA S.A.       Opido de Autorização:       Situação:       Torife:         2472412425398       69904       CANCELADO       R§ 615,00         T. de Embarque:       REGRAS TARIPÁRIAS       REGRAS TARIPÁRIAS         ANEXOS       Selecionararquivo.       Nenhum arquivo selecionado.         Estacionar arguivo       Nenhum registro foi encontrado.       DESANEXAR         DESANEXAR       2.27       Z12         VUETAR       CANTERMAR       2.28                                                                                                    |       |
| BILHETE         Michiganeiro Michiganeiro Michiganei                                                         |       |
| Cidade Origen:<br>Rio de Janeiro       Cidade Destino:<br>Salvador       Data/Hora de Embarque:<br>12/01/2015       Classe Econômica         Ciasse Tarifária:<br>A       Companhia:<br>A       Número do Voo:<br>Ozi12       Código de Reserva:<br>313KCJ         No. do Bilhete:<br>2472412425398       Código de Autorização:<br>9994       Situação:<br>CANCELADO       Tarifa:<br>85 815,00         T. de Embarque:<br>R\$ 23,37       Cálsse Tarifária       Nome do Arquivo       Anexado por<br>Anexado por<br>Abtir         Nextors       Selecionararquivo       Nome do Arquivo selecionado.         DESANEXAR       2.217         Voltrat       CONFIRMAR       2.28                                                                                                    |       |
| Classe Tortfária:       Companhia:       Número do Voo:       Código da Reserva:         A       ANIANCA S.A.       6212       313MCJ         No. do Bilhete:       Código da Autorização:       Situação:       Tartfa:         2472412425398       09904       CANCELADO       R\$ 515,00         Tx. do Embarque:       R\$ 23,37       R       CANCELADO       R\$ 515,00         Tx. do Embarque:       R\$ 23,37       R       CANCELADO       R\$ 515,00         ANEXOS       Selecionar arquivo       Nenhum arquivo selecionado.       Nome do Arquivo selecionado.         APROVAÇÃO       Situação da Aprovação:       Aprovada       2.27         VOLTAR       CONFIRMAR       2.28        MUDAR RESOLUÇÃO                                                                                                    |       |
| No. do Bilhete:       Código de Autorização:       Situação:       Tarifa:         2472412425398       69904       CANCELADO       R\$ 615,00         Tr. de Embarque:       R\$ 23,37       REGRAS TARIFÁRIAS         ANEXOS       Selecionar arquivo       Nenhum arquivo selecionado.         Nome do Arquivo       Anexado por       Abrir         Nenhum registro foi encontrado.       DESANEXAR       Aprovação:         Aprovada       2.27       VOLTAR       2.28         MUDAR RESOLUÇÃO       MUDAR RESOLUÇÃO       Selecional arguiva de la contrado.                                                                                                    |       |
| Tx. de Emborque:         R\$ 23,37         REGRAS TARIFÀRIAS         • ANEXOS         Selecionar arquivo         Nome do Arquivo         Anexado por         Abrir         Nenhum registro foi encontrado.         DESANEXAR         APROVAÇÃO         Situação da Aprovação:         Aprovada       2.27         VOLTAR       CONFIRMAR         2.28                                                                                                    |       |
| REGRAS TARIFÁRIAS         ANEXOS         Selecionar arquivo         Nome do Arquivo         Anexado por         Abrir         Nenhum registro foi encontrado.         DESANEXAR         APROVAÇÃO         Situação da Aprovação:         Aprovada       2.27         VOLTAR       CONFIRMAR         2.28                                                                                                    |       |
| ANEXOS  Selecionar arquivo Nenhum arquivo selecionado.  Nome do Arquivo Anexado por Abrir Nenhum registro foi encontrado.  DESANEXAR  APROVAÇÃO Situação da Aprovação: Aprovada 2.27  VOLTAR CONFIRMAR 2.28  MUDAR RESOLUÇÃO                                                                                                    |       |
| Nenhum registro foi encontrado.         DESANEXAR         APROVAÇÃO         Situação da Aprovação:         Aprovada       2.27         VOLTAR       CONFIRMAR       2.28         MUDAR RESOLUÇÃO                                                                                                    |       |
| DESANEXAR<br>APROVAÇÃO<br>Situação da Aprovação:<br>Aprovada 2.27<br>VOLTAR CONFIRMAR 2.28<br>MUDAR RESOLUÇÃO                                                                                                    |       |
| APROVAÇÃO<br>Situação da Aprovação:<br>Aprovada 2.27<br>VOLTAR CONFIRMAR 2.28<br>MUDAR RESOLUÇÃO                                                                                                    |       |
| Situação da Aprovação:<br>Aprovada 2.27<br>VOLTAR CONFIRMAR 2.28<br>MUDAR RESOLUÇÃO                                                                                                    |       |
| VOLTAR CONFIRMAR 2.28<br>MUDAR RESOLUÇÃO                                                                                                    |       |
| MUDAR RESOLUÇÃO                                                                                                    |       |
| MUDAR RESOLUÇÃO                                                                                                    |       |
|                                                                                                    |       |
| Situação da Pendencia:     Justificativa:*       Não Aceita     Ieste aprovação.                                                                                                    |       |
|                                                                                                    |       |
|                                                                                                    |       |
| VOLTAR CONFIRMAR                                                                                                    | 1     |
| * Campos de preechimento obrigatório.                                                                                                    | .a.   |

Menu>Faturamento>Compra Direta>MUDAR RESOLUÇÃO - Figura 24

Clicar em "OK".

A solicitação de Reembolso, então, analisada pelo Fiscal do Contrato que aprovará ou não a situação da pendência. Caso seja aprovada, a pendência deverá ser

efetuada conforme figura 24.

2.27 -Selecionar "APROVADA";

### 2.28 - Clicar em "CONFIRMAR".

O sistema exibirá a mensagem:

| Informação                      |  |
|---------------------------------|--|
| Operação realizada com sucesso. |  |
| OK                              |  |

Clicar em "OK".

Caso o Fiscal de Contrato necessite não aprovar a pendência, deverá proceder conforme figura 25.

2.29 - Selecionar "NÃO APROVADA";

2.30- Informar a "JUSTIFICATIVA PARA NÃO APROVAÇÃO"

| Network   Note 1013   Organ   NULLAN   RELATÓRIOS   FAURAMENTO   SCOR   REEMBOLSO FENDENTE   Data de Crigoni:   Data de Crigoni:   UDATA CONSTRUCTORIO:   Data de Crigoni:   UDATA CONSTRUCTORIO:   Data de Crigoni:   Classe for Nondincia:   UDATA CONSTRUCTORIO:   Data de Crigoni:   Classe for Nondincia:   UDATA CONSTRUCTORIO:   Classe for Nondincia:   UDATA CONSTRUCTORIO:   Classe for Nondincia:   UDATA CONSTRUCTORIO:   Classe for Nondincia:   UDATA CONSTRUCTORIO:   Classe for Nondincia:   UDATA CONSTRUCTORIO:   Classe for Nondincia:   Classe for Nondincia:   No do Billacti:   Classe for Nondincia:   Classe for Nondincia:   Classe for Nondincia:   Classe for Nondincia:   Notacita:   Network   Anternovica:   Classe for Nondincia:   Notacita:   Stanado por   Ante                                                                                                    | Licona                                                                                                    |                                                                                                    |                                           |                                    |                  |
|----------------------------------------------------------------------------------------------------|----------------------------------------------------------------------------------------------------|----------------------------------------------------------------------------------------------------|-------------------------------------------|------------------------------------|------------------|
| NEXTING     RELATIONOG     ATURAMENTO     SCOP          etal aqui: Faturamento >> Resembolico >> Compra Direta >> MUDAR RESOLUÇÃO                                                                                                    | Versão 2.6.6                                                                                                    |                                                                                                    | Ano: 2015 🗾 Ö                             | rgão: MP - Ministério do Planejan  | nento, Orçamento |
| <pre>besta aqui: Faturamento &gt;&gt; Reembolso &gt;&gt; Compra Directa &gt;&gt; MUDAR RESOLUÇÃO  REEMBOLSO PENDENTE Data de Citação:: 200/05/2015 Situação da Pendêndad:: 0.00  BILHETE Cidade Destino:: Data fato:: Data de Citação:: 200/05/2015 Situação da Pendêndad:: 0.00  Cidade Destino:: Data fato:: Data de Citação:: 200/05/2015 Situação da Pendêndad:: 0.00  Cidade Destino:: Data fato:: Data de Citação:: 200/05/2015 Situação da Pendêndad:: 0.00  Cidade Destino:: Data de Citação:: 200/05/2015 Cidade Destino:: Data fato:: Cidade Destino:: Data fato:: Cidade Destino:: Data fato:: Cidade Destino:: Data fato:: Cidade Destino:: Cidade Destino:: Cidade Destino:: Cidade Destino:: Cidade Destino:: Cidade Citação:: Cidade Destino:: Cidade Citação:: Cidade Citação:: Cidade Destino:: Cidade Citação:: Cidade Citação:: Cidade:: Cidade:: Citação:: Cidade:: Cidade:: Citação:: Cidade:: Cidade:</pre> | ONSULTAS RELATÓRIOS                                                                                                    | FATURAMENTO SCDP                                                                                                    |                                           |                                    |                  |
| REEMBOLSO FENDENTE  Price Correction: Desta da Cirtum Additionada:  Statum da Correction: Desta da Cirtum Additionada:  Statum da Cirtum da Cirtum Additionada:  Statum da Cirtum da Cirtum da Cirtum Additionada:  Statum da Cirtum da Cirtum                         | ê está aqui: 🛛 Faturamento ≫                                                                                                    | Reembolso ≫ Compra Direta ≫ I                                                                                                    | MUDAR RESOLUÇÃO                           | A- A+ 1                            |                  |
| Data da Citardan: 2000/2013   Situação da Pendência:: 2000/2013   Situação da Pendência:: 0.00   Deta da Citardan: 0.00   Deta da Citardan: 0.00   Case Tarifacton: 0.00   Deta da Citardan: 0.00   Deta da Citardan: 0.00   Deta da Citardan: 0.00   Deta da Citardan: 0.00   Deta da Citardan: 0.00   Deta da Citardan: 0.00   Deta da Citardan: 0.00   Deta da Citardan: 0.00   Deta da Citardan: 0.00 <                                                                                                    | REEMBOLSO PENDENTE                                                                                                    |                                                                                                    |                                           |                                    |                  |
| Stuegio de Pendiencia: Votor a Reembolior (RS): Justificativa:   BILHETE   Cidade Origena: Sidade Destina: Data/Itera de Embarque: Classe Govincia   Cidade Joestina: Cidade Destina: Data/Itera de Embarque: Classe Economica   Cidade Joestina: Cidade Destina: Nimero do Voe: Cidage de Reserve:   A AVIANCA SA C212 3330MG   A do Bilinete: Cidage de Autorização: Situação: Tarificativa:   A VIANCA SA 6212 330MG   A do Bilinete: Cidage de Autorização: Situação: Tarificativa:   A VIANCA SA 6212 330MG   ANEXOS   Selecionaraquive: Nentum arquivo selecionado.   PERONAÇÃO Situação de Aproseção:   PERONAÇÃO Situação de Aproseção: 2.30   VICITA:   CONFINMAR 2.31   VICITA: CONFINMAR NENDER VICITA: CONFINMAR                                                                                                    | Data de Criação:<br>12/01/2015                                                                                                    | Data da Última Modificação:<br>20/05/2015                                                                                                 |                                           |                                    |                  |
| BUILTETE  Cidade Origeni: Subador  Cidade Origeni: Subador  Cidade Orig                         | Situação da Pendência:<br>Não Aceita                                                                                                    | Valor a Reembolsar (R\$):<br>0,00                                                                                                    | <b>Justificativa:</b><br>Teste aprovação. |                                    |                  |
| Cidade Origem: Cidade Destino: Data/Hora de Embarque: Classe de No:   Rodeljanero Savado 12/01/2013 Classe de No:   Casse Tarifriti: Companhie: Nimero do Ne: Classe de No:   No. do Bihlete: Cidago de Autorização: Situação Tarifri:   Rodeljanero Situação Tarifri: Companhie:   No. do Bihlete: Cidago de Autorização: Situação Tarifri:   Rodeljand: Cidago de Autorização: Situação Tarifri:   Rodeljand: Cidago de Autorização: Cidave de No: Cidave de No:   Rodeljand: Cidago de Autorização: Situação Tarifri:   Rodeljand: Cidago de Autorização: Cidave de No: Cidave de No:   Rodeljand: None do Arquivo Anexado por Abrir   Nehum registro foi encontrado: Interior Nio Aprovação: 2.30      PROVAÇÃO Statificativa paro Não Aprovação:   2.29 Lest Interior Nio Aprovação:   VICITAR CONFIRMAR 2.31    VICITAR CONFIRMAR 2.31                                                                                                    | BILHETE                                                                                                    |                                                                                                    |                                           |                                    |                  |
| Class Driffirli: Compendite: Ninero do Vice: Collage de Autorização: 313MCJ   No. do Bilhete: Códige de Autorização: Situação: Torifi:   2172112425398 69904 CANCELADO Rs 615.00   R 23.37   REGRAS TARIFARIAS   ANEXOS   Selecionarargúno: Nome do Arquivo selecionado.   PESANEXAR   MEXON   Situação da Aprovação:   2.29   VUETAR   2.31   VUETAR   2.31   VUETAR   2.31   VUETAR   CONFIRMAR   VUETAR   CONFIRMAR   VUETAR   CONFIRMAR                                                                                                    | Cidade Origem:<br>Rio de Janeiro                                                                                                    | Cidade Destino:<br>Salvador                                                                                                    | Data/Hora de Embarque:<br>12/01/2015      | Classe do Voo:<br>Classe Econômica |                  |
| No. do Bilhote: Código de Autorização: Situação: Tarifa:   2472412422338 09904 CANCELADO R§ 615,00   T. de Embarque: R3 23,37 RECRAS TANIHÂRIAS   ANEXOS   Selecionarangino Neme do Arquivo Anexado por Abrir   Nenhum registro foi encontrado.   DESANEXAR Justificativa para Não Aprovação: 2.30   VULTAR   CONFIRMAR 2.31   VULTAR   CONFIRMAR Justificativa:   VULTAR   CONFIRMAR Justificativa:                                                                                                    | Classe Tarifária:<br>A                                                                                                    | Companhla:<br>AVIANCA S.A.                                                                                                    | Número do Voo:<br>6212                    | Código da Reserva:<br>3I3MCJ       |                  |
| T. de Embargue:   REGRAS TARIFARIAS   ANEXOS   Selecionararquive                                                                                                    | No. do Bilhete:<br>2472412425398                                                                                                    | <i>Código de Autorização:</i><br>69904                                                                                                    | Situação:<br>CANCELADO                    | Tarifa:<br>R\$ 615,00              |                  |
| REGRAS TARIFĂRIAS         ANEXOS         Selecionar arquive:       Nenhum arquivo selecionado.         Nome do Arquivo       Anexado por       Abrir         Nenhum registro foi encontrado.       DESANEXAR         UPROVAÇÃO       Justificativa para Não Aprovação:*       2.30         Não Aprovação:       Justificativa para Não Aprovação:*       2.30         VOLTAR       CONFIRMAR       2.31         VULTAR       CONFIRMAR       2.31         VULTAR       CONFIRMAR       Iteste aprovação:         VULTAR       CONFIRMAR       1.31                                                                                                    | Tx. de Embarque:<br>R\$ 23,37                                                                                                    |                                                                                                    |                                           |                                    |                  |
| ANEXOS  Selecionar arquivo Nenhum arquivo selecionado.  Nome do Arquivo Anexado por Abrir Nenhum registro foi encontrado.  DESANEXAR  UPROVAÇÃO  Situação da Aprovação: Justificativa para Não Aprovação: 2.30  Noo Aprovação: Leste  VUCTAR CONFIRMAR 2.31  VUCTAR Texte aprovação                                                                                                    | REGRAS TARIFÁRIAS                                                                                                    |                                                                                                    |                                           |                                    |                  |
| VELTAR         VOLTAR         CONFIRMAR         VOLTAR         CONFIRMAR         Justificative*         Não Aceita         Instificative*         Não Aceita         Instificative*         Não Aceita         Instificative*         Instificative*         Ins                                                                                                    | ANEXOS<br>Selecionar arquivo Nenhun                                                                                                    | n arquivo selecionado.                                                                                                    |                                           |                                    |                  |
| DESANEXAR   PROVAÇÃO   Situação da Aprovação:   Justificativa para Não Aprovação:*   2.29     VOLTAR   CONFIRMAR   2.31     MUDAR RESOLUÇÃO   Situação da Pendência:    Justificativa:*     Não Aceita *   Teste aprovação.                                                                                                    | ANEXOS Selecionar arquivo Nenhum                                                                                                    | n arquivo selecionado.<br>Nome do Arquivo                                                                                                 | Anexado por                               | Abr                                | ir               |
| VPROVAÇÃO   Situação da Aprovação:   Justificativa para Não Aprovação:*   2.29     VOLTAR   CONFIRMAR   2.31     MUDAR RESOLUÇÃO     Situação da Pendência:   Justificativa:**     Não Aceita     Teste aprovação.                                                                                                    | ANEXOS<br>Selecionar arquivo Nenhum<br>Nenhum registro foi encontrac                                                                                                    | n arquivo selecionado.<br>Nome do Arquivo<br>do.                                                                                          | Anexado por                               | Abr                                | ir               |
| SITuação da Aprovação: Justificativa para Não Aprovação:* 2.30   Não Aprovada Ieste   2.29 2.31   MUDAR RESOLUÇÃO Situação da Pendência: Justificativa:*   Não Aceita Ieste aprovação.                                                                                                    | ANEXOS Selecionar arquivo Nenhum Nenhum registro foi encontrac DESANEXAR                                                                                                    | n arquivo selecionado.<br>Nome do Arquivo<br>do.                                                                                          | Anexado por                               | Abr                                | ir               |
| Situação da Aprovação:       Justificativa para Não Aprovação:* 2.30         Não Aprovada       Iteste         2.29       Iteste         VOLTAR       CONFIRMAR         2.31         MUDAR RESOLUÇÃO         Situação da Pendência:         Justificativa:*         Não Aceita         Teste aprovação.                                                                                                    | ANEXOS<br>Selecionar arquivo Nenhum<br>Nenhum registro foi encontrac<br>DESANEXAR                                                                                                    | n arquivo selecionado.<br>Nome do Arquivo<br>do.                                                                                          | Anexado por                               | Abr                                | ir               |
| Não Aprovada   2.29     VOLTAR   CONFIRMAR   2.31     MUDAR RESOLUÇÃO     Situação da Pendência:   Justificativa:*     Não Aceita   Teste aprovação.                                                                                                    | ANEXOS Selecionar arquivo Nenhum Nenhum registro foi encontrac DESANEXAR PROVAÇÃO                                                                                                    | n arquivo selecionado.<br>Nome do Arquivo<br>do.                                                                                          | Anexado por                               | Abr                                | ir               |
| 2.29 VOLTAR CONFIRMAR 2.31 WUDAR RESOLUÇÃO Situação da Pendência: Justificativa* Não Aceita  VOLTAR CONFIRMAR VOLTAR CONFIRMAR                                                                                                    | ANEXOS<br>Selecionar arquivo Nenhum<br>Nenhum registro foi encontrac<br>DESANEXAR<br>APROVAÇÃO<br>Situação da Aprovação:                                                                                 | n arquivo selecionado.<br>Nome do Arquivo<br>do.<br>Justificativa para Não Aprova                                                         | Апехаdo por<br>(до:+ 2.30                 | Abr                                | tr               |
| VOLTAR       CONFIRMAR       2.31         MUDAR RESOLUÇÃO       Situação da Pendência:       Justificativa:*         Não Aceita       Instructiva:*       Instructiva:*         VOLTAR       CONFIRMAR                                                                                                    | ANEXOS<br>Selecionar arquivo Nenhum<br>Nenhum registro foi encontrac<br>DESANEXAR<br>DESANEXAR<br>APROVAÇÃO<br>Situação da Aprovação:<br>Não Aprovada                                                    | n arquivo selecionado.<br>Nome do Arquivo<br>do.<br>Justificativa para Não Aprova<br>teste                                                | Anexado por<br>ção:* 2.30                 | Abr                                | tr               |
| VOLTAR       CONFIRMAR       2.31         MUDAR RESOLUÇÃO       Situação da Pendência:       Justificativa:*         Não Aceita       Instructiva:*       Instructiva:*         VOLTAR       CONFIRMAR       Instructiva:*       Instructiva:*                                                                                                    | ANEXOS Selecionar arquivo Nenhum Nenhum registro foi encontrac DESANEXAR APROVAÇÃO Situação da Aprovação: Não Aprovada 2.29                                                                              | n arquivo selecionado.<br>Nome do Arquivo<br>do.<br>Justificativa para Não Aprova<br>teste                                                | Anexado por<br>ção:* 2.30                 | Abr                                | tr               |
| VOLTAR     CONFIRMAR     2.31         MUDAR RESOLUÇÃO   Situação da Pendência: Justificativa:*       Não Aceita     Instificativa:*          VOLTAR     CONFIRMAR                                                                                                    | ANEXOS Selecionar arquivo Nenhum Nenhum registro foi encontrac DESANEXAR APROVAÇÃO SItuação da Aprovação: Não Aprovada 2.29                                                                              | n arquivo selecionado.<br>Nome do Arquivo<br>do.<br>Justificativa para Não Aprova<br>teste                                                | Anexado por<br><sub>ção:*</sub> 2.30      | Abr                                | tr               |
| AUDAR RESOLUÇÃO         Situação da Pendência:       Justificativa:*         Não Aceita       ✓         Teste aprovação.                                                                                                    | ANEXOS Selecionar arquivo Nenhum Nenhum registro foi encontrac DESANEXAR APROVAÇÃO Situação da Aprovação: Não Aprovada 2.29                                                                              | n arquivo selecionado.<br>Nome do Arquivo<br>do.<br>Justificativa para Não Aprova<br>teste                                                | Anexado por<br>cido:* 2.30                | Abr                                | TT<br>           |
| AUDAR RESOLUÇÃO Situação da Pendência: Justificativa:* Não Aceita ▼ Teste aprovação                                                                                                    | ANEXOS Selecionar arquivo Nenhum Nenhum registro foi encontrac DESANEXAR APROVAÇÃO SItuação da Aprovação: Não Aprovada 2.29 VOLTAR CONFIRMAR                                                             | n arquivo selecionado.<br>Nome do Arquivo<br>do.<br>Justificativa para Não Aprova<br>teste                                                | Anexado por<br>Gão:* 2.30                 | Abr                                | tr               |
| Situação da Pendência:     Justificativa:*       Não Aceita     Ieste aprovação.       VOLTAR     CONFIRMAR                                                                                                    | ANEXOS Selecionar arquivo Nenhum Nenhum registro foi encontrac DESANEXAR APROVAÇÃO Situação da Aprovação: Não Aprovada 2.29 VOLTAR CONFIRMAR                                                             | n arquivo selecionado.<br>Nome do Arquivo<br>do.<br>Justificativa para Não Aprova<br>teste                                                | Anexado por<br>ção:* 2.30                 | Abr                                | <b>ir</b>        |
| Não Aceita     Teste aprovação.       VOLTAR     CONFIRMAR                                                                                                    | ANEXOS<br>Selecionar arquivo Nenhum<br>Nenhum registro foi encontrac<br>DESANEXAR<br>APROVAÇÃO<br>Situação da Aprovação:<br>Não Aprovada<br>2.29<br>VOLTAR CONFIRMAR<br>MUDAR RESOLUÇÃO                  | n arquivo selecionado.<br>Nome do Arquivo<br>do.<br>Justificativa para Não Aprova<br>teste<br>2.31                                        | Anexado por<br>ção:* 2.30                 | Abr                                | ir               |
| VOLTAR CONFIRMAR                                                                                                    | ANEXOS Selecionar arquivo Nenhum Nenhum registro foi encontrac DESANEXAR APROVAÇÃO Situação da Aprovação: Não Aprovada 2.29 VOLTAR CONFIRMAR MUDAR RESOLUÇÃO Situação da Pendência:                      | n arquivo selecionado.<br>Nome do Arquivo<br>do.<br>Justificativa para Não Aprova<br>teste<br>2.31<br>Justificativa:*                     | Anexado por<br>ção:* 2.30                 | Abr                                | ir               |
| VOLTAR CONFIRMAR                                                                                                    | ANEXOS Selecionar arquivo Nenhum Nenhum registro foi encontrac DESANEXAR DESANEXAR APROVAÇÃO Situação da Aprovação: Não Aprovada 2.29 VOLTAR CONFIRMAR MUDAR RESOLUÇÃO Situação da Pendência: Não Acetta | n arquivo selecionado.<br>Nome do Arquivo<br>do.<br>Justificativa para Não Aprova<br>teste<br>2.31<br>Justificativa:*<br>Teste aprovação. | cio:* 2.30                                | Abr                                | ir               |
| VOLTAR CONFIRMAR                                                                                                    | ANEXOS Selecionar arquivo Nenhum Nenhum registro foi encontrac DESANEXAR DESANEXAR APROVAÇÃO Situação da Aprovação: Não Aprovada 2.29 VOLTAR CONFIRMAR MUDAR RESOLUÇÃO Situação da Pendência: Não Aceita | n arquivo selecionado.<br>Nome do Arquivo<br>do.<br>Justificativa para Não Aprova<br>Leste<br>2.31<br>Justificativa:*<br>Teste aprovação. | ção:* 2.30                                | Abr                                | ir               |
| VOLTAR CONFIRMAR                                                                                                    | ANEXOS Selecionar arquivo Nenhum Nenhum registro foi encontrac DESANEXAR UESANEXAR VPROVAÇÃO Situação da Aprovação: Não Aprovada 2.29 VOLTAR CONFIRMAR UDAR RESOLUÇÃO Situação da Pendêncla: Não Aceita  | n arquivo selecionado.<br>Nome do Arquivo<br>do.<br>Justificativa para Não Aprova<br>teste<br>2.31<br>Justificativa:*<br>Teste aprovação. | ção:* 2.30                                |                                    | <b>ir</b>        |
|                                                                                                    | ANEXOS Selecionar arquivo Nemhum Nenhum registro foi encontrac DESANEXAR UESANEXAR APROVAÇÃO Situação da Aprovação: Não Aprovada 2.29 VOLTAR CONFIRMAR MUDAR RESOLUÇÃO Situação da Pendência: Não Aceita | n arquivo selecionado. Nome do Arquivo do.  Justificativa para Não Aprova [teste 2.31 Justificativa:* [Teste aprovação. ]                 | ção:+ 2.30                                |                                    | <b>ir</b>        |

### 2.31 - Clicar em "CONFIRMAR".

Menu>Faturamento>Compra Direta>MUDAR RESOLUÇÃO - Figura 25

O sistema exibirá a mensagem:

Clicar em "OK".

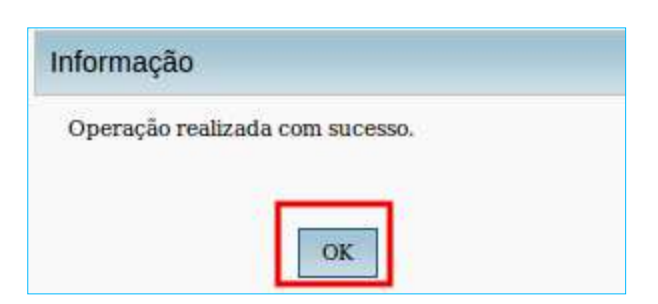

## Débitos e Créditos

A análise das compras realizadas e dos créditos obtidos é feita com a utilização do módulo Faturamento, onde existe a opção para a verificação de "Débitos e Créditos".

### 3 – Débitos e Créditos

3.1 – Acessar o menu principal e clicar na opção "FATURAMENTO" >
 "Débitos e Créditos", conforme figura 26.

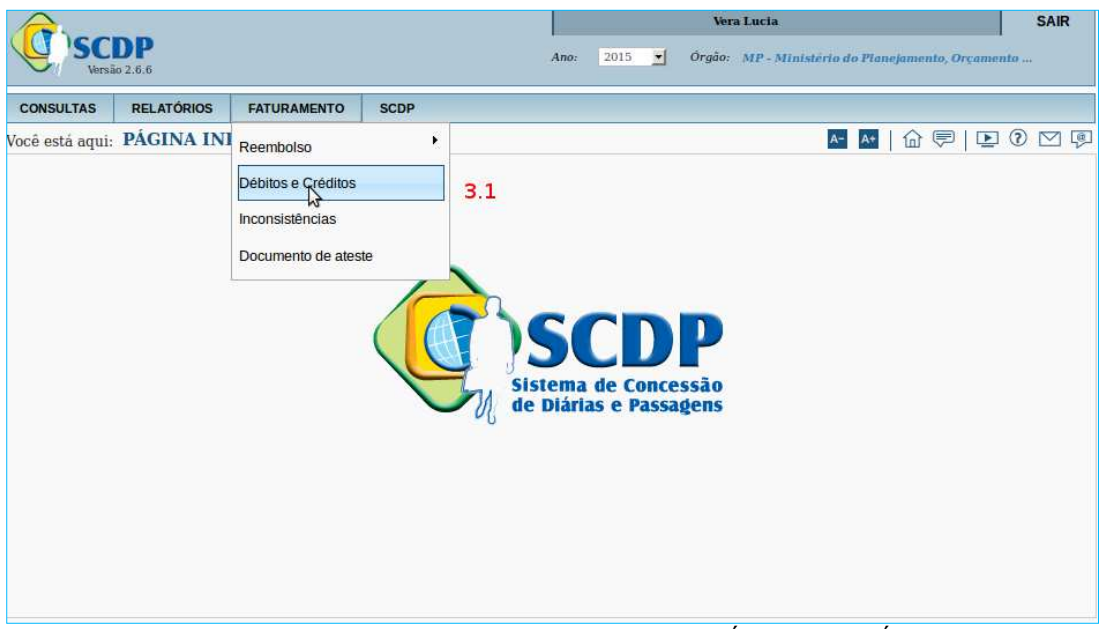

Menu>Faturamento>Compra Direta>DÉBITOS E CRÉDITOS – Figura 26

### Observação:

- Essa funcionalidade permite realizar a gestão dos débitos e créditos realizados pelo órgão ou entidade, a qualquer tempo, independentemente da posse da fatura do cartão de crédito. Ou seja, são informações disponíveis para analisar, mas também para o gerenciamento dos valores que constam da aquisição de bilhetes de passagem.
- Os dados podem ser obtidos com a seleção dos filtros disponíveis, de acordo com a combinação desejada, separados por órgão solicitante da viagem e que utiliza o mesmo cartão, conforme figura 27.

3.2 - Informar o número da "PCDP", se for o caso;

3.3 - Selecionar o número do "CARTÃO", ou se for o caso selecionar

"TODOS";

**3.4** - Informar o "CÓDIGO DE AUTORIZAÇÃO", é o código que a instituição bancária utiliza para aprovar emissão do bilhete ou o valor do reembolso;

3.5 - Selecionar o "ESTABELECIMENTO", é o nome da companhia aérea fornecedora do bilhete ou do reembolso que consta da fatura. Não necessariamente é igual ao nome comercial. Se for o caso selecionar "TODOS";

**3.6** - Informar a "SITUAÇÃO", filtro que indica a condição do débito ou do crédito:

- **Pendente:** situação em que o débito ou crédito ainda não foi conciliado, o qual será efetivado oportunamente, quando do recebimento de outra fatura.
- **Fechada:** situação em que o débito ou crédito que foi conciliado com o recebimento de uma fatura. Se conciliados integralmente, sem inconformidades, não devem constar de quaisquer faturas subsequentes.

### 3.7 - Clicar em "PESQUISAR".

|                                                                                       |                                                                            |               |                          |                                    |         |      | Vera Lucia                               | SAIR            |
|---------------------------------------------------------------------------------------|----------------------------------------------------------------------------|---------------|--------------------------|------------------------------------|---------|------|------------------------------------------|-----------------|
| Versão 2.6.6                                                                          |                                                                            |               |                          |                                    |         | Ano: | 2015 Orgão: MP - Ministério do Planejama | ento, Orçamento |
| CONSUL                                                                                | TAS RELATÓRIOS                                                             | FATURAMENTO   | SCDP                     |                                    |         |      |                                          |                 |
| Você está aqui: Faturamento ≫ Pr                                                      | visões de Faturamente                                                      | • » LISTAGEM  |                          |                                    |         |      | A- A+   fa                               |                 |
| FILTRO DE PREVISÕES<br>Número da PCDP: 3.2<br>Situação:<br>Todas 3.6<br>PESQUISAR 3.7 | Número do Cartão:<br>Todos  Origem: Compra Direta A opção para conciliação | Códlgo<br>3.3 | de Autorização:<br>3.4 T | stabelecimento:<br>bdas<br>vimento | y 3.5   |      |                                          |                 |
|                                                                                       |                                                                            |               | N4 E                     |                                    | D · ~ I |      |                                          | F' 07           |

O Sistema exibirá a tela conforme figura 28.

3.8 – Clicar na funcionalidade Débitos e Créditos;

Menu>Faturamento>Previsões de Faturamento>LISTAGEM - Figura 27

| 10000                                                                                                    |                                                                                                    |                                                                                                    |                                                                                                    |                                                                                                    |                                                                                                    |                                                                                                    |                                                                                                    |                                                                                                    | Vera Lucia                                                                                                    |                                                                                                    |
|----------------------------------------------------------------------------------------------------|----------------------------------------------------------------------------------------------------|----------------------------------------------------------------------------------------------------|----------------------------------------------------------------------------------------------------|----------------------------------------------------------------------------------------------------|----------------------------------------------------------------------------------------------------|----------------------------------------------------------------------------------------------------|----------------------------------------------------------------------------------------------------|----------------------------------------------------------------------------------------------------|----------------------------------------------------------------------------------------------------|----------------------------------------------------------------------------------------------------|
| Versão 2.6.6                                                                                                    |                                                                                                    |                                                                                                    |                                                                                                    |                                                                                                    |                                                                                                    |                                                                                                    |                                                                                                    | Ano: 2015                                                                                                    | Orgão: MP - Ministério do Plan                                                                                                    | rejamento, Orçamento                                                                                                    |
|                                                                                                    | CONSULTAS RELATO                                                                                                    | RIOS FATURAMENTO                                                                                                    | SCDP                                                                                               |                                                                                                    |                                                                                                    |                                                                                                    |                                                                                                    |                                                                                                    |                                                                                                    |                                                                                                    |
| stá aqui: Faturamen                                                                                                    | nto ≫ Previsões de Fatu                                                                                                    | ramento ≫ LISTAGE!                                                                                                    | М                                                                                                  |                                                                                                    |                                                                                                    |                                                                                                    |                                                                                                    |                                                                                                    | A- A+                                                                                                    |                                                                                                    |
| TRO DE PREVISÕE                                                                                                    | 5                                                                                                    |                                                                                                    |                                                                                                    |                                                                                                    |                                                                                                    |                                                                                                    |                                                                                                    |                                                                                                    |                                                                                                    |                                                                                                    |
| imero da PCDP:                                                                                                    | Número do Co                                                                                                    | artão: Códi                                                                                                    | ao de Autorizaçã                                                                                   | o: Estabe                                                                                                    | lecimento:                                                                                                    |                                                                                                    |                                                                                                    |                                                                                                    |                                                                                                    |                                                                                                    |
|                                                                                                    | **** **** ****                                                                                                    | 0002                                                                                                    |                                                                                                    | Todas                                                                                                    |                                                                                                    | 2                                                                                                    | 1                                                                                                    |                                                                                                    |                                                                                                    |                                                                                                    |
| uacão:                                                                                                    | Orlaem:                                                                                                    |                                                                                                    |                                                                                                    |                                                                                                    |                                                                                                    |                                                                                                    |                                                                                                    |                                                                                                    |                                                                                                    |                                                                                                    |
| idas 🖻                                                                                                    | Compra Diret                                                                                                    | a 🗾                                                                                                    |                                                                                                    |                                                                                                    |                                                                                                    |                                                                                                    |                                                                                                    |                                                                                                    |                                                                                                    |                                                                                                    |
|                                                                                                    | A opção para co                                                                                                    | onciliação de valores das Agé                                                                                                    | èncias de Viagem e                                                                                 | stá em desenvolvimen                                                                                                    | ito                                                                                                    |                                                                                                    |                                                                                                    |                                                                                                    |                                                                                                    |                                                                                                    |
|                                                                                                    |                                                                                                    |                                                                                                    |                                                                                                    |                                                                                                    |                                                                                                    |                                                                                                    |                                                                                                    |                                                                                                    |                                                                                                    |                                                                                                    |
| ESQUISAR                                                                                                    |                                                                                                    |                                                                                                    |                                                                                                    |                                                                                                    |                                                                                                    |                                                                                                    |                                                                                                    |                                                                                                    |                                                                                                    |                                                                                                    |
|                                                                                                    |                                                                                                    |                                                                                                    |                                                                                                    |                                                                                                    |                                                                                                    |                                                                                                    |                                                                                                    |                                                                                                    |                                                                                                    |                                                                                                    |
|                                                                                                    |                                                                                                    |                                                                                                    |                                                                                                    |                                                                                                    |                                                                                                    |                                                                                                    |                                                                                                    |                                                                                                    |                                                                                                    |                                                                                                    |
| A DE DEFINÇÃES                                                                                                    |                                                                                                    |                                                                                                    |                                                                                                    |                                                                                                    |                                                                                                    |                                                                                                    |                                                                                                    |                                                                                                    |                                                                                                    |                                                                                                    |
| IA DE PREVISÕES                                                                                                    |                                                                                                    |                                                                                                    |                                                                                                    |                                                                                                    |                                                                                                    |                                                                                                    |                                                                                                    |                                                                                                    |                                                                                                    |                                                                                                    |
| TA DE PREVISÕES<br>Código de<br>Autorização                                                                                                    | Previsão de Débito<br>(R\$)                                                                                                    | Provisão de Crédito<br>(R\$)                                                                                                    | PCDP                                                                                               | Bilhete                                                                                                    | Total Bilhete<br>(R\$)                                                                                           | Estabelecimento                                                                                                    | Data da<br>Emissão                                                                                                    | Empenho                                                                                                    | Data da Selicitação do<br>Reembolso                                                                                                    | Valor do Reembolso<br>(R\$)                                                                                                    |
| TA DE PREVISÕES<br>Código de<br>Autorização                                                                                                    | Previsão de Débito<br>(R\$)                                                                                                    | Previsão de Crédito<br>(R\$)                                                                                                    | PCDP                                                                                               | Bilhete                                                                                                    | Total Bilhete<br>(R\$)                                                                                           | Estabelecimento<br>Total Débit                                                                                        | Data da<br>Emissão<br>to (R\$)                                                                                                    | Empenho<br>Total Crédito (R\$)                                                                                                    | Data da Solicitação do<br>Reembolso<br>Total Bilhete (R\$)                                                                                                    | Valor do Reembolso<br>(R\$)<br>Total Reembolso (R\$)                                                                                          |
| A DE PREVISÕES<br>Código de<br>Autorização                                                                                                    | Previsão de Débito<br>(R\$)<br>P - Ministério do Planejament                                                                                                    | Provisão de Crédito<br>(R\$)<br>10, Orçamento e Gestão                                                                                                    | PCDP                                                                                               | Bilhete                                                                                                    | Total Bilhete<br>(R\$)                                                                                           | Estabelecimento<br>Total Débit                                                                                        | Data da<br>Emissão<br>to (R\$)<br>24.044,12                                                                                                    | Empenho<br>Total Crédito (R\$)<br>7.063,80                                                                                                    | Data da Solicitação do<br>Reembolso<br>Total Bilhete (R\$)<br>24.044,12                                                                                                    | Valor do Reembolso<br>(R\$)<br>Total Reembolso (R\$)<br>7.265,5                                                                               |
| A DE PREVISÕES<br>Código de<br>Autorização<br>                                                                                                    | Previsão de Débito<br>(R\$)<br>P - Ministério do Planejament<br>de Gestão de Pessoal Civil e                                                                                           | Provisão de Crédito<br>(R\$)<br>io, Orçamento e Gestão<br>Carreiras Transversais                                                                                                    | PCDP                                                                                               | Bilhete                                                                                                    | Total Bilhete<br>(R\$)                                                                                           | Estabelecimento<br>Total Débit                                                                                        | Data da<br>Emissão<br>to (R\$)<br>24.044,12<br>10.590,26                                                                                                    | Empenho<br>Total Crédito (R\$)<br>7.063,80<br>1.973,26                                                                                                    | Duta da Solicitação do<br>Reembolso<br>Total Bilhete (R\$)<br>24.044,12<br>10.590,26                                                                                                    | Valor do Reembolso<br>(R\$)<br>Total Reembolso (R\$)<br>7.265,5<br>2.175,0                                                                    |
| A DE PREVISÕES<br>Código de<br>Autorização<br>                                                                                                    | Previsão de Débito<br>(R\$)<br>P - Ministério do Planejament<br>de Gestão de Pessoal Civil e<br>396,95                                                                                 | Provisão do Crédito<br>(R\$)<br>io, Orçamento e Gestão<br>Carreiras Transversais<br>0,00                                                                                                    | PCDP<br>000430/15                                                                                  | Bilhete                                                                                                    | Total Bilhete<br>(R\$)<br>396,95                                                                                 | Estabelecimento<br>Total Débit<br>GOL                                                                                 | Data da<br>Emissão<br>to (R\$)<br>24.044,12<br>10.590,26<br>10/04/2015                                                                                                    | Empenho<br>Total Crédito (R\$)<br>7.063,80<br>1.973,26<br>2010132015NE000007                                                                                                    | Data da Solicitação do<br>Reembolso<br>Total Bilhete (R\$)<br>24.044,12<br>10.590,26<br>                                                                                                    | Valor do Reembolso<br>(R\$)<br>Total Reembolso (R\$)<br>7.265,5<br>2.175,0<br>0,0                                                             |
| TA DE PREVISÕES<br>Código de<br>Autorização<br>2002 - MP<br>DEGEP - Departamento<br>2910 3.8<br>5012                                                                         | Provisão de Débito<br>(R\$)<br>- Ministério do Planejament<br>de Gestão de Pessoal Civil e<br>396,95<br>146,03                                                                         | Previsão de Crédito<br>(R§)<br>o, Orçamento e Gestão<br>Carreiras Transversais<br>0,00<br>0,00                                                                                                    | PCDP<br>000430/15<br>000596/15-1C                                                                  | Bilhete<br>EF7VMW<br>2472414560146                                                                                                    | Total Bilhete<br>(R\$)<br>396,95<br>146,03                                                                       | Estabelecimento<br>Total Débit<br>GOL<br>AVIANCA S.A.                                                                 | Data da<br>Emissão<br>to (R\$)<br>24.044,12<br>10.590,26<br>10/04/2015<br>28/04/2015                                                                                                    | Empenho<br>Total Crédito (R\$)<br>7.063.80<br>1.973.26<br>2010132015NE000007<br>2010132015NE000007                                                                                                    | Dota da Solicitação do<br>Reembolso<br>Total Bilhete (K\$)<br>24.044,12<br>10.590,26<br>                                                                                                    | Valor do Reembolso<br>(R\$)<br>Total Reembolso (R\$)<br>7.265,5<br>2.175,0<br>0,0                                                             |
| Ca DE PREVISÕES<br>Código de<br>Autorização<br>0002 - MP<br>JEGEP - Departamento<br>2910 3.8<br>5012<br>8884                                                                 | Previsão de Débito<br>(R\$)<br>- Ministério do Flanejament<br>de Gestão de Pessoal Crúl e<br>396,93<br>146,03<br>656,89                                                                | Previsio de Crédito<br>(R\$)<br>o, Orçamento e Gestão<br>Carreiras Transversais<br>0,00<br>0,00<br>0,00                                                                                                    | PCDP<br>000430/15<br>000596/15-1C<br>000375/15                                                     | Bilhete<br>EF7VMW<br>2472414560146<br>OKZETK                                                                                                    | Total Bilhete<br>(R\$)<br>396,95<br>146,03<br>656,89                                                             | Estabelecimento<br>Totai Débit<br>GOL<br>AVIANCA S.A.<br>GOL                                                          | Data da<br>Emissão<br>to (R\$)<br>24.044,12<br>10.590,26<br>10/04/2015<br>28/04/2015<br>07/04/2015                                                                                                    | Empenho<br>Total Crédito (R\$)<br>7.063,80<br>2010132015NE000007<br>2010132015NE000007<br>2010132015NE000007                                                                                                    | Dota da Solicitação do<br>Reembolso<br>Total Bilhete (R\$)<br>24.044,12<br>10.590,26<br><br>                                                                                                    | Valor do Reembolso<br>(R\$)<br>Total Reembolso (R\$)<br>2.175,0<br>0,0<br>0,0<br>0,0<br>0,0                                                   |
| CA DE PREVISÕES<br>Cădigo de<br>Autorização<br>2910 3,8<br>5012<br>8884<br>9888                                                                                              | Previsão de Débito<br>(R\$)<br>- Ministério do Planejament<br>de Gestão de Pessoal Civil e<br>336.93<br>146,03<br>656,89<br>306,37                                                     | Previsão de Grédito<br>(R\$)<br>to, Orçamento e Gestão<br>Carreiras Transversais<br>0,00<br>0,00<br>0,00                                                                                                    | PCDP<br>000430/15<br>000596/15-1C<br>000375/15<br>000378/15                                        | Bilhete<br>EF7VMW<br>2472414560146<br>OKZETK<br>2472414547812                                                                                         | Total Bilhete<br>(R\$)<br>396,95<br>146,03<br>656,89<br>306,37                                                   | Estabelecimento<br>Total Débit<br>GOL<br>AVIANCA S.A.<br>GOL<br>AVIANCA S.A.                                          | Data da<br>Emissão<br>to (R\$)<br>24.044,12<br>10.590,26<br>10/04/2015<br>28/04/2015<br>07/04/2015<br>07/04/2015                                                                                                    | Empenho<br>Total Crédito (R\$)<br>7.063.80<br>1.973.26<br>2010132015NE000007<br>2010132015NE000007<br>2010132015NE000007                                                                                                    | Dota da Selecitação do<br>Reemboloo<br>Total Biblete (R\$)<br>24.044,12<br>10.590,26<br><br><br>                                                                                                    | Valor do Riembolso<br>(R\$)<br>Total Reembolso (R\$)<br>2.175,0<br>0,0<br>0,0<br>0,0<br>0,0<br>0,0<br>0,0                                     |
| Código de<br>Autorização<br>0002 - MF<br>VEGEP - Departamento<br>2910 3.8<br>5012<br>8884<br>9888                                                                            | Previsão de Débito<br>(R\$)<br>- Ministério do Planejament<br>de Gestão de Pessoal Civil e<br>396,95<br>146,03<br>656,89<br>306,37<br>492,14                                           | Previsão do Grédito<br>(R\$)<br>to, Orçamento e Gestão<br>Carreiras Transversais<br>0,00<br>0,00<br>0,00<br>0,00<br>200,00                                                                                                    | PCDP 000430/15 000596/15-1C 000375/15 000378/15 000376/15                                          | Bilhete EF7VMW 2472414560146 OKZETK 2472414547812 2472414547808                                                                                       | Total Bilhete<br>(R\$)<br>396,95<br>146,03<br>656,89<br>306,37<br>492,14                                         | Estabelecimento<br>Total Débit<br>GOL<br>AVIANCA S.A.<br>AVIANCA S.A.                                                 | Data da<br>Emissão<br>to (R\$)<br>24.044,12<br>10.590,26<br>10/04/2015<br>28/04/2015<br>07/04/2015<br>07/04/2015                                                                                                    | Empenho<br>Total Crédito (R\$)<br>7.063,80<br>1.973,26<br>2010132015NE000007<br>2010132015NE000007<br>2010132015NE000007<br>2010132015NE000007                                                                                                    | Data da Selecitação do<br>Reembolão           10.0500,260                       10.0500,260                       10.0500,260              10.0500,260                                                                                                    | Valor do Reembolso<br>(R\$)<br>Total Reembolso (R\$)<br>7.265,5<br>2.175,0<br>0,0<br>0,0<br>0,0<br>0,0<br>364,6                               |
| Código de<br>Autorização<br>0002 - MF<br>VEGEP - Departamento<br>2910 3.8<br>5012<br>8884<br>9888<br>2342                                                                    | Provskie de Débito<br>(R\$)<br>- Ministério do Planejament<br>de Gestão de Pessoal Civil e<br>396,95<br>146,03<br>656,89<br>366,37<br>492,14<br>329,37                                 | Previsão do Cródito<br>(R§)<br>20, Orçamento e Gestão<br>Carreiras Transversais<br>0,00<br>0,00<br>0,00<br>0,00<br>0,00<br>0,00<br>0,00<br>0,                                                                                                    | PCDP<br>000430/15<br>000596/15-1C<br>000375/15<br>000378/15<br>000379/15                           | Bilhete<br>EF7VMW<br>2472414560146<br>OKZETK<br>2472414547812<br>2472414547808<br>2472414547808                                                       | Total Bilhete<br>(R\$)<br>396,95<br>146,03<br>656,89<br>306,37<br>492,14<br>329,37                               | Estabelecimento<br>Total Débit<br>GOL<br>AVIANCA S.A.<br>GOL<br>AVIANCA S.A.<br>AVIANCA S.A.                          | Data da<br>Emissão<br>to (R\$)<br>24.044,12<br>10.590,26<br>10/04/2015<br>28/04/2015<br>07/04/2015<br>07/04/2015<br>07/04/2015                                                                                                    | Empenho<br>Total Crédito (R\$)<br>7.063,00<br>1.973,26<br>2010132015NE00007<br>2010132015NE00007<br>2010132015NE00007<br>2010132015NE00007<br>2010132015NE00007                                                                                                    | Data da Solicitação do Reembolso           Total Bilhete (RS)           24.044,12           01.0500,26 <td>Valor do Reemboliso<br/>(R\$)<br/>Total Reembolso (R\$)<br/>2,175,0<br/>0,0<br/>0,0<br/>0,0<br/>0,0<br/>0,0<br/>0,0<br/>0,0<br/>0,0<br/>0,0</td> | Valor do Reemboliso<br>(R\$)<br>Total Reembolso (R\$)<br>2,175,0<br>0,0<br>0,0<br>0,0<br>0,0<br>0,0<br>0,0<br>0,0<br>0,0<br>0,0               |
| CA DE PREVISÕES<br>Cóligo de<br>Autorização<br>0002 - ME<br>EGEP - Departamento<br>12910 3,8<br>15012<br>18884<br>2342<br>2342<br>13288<br>13244                             | Previsió de Débito<br>(R\$)<br>- Ministério do Planejament<br>de Gestão de Pessoa (1741 e<br>396,95<br>146,03<br>656,89<br>306,37<br>492,14<br>329,37<br>369,03                        | Previsio de Crédito<br>(R\$)<br>co, Orçamento e Gestão<br>Carreiras Transversais<br>0,00<br>0,00 | PCDP<br>000430/15<br>000596/15-1C<br>000375/15<br>000378/15<br>000376/15<br>000379(15              | Bilhete<br>EF7VMW<br>2472414560140<br>OKZETK<br>2472414547812<br>2472414547814<br>2472414547814<br>2472414547814                                      | Total Bilhete<br>(R\$)<br>396,95<br>146,03<br>656,89<br>306,37<br>492,14<br>329,37<br>369,03                     | Estabelecimento<br>Total Débit<br>GOL<br>AVIANCA S.A.<br>OVIANCA S.A.<br>AVIANCA S.A.<br>AVIANCA S.A.                 | Data da<br>Emissão           to (R\$)           24.044,12           10.590,26           10/04/2015           28/04/2015           07/04/2015           07/04/2015           07/04/2015           31/03/2015                                                                                                    | Empenho           Total Crédito (R\$)           7.063,80           1.073,26           2010132015NE000007           2010132015NE000007           2010132015NE000007           2010132015NE000007           2010132015NE000007           2010132015NE000007           2010132015NE000007           2010132015NE000007 | Data da Solicitação do<br>Reembolso           Total Bilhete (B\$)           24.044,12           0.590,26                                                                                                    | Valer do Reemboliso<br>(R\$)<br>Total Reembolso (R\$)<br>2.175,0<br>0,0<br>0,0<br>0,0<br>0,0<br>0,0<br>0,0<br>0,0<br>0,0<br>0,0               |
| Código de<br>Autorização<br>0002 - MF<br>26GEP - Departamento<br>12910 3,8<br>15012<br>18884<br>19888<br>12342<br>13288<br>13284<br>13284                                    | Previsio de Débito<br>(R\$)<br>• Ministério do Flanejament<br>de Gestão de Pessoal Civil e<br>396,93<br>146,03<br>656,89<br>306,37<br>422,14<br>329,37<br>369,03<br>332,37             | Previsio de Crédito<br>(R\$)<br>o, Orçamento e Gestão<br>Carreiras Transversais<br>0,000<br>0,000<br>0,000<br>0,000<br>0,000<br>0,000<br>0,000                                                                                                    | PCDP 000430/15 000596/15-1C 000375/15 000376/15 000376/15 00034/15 00034/15 000384/15              | Bilhete EF7VMW 2472414560146 OKZETK 2472414547812 2472414547812 2472414547814 2472414547814                                                           | Total Bilhete<br>(R\$)<br>396,95<br>146,03<br>656,89<br>366,37<br>492,14<br>329,37<br>369,03<br>332,37           | Estabelecimento<br>Total Débit<br>GOL<br>AVIANCA SA.<br>GOL<br>AVIANCA SA.<br>AVIANCA SA.<br>AVIANCA SA.              | Data da<br>Emissão           24.044,12           10.590,26           10/04/2015           28/04/2015           07/04/2015           07/04/2015           07/04/2015           07/04/2015           07/04/2015           07/04/2015           07/04/2015           07/04/2015           07/04/2015           07/04/2015           07/04/2015           07/04/2015 | Empenho Total Crédito (R§) 7.063.80 1.973.26 2010132015NE000007 2010132015NE000007 2010132015NE000007 2010132015NE000007 2010132015NE000007 2010132015NE000007 2010132015NE000007                                                                                                    | Data da Solicitação do<br>Reembolso           Total Biblete (R\$)           10.590,26                                                                                                    | Valor do Reembolso<br>(R5)<br>Total Reembolso (R5)<br>2.265,5<br>2.2175,0<br>0.0<br>0.0<br>0.0<br>0.0<br>0.0<br>0.0<br>0.0<br>0.0<br>0.0<br>0 |
| IA DE PREVISÕES<br>Código de<br>Autorização<br>0002 - MF<br>26GEP - Departamento<br>12910 <b>3,8</b><br>15012<br>18884<br>19888<br>12342<br>13248<br>13244<br>13244<br>13244 | Previsão de Débito<br>(R\$)<br>- Ministério do Planejament<br>de Gestão de Pessoal Civil e<br>3366,93<br>146,03<br>656,89<br>306,37<br>492,14<br>329,37<br>369,03<br>3322,37<br>167,64 | Previsio de Crédito<br>(R\$)<br>co, Orçamento e Gestão<br>Carreiras Transversais<br>0,00<br>0,00<br>0,00<br>0,00<br>0,00<br>0,00<br>0,00<br>0,                                                                                                    | PCDP<br>000430/15<br>000596/15-1C<br>000379/15<br>000379/15<br>000379/15<br>000340/15<br>000384/15 | Bilhete<br>EF7VMW<br>2472414500146<br>OKZETK<br>2472414547612<br>2472414547612<br>2472414547613<br>24724145477813<br>24724145477813<br>24724145477813 | Total Bilhete<br>(R\$)<br>396,95<br>146,03<br>656,89<br>306,37<br>492,14<br>329,37<br>369,03<br>332,37<br>187,64 | Estabelecimento<br>Total Début<br>GOL<br>AVIANCA S.A.<br>AVIANCA S.A.<br>AVIANCA S.A.<br>AVIANCA S.A.<br>AVIANCA S.A. | Data 4a<br>Emissão           24.044,12           10.590,26           10/04/2015           28/04/2015           07/04/2015           07/04/2015           31/03/2015           07/04/2015           131/03/2015           13/05/2015                                                                                                    | Empenho Total Crédito (Rs) 7.063,80 1.973,26 2010132015NE000007 2010132015NE000007 2010132015NE000007 2010132015NE000007 2010132015NE000007 2010132015NE000007 2010132015NE000007 2010132015NE000007 2010132015NE000007                                                                                             | Data da Solicitação do<br>Reemboloo           100 als Bibele (R\$)           24.044,12           10.590,20                                                                                                    | Valor do Reembolsio<br>(R5)<br>Total Reembolso (R1)<br>7.265,5<br>2.175,0<br>0,0<br>0,0<br>0,0<br>0,0<br>0,0<br>0,0<br>0,0<br>0,0<br>0,0      |

Menu>Faturamento>Débitos e Créditos>LISTAGEM – Figura 28

Serão exibidos os dados conforme figura 29.

3.9 - Dados da "PREVISÃO DE DÉBITO";

3.10 - Dados do "HISTÓRICO DA PREVISÃO";

3.11 - "SELECIONAR O ARQUIVO", que se deseja anexar;

**3.12** - Clicar em "**ANEXAR**", o sistema exibirá o nome do arquivo e o nome do responsável por anexar;

3.13 - Clicar em "ABRIR", caso seja necessário visualizar o arquivo;

3.14 - Clicar em "DESANEXAR", caso seja necessário eliminar o arquivo.

**3.15** – Clicar em "VOLTAR", para retornar a tela anterior.

| ONSULTAS             |                                              | EATURAMENTO                             | SCDD                         |                                                                 |      |               |      |
|----------------------|----------------------------------------------|-----------------------------------------|------------------------------|-----------------------------------------------------------------|------|---------------|------|
| ê está aqui:         | Faturamento »                                | Previsões de Déb                        | itos e Créditos ≫            | CADASTRO                                                        | A-   | ▲   @ 🔛   🖻   | 0 🖂  |
| MENSAGE              | ENS INFORMATIVAS                             | s<br>jā houve algum proc                | essamento de fatura er       | nvolvendo essa previsão de crédito/débi                         | to.  |               |      |
| REVISÃO              | Cartão                                       | Código de Au                            | torização                    | Situação:                                                       |      |               |      |
| **** ****            | * 0002                                       | 12910                                   | torização.                   | Pendente                                                        |      |               |      |
| Valor do D           | ébito:                                       | Valor do Crée                           | lito:                        |                                                                 |      |               |      |
|                      |                                              |                                         |                              |                                                                 |      |               |      |
|                      |                                              |                                         |                              |                                                                 |      |               |      |
| HISTÓRIC             | CO DA PREVISÃO                               | )                                       |                              |                                                                 |      |               |      |
| L                    | ançamento (R\$)                              |                                         | Ação                         | Data/Hora                                                       |      | Justificativa |      |
|                      | 39                                           | 96,95 Bilhete Emi                       | tido                         | 10/04/2015 14:51                                                |      |               |      |
|                      |                                              |                                         |                              |                                                                 |      |               |      |
| ANEXOS               | arquivo) Nenhu                               | m arquivo selecionad<br>Jome do Arquivo | o. <b>3.9</b> Arqui<br>Categ | Ivo:<br>orias SCDPods ANEXAR<br>Anexado por                     | 3.10 | Abrir         | 3.11 |
| ANEXOS<br>Selecionar | arquivo Nenhu<br>Nenhu<br>Nategorias SCDPods | m arquivo selecionad<br>Nome do Arquivo | o. 3.9 Arqu.<br>Categ        | ANEXAR<br>Iorias SCDPods<br>Anexado por<br>Iera Lucia Venturini | 3.10 | Abrir<br>T    | 3.11 |

Menu>Faturamento>Débitos e Créditos>CADASTRO - Figura 29

O Fiscal de Contrato poderá verificar as situações que possuem DÉBITOS e CRÉDITOS, conforme figura 30.

3.14 - Clicar em Débitos e Créditos, conforme figura 30.

| SCDP                                                                                                    |                                                                |                                                                                                    |                                                                                                    |                                                                                                    |                                                                                                    |                                                                                                  |                                                                                                    |                                                                                                    | Ano                                                                                                    | vera Lucia Venturini                                                                                          | nelamento Orcamento                                                                                                    |
|----------------------------------------------------------------------------------------------------|----------------------------------------------------------------|----------------------------------------------------------------------------------------------------|----------------------------------------------------------------------------------------------------|----------------------------------------------------------------------------------------------------|----------------------------------------------------------------------------------------------------|--------------------------------------------------------------------------------------------------|----------------------------------------------------------------------------------------------------|----------------------------------------------------------------------------------------------------|----------------------------------------------------------------------------------------------------|----------------------------------------------------------------------------------------------------|----------------------------------------------------------------------------------------------------|
| Versão 2.6.6                                                                                                    |                                                                |                                                                                                    |                                                                                                    |                                                                                                    |                                                                                                    |                                                                                                  |                                                                                                    |                                                                                                    | 2015                                                                                                    |                                                                                                    | inejumento, or çamento.                                                                                                    |
|                                                                                                    | CONSULTAS                                                      | RELATÓRIO                                                                                                    | DS FATURAMENTO                                                                                                    | SCDP                                                                                                    |                                                                                                    |                                                                                                  |                                                                                                    |                                                                                                    |                                                                                                    |                                                                                                    |                                                                                                    |
| stá aqui: Faturamer                                                                                                    | nto ≫ Previsõe                                                 | s de Faturam                                                                                                    | nento » LISTAGEM                                                                                                    | E .                                                                                                    |                                                                                                    |                                                                                                  |                                                                                                    |                                                                                                    |                                                                                                    | A- A+                                                                                                    |                                                                                                    |
| TRO DE PREVISÕE                                                                                                    | s                                                              |                                                                                                    |                                                                                                    |                                                                                                    |                                                                                                    |                                                                                                  |                                                                                                    |                                                                                                    |                                                                                                    |                                                                                                    |                                                                                                    |
| interes de BCDB                                                                                                    |                                                                | and the Court                                                                                                    |                                                                                                    |                                                                                                    |                                                                                                    | had a standard as                                                                                |                                                                                                    |                                                                                                    |                                                                                                    |                                                                                                    |                                                                                                    |
| imero da PCDP:                                                                                                    | 888                                                            | * **** **** 00                                                                                                    |                                                                                                    | o de Autoriza                                                                                                    | çuo: Esta                                                                                                    | as                                                                                               |                                                                                                    | ¥.                                                                                                    |                                                                                                    |                                                                                                    |                                                                                                    |
|                                                                                                    |                                                                |                                                                                                    |                                                                                                    |                                                                                                    |                                                                                                    |                                                                                                  |                                                                                                    |                                                                                                    |                                                                                                    |                                                                                                    |                                                                                                    |
| tuação:                                                                                                    | Orig                                                           | em:                                                                                                    |                                                                                                    |                                                                                                    |                                                                                                    |                                                                                                  |                                                                                                    |                                                                                                    |                                                                                                    |                                                                                                    |                                                                                                    |
| laas 🗾                                                                                                    | Cor                                                            | npra Direta                                                                                                    | Line de colores des éstis                                                                                                    | alas da Manag                                                                                                    |                                                                                                    |                                                                                                  |                                                                                                    |                                                                                                    |                                                                                                    |                                                                                                    |                                                                                                    |
|                                                                                                    |                                                                |                                                                                                    |                                                                                                    |                                                                                                    |                                                                                                    |                                                                                                  |                                                                                                    |                                                                                                    |                                                                                                    |                                                                                                    |                                                                                                    |
| ESQUISAR                                                                                                    |                                                                |                                                                                                    |                                                                                                    |                                                                                                    |                                                                                                    |                                                                                                  |                                                                                                    |                                                                                                    |                                                                                                    |                                                                                                    |                                                                                                    |
|                                                                                                    |                                                                |                                                                                                    |                                                                                                    |                                                                                                    |                                                                                                    |                                                                                                  |                                                                                                    |                                                                                                    |                                                                                                    |                                                                                                    |                                                                                                    |
|                                                                                                    |                                                                |                                                                                                    |                                                                                                    |                                                                                                    |                                                                                                    |                                                                                                  |                                                                                                    |                                                                                                    |                                                                                                    |                                                                                                    |                                                                                                    |
| A DE PREVISOES                                                                                                    |                                                                |                                                                                                    |                                                                                                    |                                                                                                    | _                                                                                                    | _                                                                                                |                                                                                                    |                                                                                                    |                                                                                                    |                                                                                                    |                                                                                                    |
| Código de Autorização                                                                                                    | Previsão de D                                                  | ébito (R\$) F                                                                                                    | Previsão de Crédito (R\$)                                                                                                    | PCDP                                                                                                    | Bilhete                                                                                                    | Total Bilhete (R\$)                                                                              | Estabelecimento                                                                                                    | Data da<br>Emissão                                                                                                    | Empenho                                                                                                    | Data da Solicitação do Reembolso                                                                              | Valor do Reembolso (                                                                                                    |
|                                                                                                    |                                                                |                                                                                                    |                                                                                                    |                                                                                                    |                                                                                                    |                                                                                                  |                                                                                                    |                                                                                                    |                                                                                                    |                                                                                                    |                                                                                                    |
|                                                                                                    |                                                                |                                                                                                    |                                                                                                    |                                                                                                    |                                                                                                    |                                                                                                  | Total Debi                                                                                                    | to (R\$)                                                                                                    | Total Crédito (R\$)                                                                                                    | Total Bilhete (R\$)                                                                                           | Total Reembolso (R                                                                                                    |
| •••• •••• •••• 0002 - MF                                                                                                    | ? - Ministério do P                                            | 'lanejamento, O                                                                                                    | Drçamento e Gestão                                                                                                    |                                                                                                    |                                                                                                    |                                                                                                  | Total Debi                                                                                                    | to (R\$)<br>24.044,12                                                                                                    | Total Crédito (R\$)<br>7.063,80                                                                                                    | Total Bilhete (R\$)<br>24.044,12                                                                              | Total Reembolso (R<br>7.265                                                                                                    |
| •••• •••• •••• 0002 - MF<br>)EGEP - Departamento                                                                                                    | P - Ministério do P<br>o de Gestão de Pes                      | 'lanejamento, G<br>ssoal Civil e Car                                                                                                    | Drçamento e Gestão<br>rreiras Transversais                                                                                                    |                                                                                                    |                                                                                                    |                                                                                                  | Total Deb#                                                                                                    | to (R\$)<br>24.044,12<br>10.590,26                                                                                                    | Total Crédito (R\$)<br>7.063,80<br>1.973,26                                                                                                    | Total Bilhete (R\$)<br>24.044,12<br>10.590,26                                                                 | Total Reembolso (R<br>7.265<br>2.175                                                                                                    |
|                                                                                                    | ? - Ministério do P<br>o de Gestão de Pes                      | 'lanejamento, O<br>ssoal Civil e Car<br>547,99                                                                                                    | Drçamento e Gestão<br>rreiras Transversais<br>0,00                                                                                                    | 000379/15                                                                                                    | υγοτογ                                                                                                    | 547,99                                                                                           | GOL                                                                                                    | to (R\$)<br>24.044,12<br>10.590,26<br>07/04/2015                                                                                                    | Total Crédito (R\$)<br>7.063,80<br>1.973,26<br>2010132015NE000007                                                                                                    | Total Bilhete (R\$)<br>24.044,12<br>10.590,26                                                                 | Total Reembolso (R<br>7.265<br>2.175<br>0                                                                                                    |
| 0002 - MI<br>DEGEP - Departamento<br>12824<br>10909 <b>3.15</b>                                                                                      | P - Ministério do P<br>o de Gestão de Pes                      | lanejamento, G<br>ssoal Civil e Car<br>547,99<br>474,54                                                                                                    | Drçamento e Gestão<br>rreiras Transversais<br>0,00<br>351,84                                                                                                    | 000379/15<br>000386/15                                                                                                 | UYQTQY<br>2472414547855                                                                                                    | 547,99<br>474,54                                                                                 | GOL<br>AVIANCA S.A.                                                                                                    | to (R\$)<br>24.044,12<br>10.590,26<br>07/04/2015<br>08/04/2015                                                                                                    | Total Crédito (R\$)<br>7.063,80<br>1.973,26<br>2010132015NE000007<br>2010132015NE000007                                                                                                    | Total Bilhete (R\$)<br>24.044,12<br>10.590,26<br><br>09/04/2015                                               | Total Reembolso (R<br>7.265<br>2.175<br>0<br>351                                                                                                    |
| 0002 - MI<br>DEGEP - Departamento<br>12824<br>10909 <b>3.15</b><br>1562                                                                              | ? - Ministério do P<br>o de Gestão de Pes                      | lanejamento, O<br>ssoal Civil e Car<br>547,99<br>474,54<br>369,03                                                                                                    | Drçamento e Gestão<br>rreiras Transversais<br>0,00<br>351,84<br>0,00                                                                                                    | 000379/15<br>000386/15<br>000342/15                                                                                    | UYQTQY<br>2472414547855<br>2472414547395                                                                                                    | 547,99<br>474,54<br>369,03                                                                       | GOL<br>AVIANCA S.A.<br>AVIANCA S.A.                                                                                      | to (R\$) 24.044,12 10.590,26 07/04/2015 08/04/2015 31/03/2015                                                                                                    | Total Crédito (R\$)<br>7.063,80<br>1.973,26<br>2010132015NE000007<br>2010132015NE000007<br>2010132015NE000007                                                                                                    | Total Bilhete (R\$)<br>24.044,12<br>10.590,26<br><br>09/04/2015<br>                                           | Total Reembolso (R<br>7.265<br>2.175<br>0<br>3351<br>0                                                                                                    |
| 0002 - MI<br>DEGEP - Departamento<br>22824<br>10909 <b>3.15</b><br>1562<br>17061                                                                     | ? - Ministério do P<br>o de Gestão de Pes                      | lanejamento, O<br>ssoal Civil e Car<br>547,99<br>474,54<br>369,03<br>492,14                                                                                                    | Drçamento e Gestão<br>rreiras Transversais<br>0,00<br>351,84<br>0,00<br>364,64                                                                                                    | 000379/15<br>000386/15<br>000342/15<br>000373/15                                                                       | UYQTQY<br>2472414547855<br>2472414547395<br>2472414547810                                                                                                    | 547,99<br>474,54<br>369,03<br>492,14                                                             | GOL<br>AVIANCA S.A.<br>AVIANCA S.A.<br>AVIANCA S.A.                                                                      | to (R\$) 24.044,12 10.590,26 07/04/2015 08/04/2015 31/03/2015 07/04/2015                                                                                                    | Total Créditio (R\$)<br>7.063,80<br>1.973,26<br>2010132015NE000007<br>2010132015NE000007<br>2010132015NE000007<br>2010132015NE000007                                                                                             | Total Billnete (R5)<br>24.044,12<br>10.590,26<br><br>09/04/2015<br><br>13/04/2015                             | Total Reembolso (R<br>7.265<br>2.175<br>0<br>351<br>0<br>351<br>0<br>364                                                                                                    |
| 0002 - Mi<br>DEGEP - Departamento<br>32824<br>19909 <b>3.15</b><br>1562<br>17061<br>17956                                                            | P - Ministério do P<br>o de Gestão de Pes                      | Planejamento, G<br>ssoal Civil e Car<br>547,99<br>474,54<br>369,03<br>492,14<br>766,89                                                                                                    | Drçamento e Gestão<br>rreiras Transversais<br>0,00<br>3351,84<br>0,00<br>364,64<br>0,00                                                                                                    | 000379/15<br>000386/15<br>000342/15<br>000373/15<br>000369/15                                                          | UYQTQY<br>2472414547855<br>2472414547395<br>2472414547395<br>2472414547810<br>FC4M5P                                                                               | 547,99<br>474,54<br>369,03<br>492,14<br>766,89                                                   | GOL<br>AVIANCA S.A.<br>AVIANCA S.A.<br>AVIANCA S.A.<br>GOL                                                               | to (R\$) 24.044,12 10.590,26 07/04/2015 08/04/2015 31/03/2015 07/04/2015 07/04/2015 07/04/2015                                                                                                    | Total Créditio (R\$)<br>7.063,80<br>1.973,26<br>2010132015NE000007<br>2010132015NE000007<br>2010132015NE000007<br>2010132015NE000007<br>2010132015NE000007                                                                       | Total Bilhete (FS)<br>24.044,12<br>10.590,26<br><br>99/04/2015<br><br>13/04/2015<br>                          | Total Reembolso (R<br>7.265<br>2.175<br>0<br>351<br>0<br>354<br>0<br>364                                                                                                    |
| 0002 - Mi<br>DEGEP - Departamento<br>32824<br>19909 <b>3.15</b><br>1562<br>17956<br>dP - Ministério do Plan                                          | P - Ministério do P<br>o de Gestão de Pes                      | lanejamento, O<br>ssoal Civil e Car<br>547,99<br>474,54<br>369,03<br>492,14<br>766,89<br>ento e Gestão                                                                                                    | Drçamento e Gestão<br>rreiras Transversais<br>0,00<br>351,84<br>0,00<br>364,64<br>0,00                                                                                                    | 000379/15<br>000386/15<br>000342/15<br>000373/15<br>000369/15                                                          | UYQTQY<br>2472414547855<br>2472414547395<br>2472414547390<br>PC4M5P                                                                                                | 547,99<br>474,54<br>369,03<br>492,14<br>766,89                                                   | GOL<br>AVIANCA S.A.<br>AVIANCA S.A.<br>AVIANCA S.A.<br>GOL                                                               | to (R\$)<br>24.044,12<br>10.590,26<br>07/04/2015<br>08/04/2015<br>07/04/2015<br>07/04/2015<br>07/04/2015<br>9.959,59                                                                                                    | Total Créditio (R\$)<br>7.063,80<br>1.973,26<br>2010132015NE000007<br>2010132015NE000007<br>2010132015NE000007<br>2010132015NE000007<br>2010132015NE000007<br>3.806,13                                                           | Total Billnete (R\$)<br>24.044,12<br>10.590,26<br><br>09/04/2015<br><br>13/04/2015<br><br>9.959,59            | Total Reembolso (R<br>7.265<br>2.175<br>0<br>351<br>0<br>354<br>364<br>3.60<br>3.800                                                                                                  |
| 0002 - Mi<br>DEGEP - Departamento<br>32824<br>19909 <b>3.15</b><br>1956<br>17956<br>dP - Ministério do Plan<br>012                                   | P - Ministério do P<br>o de Gestão de Pes<br>ejamento, Orçam   | lanejamento, O<br>ssoal Civil e Car<br>547,99<br>474,54<br>369,03<br>492,14<br>766,89<br>ento e Gestão<br>733,53                                                                                                    | Orçamento e Gestão<br>rreiras Transversais<br>0,00<br>351,84<br>0,00<br>364,64<br>0,00<br>0,00                                                                                                    | 000379/15<br>000386/15<br>000342/15<br>000373/15<br>000369/15<br>000005/15                                             | UYQTQY<br>2472414547855<br>2472414547855<br>2472414547810<br>FC4M5P<br>2472412425331                                                                               | 547,99<br>474,54<br>369,03<br>492,14<br>766,89<br>733,53                                         | GOL<br>AVIANCA S.A.<br>AVIANCA S.A.<br>GOL<br>AVIANCA S.A.                                                               | to (R\$)<br>24.044,12<br>10.590,26<br>07/04/2015<br>08/04/2015<br>31/03/2015<br>07/04/2015<br>07/04/2015<br>9.939,59<br>08/01/2015                                                                                                    | Total Crédito (RS)<br>7.063,80<br>1.973,26<br>2010132015NE000007<br>2010132015NE000007<br>2010132015NE000007<br>2010132015NE000007<br>3.3806,13<br>2010132015NE000007                                                            | Total Billhete (18)<br>24.04412<br>10.590.26<br><br>13/04/2015<br><br>9.959.39<br>20/05/2015                  | Total Reembolso (R<br>7.265<br>2.175<br>0<br>351<br>351<br>364<br>3.360<br>0<br>3.800<br>0<br>0<br>0<br>0<br>0<br>0<br>0<br>0<br>0<br>0<br>0<br>0<br>0<br>0<br>0<br>0<br>0<br>0       |
| 0002 - Mi<br>DEGEP - Departamento<br>32824<br>30909 <b>3.15</b><br>3562<br>47956<br>4P - Ministério do Plan<br>0012                                  | P - Ministério do Po<br>o de Gestão de Pes<br>ejamento, Orçam  | Ianejamento, O       ssoai Civil e Car       547,99       474,54       369,03       492,14       766,89       ento e Gestão       733,53       394,64                                                                                                    | Dramento e Gestão<br>rretiras Transversais<br>0,00<br>351,84<br>0,00<br>364,64<br>0,00<br>0,00                                                                                                    | 000379/15<br>000386/15<br>000342/15<br>000373/15<br>000369/15<br>000005/15<br>0000005/15                               | UYQTQY<br>2472414547855<br>2472414547855<br>2472414547859<br>PC4M5P<br>2472412425331<br>2472412427552                                                              | 547,99<br>474,54<br>369,03<br>492,14<br>766,89<br>733,53<br>394,64                               | GOL<br>GOL<br>AVIANCA S.A.<br>AVIANCA S.A.<br>GOL<br>AVIANCA S.A.<br>AVIANCA S.A.                                        | to (R\$)<br>24.044,12<br>10.590,26<br>07/04/2015<br>08/04/2015<br>31/03/2015<br>07/04/2015<br>07/04/2015<br>07/04/2015<br>9.939,59<br>08/01/2015<br>28/01/2015                                                                                                    | Total Crédito (RS)<br>7.06380<br>1.973,26<br>2010132015NE000007<br>2010132015NE000007<br>2010132015NE000007<br>2010132015NE000007<br>2010132015NE000007<br>2010132015NE000007                                                    | Total Billete (18)<br>24.044,12<br>10.590,26<br><br><br>13/04/2015<br><br><br>9.959,59<br>20/05/2015<br>      | Total Reembolso (R<br>7.265<br>2.173<br>0<br>351<br>354<br>354<br>3.800<br>3.800<br>0<br>0<br>0<br>0<br>0<br>0                                                                        |
| 0002 - Mi<br>22824<br>32824<br>3552<br>17061<br>4P - Ministério do Plan<br>012<br>0758<br>1225                                                       | P - Ministério do Pes<br>o de Gestão de Pes<br>ejamento, Orçam | Ianejamento, O       ssoai Civil e Car       547,99       474,54       369,03       492,14       766,89       ento e Gesto       733,53       394,64       135,90                                                                                                    | Orçamento e Gestão<br>rreiras Transversais<br>0,00<br>331,84<br>0,00<br>364,64<br>0,00<br>0,00<br>0,00                                                                                                    | 000379/15<br>000386/15<br>000342/15<br>000373/15<br>000369/15<br>000005/15<br>000030/15<br>000030/15                   | UYQTQY<br>2472414547855<br>2472414547855<br>2472414547859<br>FC4M5P<br>2472412425331<br>2472412425331<br>2472412427052<br>UDMLWC                                   | 547,99<br>474,54<br>369,03<br>492,14<br>766,89<br>733,53<br>394,64<br>135,90                     | GOL<br>AVIANCA S.A.<br>AVIANCA S.A.<br>GOL<br>AVIANCA S.A.<br>AVIANCA S.A.<br>GOL                                        | to (R\$)<br>24.044,12<br>10.590,26<br>07/04/2015<br>31/03/2015<br>07/04/2015<br>07/04/2015<br>9.959,59<br>08/01/2015<br>28/01/2015<br>30/03/2015                                                                                                    | Total Crédito (RS)<br>7.063,80<br>1.973,26<br>2010132015NE000007<br>2010132015NE000007<br>2010132015NE000007<br>2010132015NE000007<br>3.806,13<br>2010132015NE000007<br>2010132015NE000007                                       | Total Billete (18)<br>24.0441,2<br>10.590,26<br><br>09/04/2015<br><br>9.959,59<br>20/05/2015<br><br>          | Total Reembolso (R<br>7.265<br>2.173<br>0<br>351<br>0<br>354<br>0<br>3.364<br>0<br>3.800<br>0<br>0<br>0<br>0<br>0<br>0<br>0<br>0<br>0<br>0<br>0<br>0<br>0                             |
| 0002 - MI<br>DEGEP - Departamente<br>22824<br>3562<br>3562<br>4P - Ministério do Plan<br>012<br>0758<br>4P - Ministério do Plan<br>1225<br>4359      | - Ministério do P<br>de Gestão de Pes<br>ejamento, Orçam       | Stanejamento, IO         Car           ssoal Civil e Car         -           547,99         -           474,54         -           369,03         -           492,14         -           766,89         -           ento e Cestor         -           733,53         -           394,64         -           135,90         -           166,03         - | Dramento e Gestão<br>rreiras Transversais<br>0.00<br>3351,84<br>0.00<br>3464,64<br>0.00<br>0.00<br>0.00<br>0.00<br>0.00                                                                                                    | 000379/15<br>000386/15<br>000342/15<br>000373/15<br>0003039/15<br>0000005/15<br>000030/15<br>000331/15                 | UYQTQY<br>2472414547855<br>2472414547855<br>2472414547810<br>2472414547810<br>2472412425331<br>247241242753<br>2472412427052<br>UDMLWC<br>2472414560159            | 547,99<br>474,54<br>369,03<br>492,14<br>766,89<br>733,53<br>394,64<br>135,90<br>166,03           | GOL<br>AVIANCA S.A.<br>AVIANCA S.A.<br>AVIANCA S.A.<br>GOL<br>AVIANCA S.A.<br>AVIANCA S.A.                               | to (R\$)<br>24.044,12<br>10.590,26<br>07/04/2015<br>08/04/2015<br>31/03/2015<br>07/04/2015<br>07/04/2015<br>07/04/2015<br>28/01/2015<br>28/01/2015<br>28/04/2015                                                                                                    | Total Crédito (R5)<br>7.063,80<br>1.973,26<br>2010132015NE000007<br>2010132015NE000007<br>2010132015NE000007<br>2010132015NE000007<br>2010132015NE000007<br>2010132015NE000007                                                   | Total Banke (15)<br>20404.21<br>                                                                              | Total Reembolso (R<br>7.265<br>2.175<br>0<br>351<br>0<br>364<br>0<br>3.800<br>0<br>0<br>0<br>0<br>0<br>0<br>0<br>0<br>0<br>0<br>0<br>0<br>0<br>0<br>0<br>0<br>0<br>0                  |
| 2002 - MI<br>DEGEP - Departamente<br>2224<br>00009 3,15<br>1562<br>17061<br>17056<br>4P - Ministério do Plan<br>012<br>0758<br>1225<br>4359<br>6816  | - Ministério do P<br>de Gestão de Pes<br>ejamento, Oryam       | Itanejamento, C         Cassoal Civil e Car           547,99         474,54           369,03         766,89           733,53         394,64           135,90         166,03           166,03         141,03                                                                                                    | Preamento e Gestão<br>reteiras Transversais<br>10,00<br>1351,84<br>1364,84<br>10,00<br>10,00<br>10,0   | 000379/15<br>000386/15<br>000342/15<br>000373/15<br>0000369/15<br>0000005/15<br>000031/15<br>0000398/15                | UYQTQY<br>2472414547855<br>2472414547855<br>2472414547810<br>2472414547810<br>2472412425331<br>2472412425331<br>247241500159<br>2472414500159<br>2472414500159     | 547,99<br>474,54<br>369,03<br>492,14<br>766,89<br>733,53<br>394,64<br>135,90<br>166,03<br>141,03 | GOL<br>AVIANCA S.A.<br>AVIANCA S.A.<br>GOL<br>AVIANCA S.A.<br>GOL<br>AVIANCA S.A.<br>GOL<br>AVIANCA S.A.<br>AVIANCA S.A. | to (R\$)<br>24.044,12<br>10.590,26<br>07/04/2015<br>08/04/2015<br>07/04/2015<br>07/04/2015<br>07/04/2015<br>07/04/2015<br>08/01/2015<br>28/01/2015<br>28/04/2015<br>09/04/2015                                                                                                    | Total Crédito (F8)<br>7063 (Crédito (F8)<br>20101 32015NE000007<br>20101 32015NE000007<br>20101 32015NE000007<br>20101 32015NE000007<br>20101 32015NE000007<br>20101 32015NE000007<br>20101 32015NE000007<br>20101 32015NE000007 | Teal Banke (H3)<br>2404412<br>10.390,26<br><br><br>13/04/2015<br><br><br><br><br>28/04/2015<br><br>28/04/2015 | Total Reembolso (7 265<br>7 265<br>2 177<br>0<br>0<br>3 351<br>3 44<br>0<br>0<br>3 364<br>0<br>0<br>0<br>0<br>0<br>0<br>0<br>0<br>0<br>0<br>0<br>0<br>0<br>0<br>0<br>0<br>0<br>0<br>0 |
| 0002 - MI<br>DEGEP - Departamente<br>22224<br>10009 <b>3.15</b><br>1562<br>17056<br>479- Ministério do Plan<br>1012<br>10758<br>1225<br>4359<br>6816 | - Ministério do P<br>o de Gestão de Pes<br>sejamento, Orçam    | Hanejamento, C         Construction           547,99         474,54           369,03         492,14           766,89         733,53           394,64         135,90           166,03         141,03                                                                                                    | Dryamento e Gettão<br>rretiras Transversals<br>0,00<br>331,84<br>0,00<br>346,44<br>0,00<br>0,00<br>0,000<br>0,0 | 0000379/15<br>000386/15<br>000342/15<br>0000373/15<br>0000369/15<br>0000030/15<br>000031/15<br>0000395/15<br>000388/15 | UVQTQY<br>2472414547855<br>2472414547859<br>2472414547810<br>PC4M5P<br>2472412425331<br>2472412427052<br>UDMLWC<br>2472412427052<br>2472414500159<br>2472414547950 | 547,99<br>474,54<br>369,03<br>492,14<br>766,89<br>733,53<br>394,64<br>135,90<br>166,03<br>141,03 | GOL<br>AVIANCA S.A.<br>AVIANCA S.A.<br>AVIANCA S.A.<br>GOL<br>AVIANCA S.A.<br>GOL<br>AVIANCA S.A.<br>GOL<br>AVIANCA S.A. | to (R\$)<br>24.044,12<br>10.590,26<br>07/04/2015<br>08/04/2015<br>31/03/2015<br>07/04/2015<br>08/01/2015<br>28/01/2015<br>28/01/2015<br>28/04/2015<br>28/04/2015 | Tada (redenio (fis)<br>2003)<br>1973,26<br>201032015NE000007<br>2010132015NE000007<br>2010132015NE00007<br>201032015NE00007<br>201032015NE00007<br>201032015NE00007<br>201032015NE00007<br>201032015NE00007<br>201032015NE00007  | Teda Bande (18)<br>24 044,12<br>10.590,26<br><br>09/04/2015<br><br>13/04/2015<br><br>28/04/2015<br>10/04/2015 | Total Reembolico (R<br>7.26)<br>2.17<br>0<br>351<br>364<br>3.800<br>0<br>3.800<br>0<br>0<br>0<br>0<br>0<br>0<br>0<br>0<br>0<br>0<br>0<br>0<br>0<br>0<br>0<br>0<br>0<br>0              |

Menu>Faturamento>Débitos e Créditos>LISTAGEM - Figura 30

### Inconsistências

A Fatura do Cartão de Pagamento do Governo Federal – CPGF, utilizado exclusivamente para pagamento de passagens aéreas será conferido eletronicamente pelo SCDP, cujo resultado é obtido por meio do módulo "Faturamento".

Ressaltamos que a fatura é enviada pelo Banco do Brasil em formato de leitura eletrônica. O SCDP lê automaticamente as informações, verifica os lançamentos que vieram do cartão e realiza a conciliação, confirmando se realmente constam na base de dados do Sistema.

### 4 – Inconsistências.

**4.1** – Acessar o menu principal e clicar na opção "FATURAMENTO" >
 "Inconsistências", conforme figura 31.

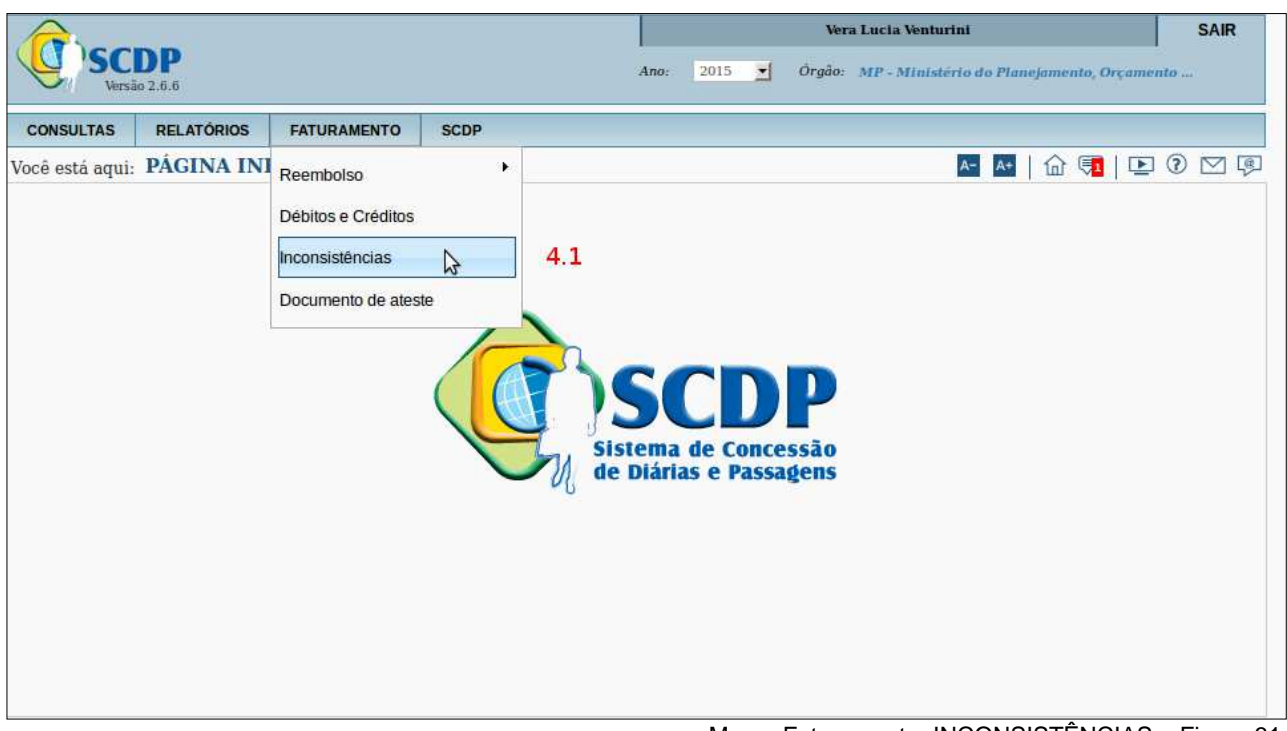

Menu>Faturamento>INCONSISTÊNCIAS - Figura 31.

### Observação:

- Os dados que eventualmente serão registrados nessa funcionalidade resultam do processo de conciliação da fatura. Ou seja, serve para registrar as inconformidades constatadas entre o que consta na fatura enviada pelo cartão de crédito e os lançamentos processados no SCDP.
- 2. Trata-se de uma funcionalidade necessária, para a qual espera-se o uso

eventual. Porém, deve ser frequentemente monitorada, visto que nem todas as ocorrências serão solucionadas pelo sistema. Algumas dependerão da ação do perfil Administrador de Reembolso ou do Fiscal de Contrato.

3. Será exibida a tela com os dados obtidos com a seleção dos filtros disponíveis, de acordo com a combinação desejada. Os dados são separados por cartão/fatura, órgão solicitante da viagem, dentro desse por Unidade Gestora, a qual ainda pode ser detalhada por empenho. Seguem as definições relativas a esses dados, conforme figura 32:

|                                                                                                    | SOLICI                                                                                                    | TAÇÃO A                                                | PROVAÇÃO EXE                                                               | CUÇÃO                   | PRESTAÇÃO DE CONTAS                                                           | CONSULTAS         | RELATÓRIOS        | GESTÃO             |
|----------------------------------------------------------------------------------------------------|----------------------------------------------------------------------------------------------------|--------------------------------------------------------|----------------------------------------------------------------------------|-------------------------|-------------------------------------------------------------------------------|-------------------|-------------------|--------------------|
| ATURAMENTO                                                                                                    | SCDP                                                                                                    |                                                        |                                                                            |                         |                                                                               |                   |                   |                    |
| tê está aqui:                                                                                                 | Faturamento ≫                                                                                                    | Inconsistênc                                           | ias de Faturamen                                                           | to »LIST                | TAGEM                                                                         |                   | A- A+             |                    |
| ILTRO DE INC                                                                                                  | CONSISTÊNCIAS                                                                                                    |                                                        |                                                                            |                         |                                                                               |                   |                   |                    |
| Número da                                                                                                    | PCDP.                                                                                                    | Número                                                 | do Cartão:                                                                 | Fatur                   | 121                                                                           | Estabelecim       | ento:             |                    |
|                                                                                                    |                                                                                                    | **** ***                                               | ** **** 3116 ⊻                                                             | 10/11                   | 1/2014                                                                        |                   | - MARY A          |                    |
|                                                                                                    |                                                                                                    |                                                        |                                                                            |                         |                                                                               |                   |                   |                    |
| Códiao de A                                                                                                   | utorização:                                                                                                    | Situação:                                              |                                                                            | Orige                   | im:                                                                           |                   |                   |                    |
| Código de A<br>Órgão:                                                                                         | lutorização:                                                                                                    | Situação:<br>Todas                                     |                                                                            | Orige<br>Comp<br>A opçê | pra Direta 🛛 💙<br>ão para conciliação de va                                   | lores das Agência | s de Viagern está | em desenvolvimento |
| Código de A<br>Órgão:<br>Ministério do                                                                        | Planejamento, Or                                                                                                    | <i>Situação:</i><br>Todas<br>çamento e Ge              | stão (Presidênci                                                           | Orige<br>Comp<br>A opçê | ann:<br>pra Direta 🛛 👻<br>ão para conciliação de va                           | lores das Agência | s de Viagem está  | em desenvolvimento |
| Código de A<br>Órgão:<br>Ministério do<br>Unidade Re:                                                         | Planejamento, Or<br>sponsável:                                                                                                    | Situação:<br>Todas<br>çamento e Ge                     | :<br>Selecione nel                                                         | Orige<br>Comp<br>A opçi | nn:<br>pra Direta vi<br>ão para conciliação de va<br>na Unidade               | lores das Agência | s de Viagem está  | em desenvolvimento |
| Código de A<br>Órgão:<br>Ministério do<br>Unidade Re:<br>110600 - S<br>170011 - S                             | Intorização:<br>Planejamento, O:<br>sponsável:<br>eccretaria de Logís                                                                       | Situação:<br>Todas<br>çamento e Ge                     | :<br>estão {Presidênci<br><i>Empenhos:</i><br>Selecione pel<br>Responsável | Orige<br>Comp<br>A oppl | enn:<br>pra Direta v<br>iŝo para conciliação de va<br>ma Unidade<br>Empenhos. | lores das Agência | s de Viagem está  | em desenvolvimento |
| Código de A<br>Órgão:<br>Ministério do<br>Unidade Re:<br>110600 - S<br>170011 - S<br>170021 - S               | Intorização:<br>Planejamento, Or<br>sponsâvel:<br>ecretaria de Logís<br>ecretaria do Patrin<br>uperintendência d                            | Situação:<br>Todas<br>çamento e Ge                     | :<br>estão (Presidênci)<br>Empenhos:<br>Selecione pel<br>Responsável       | Orige<br>Comp<br>A opçã | nn:<br>pra Direta v<br>ião para conciliação de va<br>na Unidade<br>Empenhos.  | lores das Agência | s de Viagem está  | em desenvolvimento |
| Código de A<br>Órgão:<br>Ministério do<br>Unidade Re:<br>110600 - S<br>170011 - S<br>170021 - S<br>170021 - S | Interização:<br>Planejamento, Or<br>sponsável:<br>secretaria de Logís<br>secretaria do Patrin<br>superintendência d<br>secretaria do Patrin | Situação:<br>Todas<br>çamento e Ge<br>t<br>n<br>2<br>n | :<br>estão {Presidênci<br><i>Empenhos:</i><br>Selecione pel<br>Responsável | Orige<br>Comp<br>A opçi | nn:<br>pra Direta v<br>ião para conciliação de va<br>ma Unidade<br>Empenhos.  | lores das Agência | s de Viagem está  | em desenvolvimento |

Menu>Faturamento>INCONSISTÊNCIAS – Figura 32

4.2 - Informar o número da "PCDP", se for o caso;

**4.3** - Selecionar o número do "CARTÃO", ou se for o caso selecionar "TODOS";

4.4 - Selecionar a "FATURA";

**4.5** - Selecionar o "**ESTABELECIMENTO**", é o nome da companhia aérea fornecedora do bilhete ou do reembolso que consta da fatura. Não necessariamente é igual ao nome comercial. Se for o caso selecionar "**TODOS**";

**4.6** - Informar o "CÓDIGO DE AUTORIZAÇÃO", é o código que a instituição bancária utiliza para aprovar emissão do bilhete ou o valor do reembolso;

4.7- Informar a "SITUAÇÃO", filtro que indica a condição da inconsistência;

- Sanada: situação em que a inconsistência passou por análise, para a qual foi dada a devida solução. Pode ocorrer por meio de um procedimento automático do SCDP (faturas subsequentes podem trazer a correção da inconformidade) ou pela avaliação do perfil Administrador de Reembolso ou Fiscal do Contrato.
- Em aberto: situação em que a inconsistência encontra-se pendente de solução. É o caso que precisa da atenção dos perfis responsáveis em conferir os lançamentos divergentes.

4.8 - Selecionar a "ORIGEM", se compra direta ou agência de viagem;

4.9 - Marcar o box "UTILIZAR FILTROS RELACIONADOS AO ÓRGÃO SOLICITANTE", caso queira obter os dados separados por órgão solicitante;
4.10 - Selecionar a "UNIDADE GESTORA", corresponde ao órgão solicitante;

**4.11** - Selecionar o "EMPENHO DESEJADO"; corresponde ao órgão solicitante;

|                                                                                    |             | Vera Lucia Venturini                          | SAIR    |
|------------------------------------------------------------------------------------|-------------|-----------------------------------------------|---------|
| V SCDP<br>Versio 2.6.6                                                             | Ano: 2015 - | Órgão: MP - Ministério do Planejamento, Orçam | ento    |
| CONSULTAS RELATÓRIOS FATURAMENTO SCDP                                              |             |                                               |         |
| Você está aqui: Faturamento » Inconsistências de Faturamento » LISTAGEM            |             | 🚣 💀   🏠 💭   🖭                                 | 0 🛛 🖗   |
| FILTRO DE INCONSISTÊNCIAS                                                          |             |                                               |         |
| Número da PCDP: 4,2 Número do Cartão: 4,3 Fatura: 4,4 Estabelecimento: 4,5         |             |                                               |         |
| Código de Autorização: 4.6 Situação: 4.7 Origem: 4.8                               |             |                                               |         |
| A opção para conciliação de valores das Agências de Viagem está em desenvolvimento |             |                                               |         |
| Órgão:                                                                             |             |                                               |         |
| Ministério do Planejamento, Orçamento e Gestão (Presidênc)                         |             |                                               |         |
| Unidade Responsávei: 4.10 Empenhos: 4.11                                           |             |                                               |         |
| 104598 - Subsecretaria de Pla Selecione pelo menos uma Unidade                     |             |                                               |         |
| 110600 - Ministério do Planej Responsável que tenha Empenhos.                      |             |                                               |         |
| 110600 - Departamento de Gest                                                      |             |                                               |         |
| 110600 - Secretaria de Relaçã                                                      |             |                                               |         |
| PESQUISAR 4.12                                                                     |             |                                               |         |
| Monus Enturamentos h                                                               |             |                                               | nuro 22 |

4.12 - Clicar em "PESQUISAR";

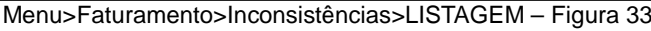

Será exibida a lista de inconsistência a pagar e a receber, conforme figura 34.

**4.13** - Clicar no **"CÓDIGO DE AUTORIZAÇÃO"**, correspondente à inconsistência a pagar;

|                                                                                                    | SOLICITAÇÃ                                | O APROVAÇÃO                                  | EXECUÇÃO              | PRESTAÇÃO        | DE CONTAS CO                                     | NSULTAS RE        | LATÓRIOS GES       | TÃO FAT    | URAMENTO   | SCDP                    |            |                    |
|----------------------------------------------------------------------------------------------------|-------------------------------------------|----------------------------------------------|-----------------------|------------------|--------------------------------------------------|-------------------|--------------------|------------|------------|-------------------------|------------|--------------------|
| stáaqui: Fat                                                                                         | uramento ≫ Incon                          | sistências de Fat                            | uramento ≫ LI         | STAGEM           |                                                  |                   |                    |            |            | A-                      | ▲   命 🛡    |                    |
| TRO DE INCO                                                                                          | NSISTÊNCIAS                               |                                              |                       |                  |                                                  |                   |                    |            |            | _                       |            |                    |
|                                                                                                    |                                           |                                              |                       |                  |                                                  |                   |                    |            |            |                         |            |                    |
| umero da PCL                                                                                         | 19: N                                     | Todos                                        | -1                    | selectone        | L                                                | staberecimento:   |                    |            |            |                         |            |                    |
|                                                                                                    |                                           |                                              | _                     | -                |                                                  |                   |                    |            |            |                         |            |                    |
| ourgo de Autor                                                                                       |                                           | Fodas 💌                                      | 0                     | ompra Direta     |                                                  |                   |                    |            |            |                         |            |                    |
|                                                                                                    |                                           |                                              | A                     | opção para conci | liação de valores da                             | us Agências de Vi | igem está em desen | volvimento |            |                         |            |                    |
| Utiliza filtro                                                                                       | s relacionados ao O                       | rgão Solicitante?                            |                       |                  |                                                  |                   |                    |            |            |                         |            |                    |
| <b>rgao:</b><br>linistério do Pl                                                                     | aneiamento, Orcame                        | ento e Gestão (Pres                          | idên ci 🔍             |                  |                                                  |                   |                    |            |            |                         |            |                    |
| nidada Barnar                                                                                        | minat                                     | Emne                                         | there                 |                  |                                                  |                   |                    |            |            |                         |            |                    |
| 110600 · Secre                                                                                       | taria do Patrim                           | Sele                                         | cione pelo menos      | uma Unidade      |                                                  |                   |                    |            |            |                         |            |                    |
| 110600 - Subse                                                                                       | cretaria de Pla                           | Resp                                         | onsável que tenh      | a Empenhos.      |                                                  |                   |                    |            |            |                         |            |                    |
| 110600 - Minis                                                                                       | tério do Planej                           |                                              |                       |                  |                                                  |                   |                    |            |            |                         |            |                    |
| 110600 - Secre                                                                                       | taria-Executiva                           | -                                            |                       |                  |                                                  |                   |                    |            |            |                         |            |                    |
| WE OF BEAR                                                                                           |                                           |                                              |                       |                  |                                                  |                   |                    |            |            |                         |            |                    |
| PESQUISAR                                                                                            |                                           |                                              |                       |                  |                                                  |                   |                    |            |            |                         |            |                    |
|                                                                                                    |                                           |                                              |                       |                  |                                                  |                   |                    |            |            |                         |            |                    |
| TA DE INCON                                                                                          | <b>VSISTÊNCIAS</b>                        |                                              |                       |                  |                                                  |                   |                    |            |            |                         |            |                    |
| Cádian da                                                                                            | Inconsistência                            | Innensistânsis                               | Inconsistência        |                  |                                                  |                   |                    | Total      | Data da    |                         | Data da    | Valor do           |
| Autorização                                                                                          | de Cod.                                   | a Pagar (R\$)                                | a Receber (R\$)       | Fatura           | Estabelecimento                                  | PCDP              | Bilhete            | Bilhete    | Emissão    | Empenho                 | Reembolso  | Reembolso<br>(R\$) |
|                                                                                                    | Autorização                               |                                              |                       |                  |                                                  |                   |                    |            |            |                         |            |                    |
| ASSEC - Acces                                                                                        | aria Econômica                            | ta de Logistica e Te                         | chologia da Inform    | naçao            |                                                  |                   |                    |            |            |                         |            |                    |
|                                                                                                    |                                           |                                              |                       |                  | TAM LINHAS                                       |                   | 01701051070005     |            |            |                         |            |                    |
| 200002                                                                                               | Nao                                       | 0,00                                         | 0,00                  | 10/11/2014       | AEREAS SA                                        | 002801/14         | 9572490127020      | 204,09     | 08/09/2014 | 201013000012014NE800749 | 23/12/2014 | 98,08              |
| 250570                                                                                               | Não                                       | 0,00                                         | 0,00                  | 10/11/2014       | TAM LINHAS<br>AEREAS SA                          | 002861/14         | 9572495127027      | 175,80     | 08/09/2014 | 201013000012014NE800749 | 23/12/2014 | 175,80             |
| 234026                                                                                               | Não                                       | 0.00                                         | 0.00                  | 10/12/2014       | TAM LINHAS                                       | 003204/14-10      | 9572497560216      | 162.64     | 03/10/2014 | 201013000012014NE800749 | 23/12/2014 | 90.87              |
| 201020                                                                                               | 1140                                      | 0,00                                         | 0,00                  | 10/12/2011       | AEREAS SA                                        | 0002041110        | 0072107000210      | 102,01     | 00/10/2014 | 20101000012011112000715 | 201122011  | 50,07              |
| 234022                                                                                               | Não                                       | 0,00                                         | 2,46                  | 10/12/2014       | AEREAS SA                                        | 003204/14-1C      | 9572497560215      | 160,18     | 03/10/2014 | 201013000012014NE800749 | 23/12/2014 | 93,33              |
| DEPEX - Depar                                                                                        | tamento de Órgãos E                       | xtintos                                      |                       |                  |                                                  |                   |                    |            |            |                         |            |                    |
| 296011 4.13                                                                                          | Não                                       | 1.400,07                                     | 0,00                  | 10/11/2014       | AZUL LINHAS                                      | 003181/14         | Y3HCWR             | 1.400,07   | 09/10/2014 | 201013000012014NE800748 | -          | 0,00               |
|                                                                                                    |                                           |                                              |                       |                  | AZUL LINHAS                                      |                   |                    |            |            |                         |            |                    |
| 296007                                                                                               | Não                                       | 1.760,23                                     | 0,00                  | 10/11/2014       | MATRIZ                                           | 003181/14         | EYD3KG             | 1.760,23   | 09/10/2014 | 201013000012014NE800748 | -          | 0,00               |
| SLTI - Secretar                                                                                      | ria de Logística e Tec                    | nologia da Informaç                          | ão                    |                  |                                                  |                   |                    |            |            |                         |            |                    |
| 275189                                                                                               | Não                                       | 0,00                                         | 0,00                  | 10/12/2014       | AEREAS SA                                        | 003719/14         | UMP8VE             | 547,85     | 14/11/2014 | 201013000012014NE800737 |            | 0,00               |
| 275183                                                                                               | Não                                       | 34,20                                        | 0,00                  | 10/12/2014       | VRG LINHAS                                       | 003719/14         | NJCP7K             | 707,93     | 14/11/2014 | 201013000012014NE800737 |            | 0,00               |
|                                                                                                    | ia de Orcamento Fed                       | eral                                         |                       |                  | AEREAS SA                                        |                   |                    |            |            |                         |            |                    |
| SOF - Secretar                                                                                       | and an argumento red                      | 100.00                                       |                       |                  | TAM LINHAS                                       |                   |                    |            |            |                         |            |                    |
| SOF - Secretar                                                                                       | Nao                                       | 132,00                                       | 0,00                  | 10/12/2014       | AEREAS S/A                                       | 003654/14         | 9572499393229      | 541,57     | 10/11/2014 | 201013000012014NE800738 |            | 0,00               |
| SOF - Secretar<br>252474                                                                             | ia do Patrimônio da U                     | Jnião                                        |                       |                  |                                                  |                   |                    |            |            |                         |            |                    |
| SOF - Secretar<br>252474<br>SPU - Secretar                                                           |                                           | 242,25                                       | 0,00                  | 10/12/2014       | AEREAS SA                                        | 003161/14         | 9572497560206      | 817,20     | 01/10/2014 | 201013000012014NE800773 |            | 0,00               |
| SOF - Secretar<br>252474<br>SPU - Secretar<br>270007                                                 | Nao                                       |                                              | 0.00                  | 10/12/2014       | TAM LINHAS                                       | 003053/14         | 9572495127080      | 1.284,06   | 19/09/2014 | 201013000012014NE800767 | 23/12/2014 | 903.59             |
| SOF - Secretar<br>252474<br>SPU - Secretar<br>270007<br>231229                                       | Não                                       | 2,46                                         |                       | Construction 7.  | AEREAS SA                                        |                   |                    |            |            |                         |            |                    |
| SOF - Secretar<br>252474<br>SPU - Secretar<br>270007<br>231229                                       | Não                                       | 2,46                                         |                       | 222000           | TAM I INH AS                                     |                   | 0573405137070      | 1.281.60   | 19/09/2014 | 201013000012014NE800767 | 23/12/2014 | 906,05             |
| SOF - Secretar<br>252474<br>SPU - Secretar<br>270007<br>231229<br>231227                             | Não                                       | 2,46                                         | 2,46                  | 10/12/2014       | TAM LINHAS<br>AEREAS SA                          | 003053/14         | 9572495127078      |            |            |                         |            |                    |
| SOF - Secretar<br>252474<br>SPU - Secretar<br>270007<br>231229<br>231227<br>SPAC - Secretar          | Não<br>Não<br>ria do Programa de A        | 2,46<br>0,00<br>Iceleração do Cresci         | 2,46<br>mento         | 10/12/2014       | TAM LINHAS<br>AEREAS SA                          | 003053/14         | 9572495127078      |            |            |                         |            |                    |
| SOF - Secretar<br>252474<br>SPU - Secretar<br>270007<br>231229<br>231227<br>SPAC - Secreta<br>216646 | Não<br>Não<br>ria do Programa de /<br>Não | 2,46<br>0,00<br>Vceleração do Cresci<br>0,00 | 2,46<br>mento<br>0,00 | 10/12/2014       | TAM LINHAS<br>AEREAS SA<br>AZUL LINHAS<br>MATRIZ | 003053/14         | 9572495127078      | 356,58     | 22/10/2014 | 201013000012014NEB00752 |            | 0,00               |

Menu>Faturamento>Inconsistências>LISTAGEM - Figura 34

O sistema exibirá os dados conforme tela 35. O Fiscal de Contrato poderá:

4.14 - Verificar os dados da "INCONSISTÊNCIA";

- 4.15 Verificar os dados do "HISTÓRICO";
- 4.16 Alterar o status da "RESOLUÇÃO";
- 4.17 Informar a "JUSTIFICATIVA";

### 4.18 - Clicar em "CONFIRMAR";

| LICITAÇÃO                                                                    | ADDOVAÇÃO                                                                                                | EXECUCIÓN DESTACIÓN                                                                                 |                                      |                      |          | CESTÃO DA                                     | IDAMENTO   | SCDP     |
|------------------------------------------------------------------------------|----------------------------------------------------------------------------------------------------|----------------------------------------------------------------------------------------------------|--------------------------------------|----------------------|----------|-----------------------------------------------|------------|----------|
| octa actu                                                                    | Eaturamento XI                                                                                           | nconsistências » CADA                                                                               |                                      | SULIAS RE            | LAIURIUS | GESTAD PAR                                    |            |          |
| con aqu                                                                      |                                                                                                    | inconsistencias # CADA                                                                              | 5110                                 |                      |          |                                               |            |          |
| CONSIS                                                                       | TENCIA 4.14                                                                                              |                                                                                                    |                                      |                      |          |                                               |            |          |
| Número d                                                                     | lo Cartão:<br>*** 3116                                                                                   | Código de Autorização:<br>296011                                                                    | Situação:<br>Pendente                |                      |          | Inconsistência por Re<br>de Cod. Autorização: | e plicação |          |
|                                                                              |                                                                                                    |                                                                                                    |                                      |                      |          | Não                                           |            |          |
| <b>alor do I</b><br>(\$ 1.400,0                                              | Débito:<br>17                                                                                            | Valor do Crédito:<br>R\$ 0,00                                                                       | Inconsiste<br>R\$ 1.400,0            | ência a pagar:<br>)7 |          | Inconsistência a rece<br>R\$ 0,00             | ber:       |          |
| HISTÓRI                                                                      | CO DA PENDÊNCI                                                                                           | a 4.15                                                                                              |                                      |                      |          |                                               |            |          |
| norona                                                                       | Lançamento (R\$)                                                                                         | Ação                                                                                                | Data/Hora                            | Observação           |          | Justificativa                                 |            | Desfazer |
|                                                                              | 1.400,07                                                                                                 | Bilhete Emitido                                                                                     | 23/12/2014 11:30                     |                      |          |                                               |            |          |
|                                                                              |                                                                                                    |                                                                                                    |                                      |                      |          |                                               |            |          |
|                                                                              | 1.400,07                                                                                                 | Valor Debitado em Fatura                                                                            | 23/12/2014 12:10                     |                      |          |                                               |            |          |
| SOLUÇÂ<br>Liberar îi<br>ustificată                                           | 1.400,07<br>1.400,07<br>ÃO<br>nconsistência de déb<br>va: 4.17                                           | Valor Debitado em Fatura<br>Valor Creditado em Fatura<br>ito • 4.16                                 | 23/12/2014 12:10<br>23/12/2014 12:10 |                      |          |                                               |            |          |
| SOLUÇÂ<br>Liberar li<br>ustificath<br>teste                                  | 1.400,07<br>1.400,07<br>ÃO<br>nconsistência de déb<br>va: 4.17                                           | Valor Debitado em Fatura<br>Valor Creditado em Fatura<br>ito = 4.16                                 | 23/12/2014 12:10<br>23/12/2014 12:10 |                      |          |                                               |            |          |
| SOLUÇÂ                                                                       | 1.400,07<br>1.400,07<br>ÃO<br>nconsistência de déb<br>va: 4.17                                           | Valor Debitado em Fatura<br>Valor Creditado em Fatura<br>ito • 4.16                                 | 23/12/2014 12:10<br>23/12/2014 12:10 |                      |          |                                               |            | .4       |
| SOLUÇÂ<br>Liberar in<br>ustificatit<br>teste<br>VOLTAR                       | 1.400,07<br>1.400,07<br>ÂO<br>nconsistência de déb<br>va: 4.17<br>CONFIRMAR                              | Valor Debitado em Fatura<br>Valor Creditado em Fatura<br>Ito = 4.16<br>4.18                         | 23/12/2014 12:10<br>23/12/2014 12:10 |                      |          |                                               |            | .4       |
| SOLUÇÂ<br>Liberar ii<br>ustificath<br>teste                                  | 1.400,07<br>1.400,07<br>ÃO<br>nconsistência de déb<br>va: 4.17<br>CONFIRMAR                              | Valor Debitado em Fatura<br>Valor Creditado em Fatura<br>Ito • 4.16                                 | 23/12/2014 12:10                     |                      |          |                                               |            |          |
| SOLUÇÂ<br>Liberar în<br>ustificath<br>teste<br>VOLTAR                        | 1.400,07<br>1.400,07<br>ÃO<br>nconsistência de déb<br>va: 4.17<br>CONFIRMAR                              | Valor Debitado em Fatura<br>Valor Creditado em Fatura<br>ito • 4.16                                 | 23/12/2014 12:10                     |                      |          |                                               |            | 4        |
| SOLUÇÂ<br>Liberar li<br>ustificath<br>teste<br>VOLTAR<br>ANEXOS<br>Seleciona | 1.400,07<br>1.400,07<br>ÂO<br>nconsistência de déb<br>va: 4.17<br>CONFIRMAR                              | Valor Debitado em Fatura<br>Valor Creditado em Fatura<br>Ito - 4.16<br>4.18<br>arquivo selecionado. | 23/12/2014 12:10                     |                      |          |                                               |            |          |
| SOLUÇÂ<br>Liberar in<br>ustificath<br>teste<br>VOLTAR<br>ANEXOS<br>Seleciona | 1.400,07<br>1.400,07<br>AO<br>nconsistência de déb<br>va: 4.17<br>CONFIRMAR<br>n arquivo Nenhum          | Valor Debitado em Fatura<br>Valor Creditado em Fatura<br>ito 🔪 4.16<br>4.18<br>arquivo selecionado. | 23/12/2014 12:10                     |                      |          |                                               |            | .4       |
| SOLUÇÂ<br>Liberar in<br>ustificath<br>teste<br>VOLTAR<br>ANEXOS<br>Seleciona | 1.400,07<br>1.400,07<br>AO<br>nconsistência de déb<br>va: 4.17<br>CONFIRMAR<br>ar arquivo Nenhum<br>Nome | Valor Debitado em Fatura<br>Valor Creditado em Fatura<br>Ito 1 4.16<br>4.18<br>arquivo selecionado. | 23/12/2014 12:10                     | Ane xadd             |          |                                               | Abrir      |          |

O sistema exibirá a mensagem: Clicar em "**OK**".

| Informação                      |  |
|---------------------------------|--|
| Operação realizada com sucesso. |  |

O sistema exibirá os dados relativos a alteração da Pendência realizado a pelo Fiscal de Contrato conforme figura 36.

**4.19** - No Histórico da Pendência clicar na "**SETA**" corresponde a alteração, caso seja necessário verificar a alteração;

4.20 - Clicar em "DESFAZER", caso seja necessário;

4.21 - Informação sobre a "RESOLUÇÃO"

**4.22** - Clicar em "SELECIONAR ARQUIVO", o sistema exibirá o nome do arquivo e o nome do responsável por anexar;

- 4.23 Clicar em "ABRIR", caso seja necessário visualizar o arquivo;
- 4.24 Clicar em "DESANEXAR", caso seja necessário eliminar o arquivo;
- 4.25 Clicar em "VOLTAR", o sistema retornará a tela anterior.

| Rise                                                            | 00                                         |                                                  |                          |                                    |                                      | João da           | Silva                                                   |                                 |              |         | S    |
|-----------------------------------------------------------------|--------------------------------------------|--------------------------------------------------|--------------------------|------------------------------------|--------------------------------------|-------------------|---------------------------------------------------------|---------------------------------|--------------|---------|------|
| Ven                                                             | são 2.7.4                                  |                                                  |                          |                                    | Ano: 2014                            | Orgão:            | MP - Ministé                                            | rio do Pla                      | rejamento    | , Orçam | ento |
| OLICITAÇÃO                                                      | APROVAÇÃO                                  | EXECUÇÃO                                         | PRESTAÇÃO                | DE CONTAS                          | CONSULTAS                            | RELATÓRIOS        | GESTÃO                                                  | FATURA                          | MENTO        | SCDF    | ,    |
| é está aqui                                                     | ; Faturamento )                            | Inconsistênci                                    | as » CADAS               | STRO                               |                                      |                   |                                                         | A- A+                           | 企 🤛          |         | 0    |
| NCONSIST                                                        | FÉNCIA<br>o Cartão:<br>*** 3116<br>vébito: | Código de<br>296011<br>Valor do C                | Autorização:<br>Crédito: | Situ<br>Fec                        | uação:<br>hada<br>o nsistência a pag | jar: J            | nconsistência<br>le Cod. Autor<br>Não<br>inconsistência | por Repl<br>tzação:<br>a recebe | lcação<br>r: |         |      |
| HISTÓRI                                                         | CO DA PENDÊN<br>Lancamento                 | ICIA                                             |                          |                                    |                                      |                   |                                                         |                                 |              |         |      |
|                                                                 | (R\$)                                      | Açã                                              | 0                        | Data/Hora                          | Observação                           |                   | Justificativ                                            | a                               |              | Dest    | azer |
| _                                                               | 1.400,07                                   | Bilhete Emitido                                  |                          | 23/12/2014<br>11:30                |                                      |                   |                                                         |                                 |              |         |      |
|                                                                 | 1.400,07                                   | Valor Debitado e                                 | m Fatura                 | 23/12/2014<br>12:10                | ***                                  |                   |                                                         |                                 |              |         |      |
|                                                                 | 1.400,07                                   | Valor Creditado                                  | em Fatura                | 23/12/2014<br>12:10                | -                                    | -                 |                                                         |                                 |              |         |      |
| 0                                                               | 4.19 0,00                                  | Inconsistência a<br>Liberada por Fis<br>Contrato | Pagar<br>cal de          | 03/06/2015<br>10: <mark>4</mark> 6 |                                      | teste             |                                                         |                                 | 4.20         | Dest    | azer |
| ESOLUÇĂ<br>Na há reso<br>VOLTAR<br>4.25<br>ANEXOS<br>Selecionar | O 4.21<br>lução disponível p<br>CONFIRMAR  | ois já houve algum<br>marquivo selecio           | n processamento          | de fatura env                      | olvendo essa inco                    | nsistência de fat | ura.                                                    |                                 | Abrie        |         |      |
|                                                                 | reinamento 2014 o                          | ds                                               |                          | loão da Silv                       | a                                    | exado por         |                                                         |                                 | Abrir        |         | 1.23 |
| DESANE                                                          | xar 4.24                                   |                                                  |                          |                                    |                                      |                   |                                                         |                                 | •            |         |      |

Menu>Faturamento>Inconsistências>CADASTRO- Figura 36.

O sistema exibirá a mensagem:

Clicar em "OK".

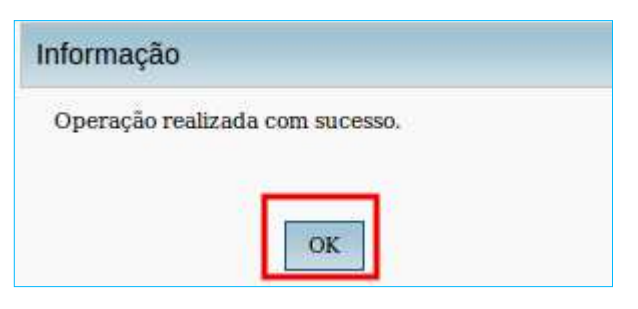

Exemplos de inconsistências apresentadas:

- 1. Diferença entre o valor do bilhete no SCDP e o valor faturado;
- 2. Valores faturados sem referência no SCDP.

## Relatório de Faturamento

### 5 – Relatório de Faturamento.

**5.1** – Acessar o menu principal e clicar na opção "**RELATÓRIO**" > "**Faturamento**", conforme figura 40.

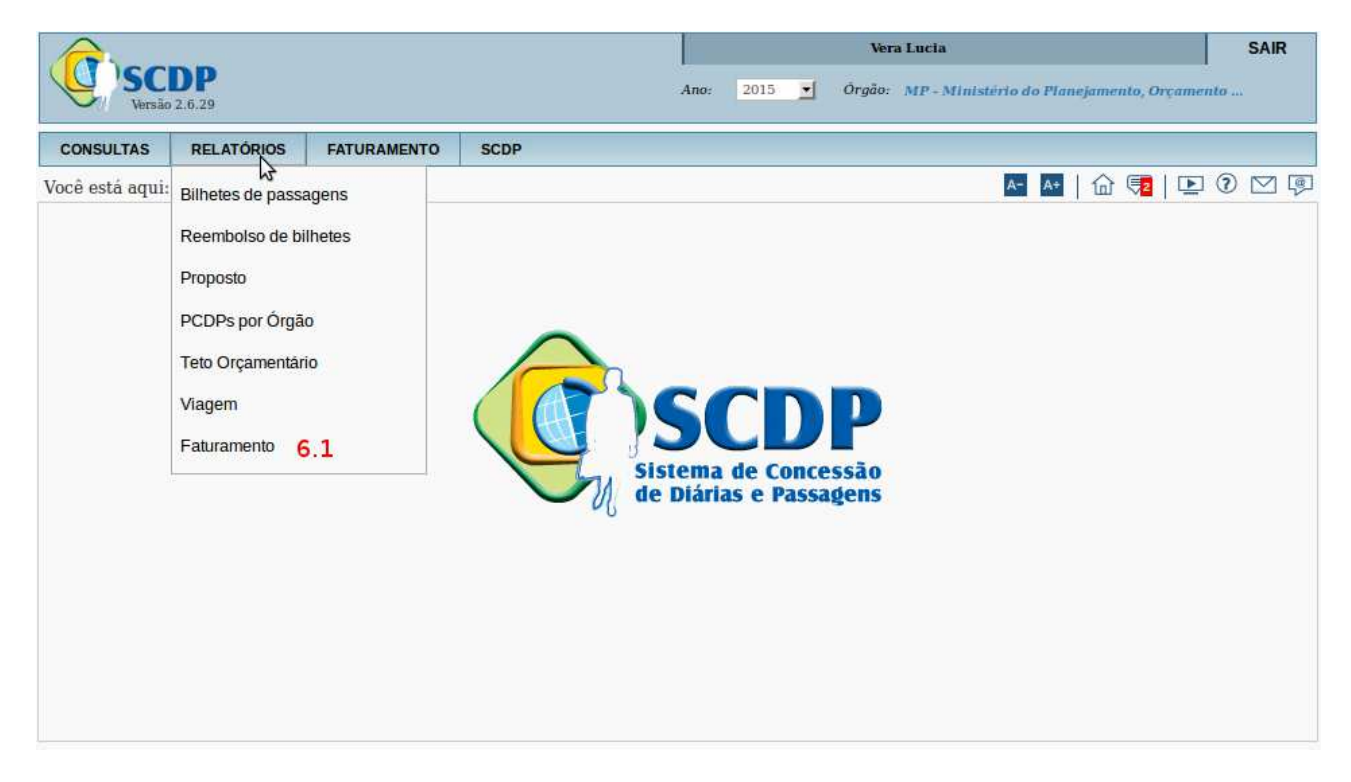

Menu>RELATÓRIOS>Faturamento- Figura 40

O sistema exibirá os dados, conforme figura 41

5.2 - Selecionar o número do "CARTÃO";

**5.3** - Selecionar a "FATURA", correspondente a data de vencimento do cartão selecionado;

**5.4** - Selecionar o "**AGRUPAMENTO**", por PCDP, por Empenho ou Órgão Solicitante;

5.5 – Clicar em "PESQUISAR".

| SCDP<br>Versão 2.6.29           |               |            |       |        |                 |         |        |            |         | A    | no: | 2015 👱 | Ve<br>Örgåo: | ra Lucia '<br>MP - Mit | ustério do | Planejame | ento, Orçan | nento | SAIR |
|---------------------------------|---------------|------------|-------|--------|-----------------|---------|--------|------------|---------|------|-----|--------|--------------|------------------------|------------|-----------|-------------|-------|------|
| co                              | NSULTAS       | RELATÓRIOS | FATUR | AMENTO | SCDP            |         |        |            |         |      |     |        |              |                        |            |           |             |       |      |
| Você está aqui: Relatórios >> ] | ATURA         | MENTO      |       |        |                 |         |        |            |         |      |     |        |              |                        | A-         | ▲•   @    | 1 🔁   🛛     | 0     |      |
| RELATÓRIO - FATURAMEN           | то            |            |       |        |                 |         |        |            |         |      |     |        |              |                        |            |           |             |       |      |
| Número do Cartão:               | Fatu<br>2 - s | elecione 💌 | 63    | Agrupa | mento:<br>CDP ( | Empenho | 🔿 Orgã | Solicitant | 64      |      |     |        |              |                        |            |           |             |       |      |
| PESQUISAR 6.5                   |               | -          | 83    | -      |                 |         |        |            | <u></u> | <br> |     |        |              |                        |            |           |             |       |      |

#### Menu>RELATÓRIOS>Faturamento- Figura 41

O sistema exibirá os dados, conforme figura 42.

|                        |                              | RELATÓRIO FATURAMENT           | 0                           |                          |
|------------------------|------------------------------|--------------------------------|-----------------------------|--------------------------|
|                        | N                            | FATURA: 29/01/15               | . 5110                      |                          |
| ÓRGÃO R                | RESPONSÁVEL PELO CARTÃO      | ): SUBSECRETARIA DE PLANEJ     | AMENTO, ORÇAMENTO E ADMINIS | TRAÇÃO                   |
| Valor lançamento (R\$) | Inconsistência a Pagar (R\$) | Inconsistência a Receber (R\$) | Estabelecimento             | Ação                     |
| PCDP: 003706/14        | Código autorização: 222068   | Empenho: 201013000012014NE80   | 0737                        |                          |
| Bilhete: 2472412999947 | Total Bilhete (R\$): 129,76  | Data Emissão: 11/11/2014       |                             |                          |
| 129,76                 | 0,00                         | 0,00                           | OCEANAIR LINHAS AEREAS LTD  | Valor Debitado em Fatura |
| PCDP: 003721/14        | Código autorização: 222044   | Empenho: 201013000012014NE80   | 0731                        |                          |
| Bilhete: IIJWNN        | Total Bilhete (R\$): 922,60  | Data Emissão: 11/11/2014       |                             |                          |
| 922,60                 | 0,00                         | 0,00                           | VRG LINHAS AEREAS SA        | Valor Debitado em Fatura |
| PCDP: 003714/14        | Código autorização: 231602   | Empenho: 201013000012014NE80   | 0769                        |                          |
| Bilhete: 9572499393234 | Total Bilhete (R\$): 942,10  | Data Emissão: 11/11/2014       |                             |                          |
| 942,10                 | 0,00                         | 0,00                           | TAM LINHAS AEREAS S/A       | Valor Debitado em Fatura |
| PCDP: 003673/14        | Código autorização: 231655   | Empenho: 201013000012014NE80   | 10770                       |                          |
| Bilhete: 9572499393235 | Total Bilhete (R\$): 942,10  | Data Emissão: 11/11/2014       |                             |                          |
| 942,10                 | 0,00                         | 0,00                           | TAM LINHAS AEREAS S/A       | Valor Debitado em Fatura |
| PCDP: 003721/14        | Código autorização: 222042   | Empenho: 201013000012014NE80   | 00731                       |                          |
| Bilhete: AE4LTZ        | Total Bilhete (R\$): 925,06  | Data Emissão: 11/11/2014       |                             |                          |
| 925,06                 | 0,00                         | 0,00                           | VRG LINHAS AEREAS SA        | Valor Debitado em Fatura |
| PCDP: 003722/14        | Código autorização: 231755   | Empenho: 201013000012014NE80   | 0767                        |                          |
| Bilhete: BF6URW        | Total Bilhete (R\$): 830,87  | Data Emissão: 11/11/2014       |                             |                          |
| 830,87                 | 0,00                         | 0,00                           | VRG LINHAS AEREAS SA        | Valor Debitado em Fatura |
| PCDP: 003714/14        | Código autorização: 231600   | Empenho: 201013000012014NE80   | 00769                       |                          |
| Bilhete: CJ2CFK        | Total Bilhete (R\$): 138,10  | Data Emissão: 11/11/2014       |                             |                          |

Menu>RELATÓRIOS>Faturamento- Figura 42

Será exibida a tela com os dados obtidos com a seleção dos filtros disponíveis, de acordo com a combinação desejada. Os dados são agrupados por: PCDP, Empenho ou Órgão Solicitante. Seguem as definições relativas às informações contidas no Relatório:

- Valor do lançamento: corresponde ao valor nominal do bilhete;
- Inconsistência a Pagar: surge quando o valor Creditado na Fatura é maior que o Valor previsto pelo sistema, sem registro de expectativa de reembolso ou Código de autorização sem PCDP vinculada.
- Inconsistência a Receber: surge quando o valor creditado na Fatura é menor do que o valor previsto para o reembolso registrado no sistema.
- Estabelecimento: é o nome da companhia aérea fornecedora do bilhete ou do reembolso que consta da fatura. Não necessariamente é igual ao nome comercial;
- Ação: é o registro da informação processada quando da conciliação da Fatura.

## Documento de Ateste

#### 6 – Documento de Ateste

**6.1** – Acessar o menu principal e clicar na opção "FATURAMENTO" > "Documento de Ateste", conforme figura 36.

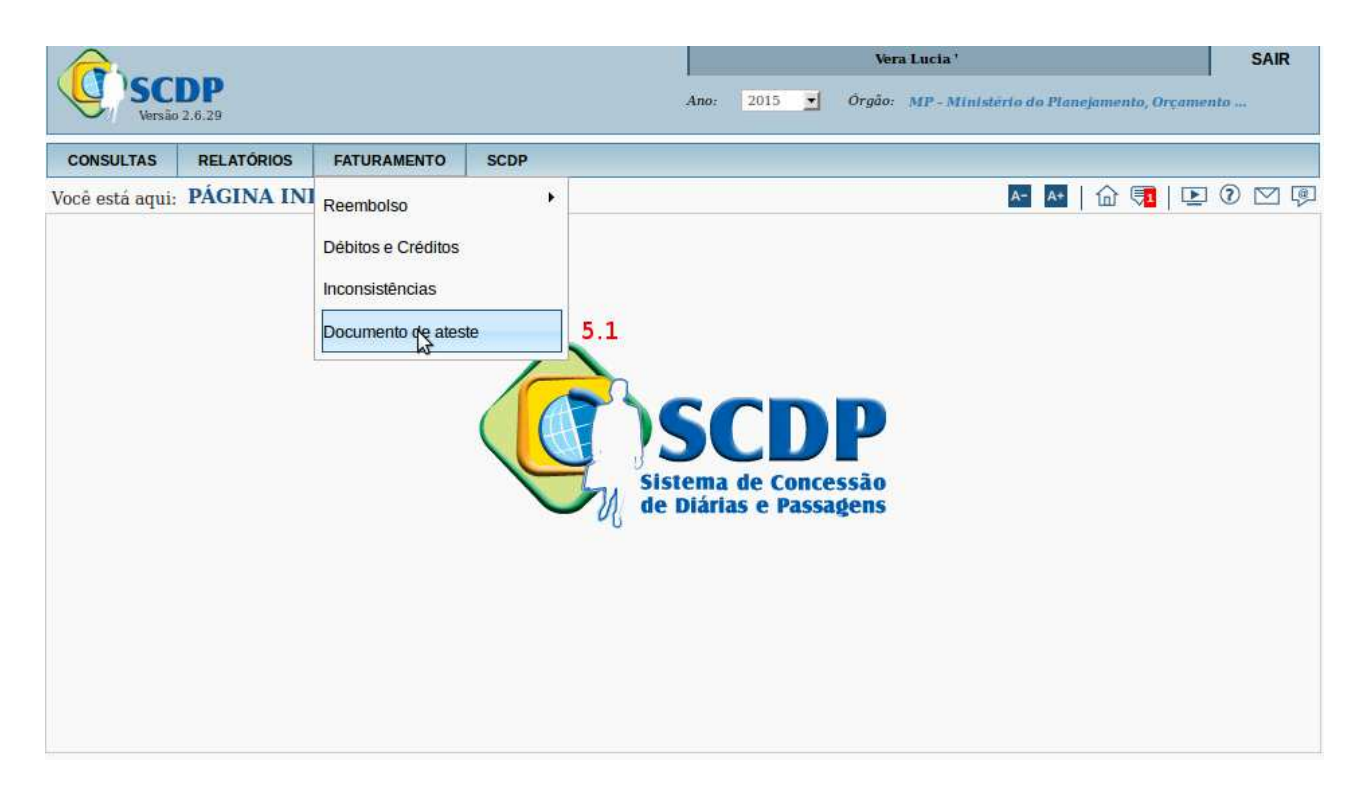

Menu>Faturamento>Documento de Ateste - Figura 36

#### **Observações:**

- O Documento de Ateste registra o resultado da conciliação da fatura e corresponde a fase de liquidação ou apropriação da despesa. Nele são registrados o valor da fatura, total de débitos, total de créditos (se existir) e as inconsistências a receber ou a pagar (se existirem). Os Órgãos deverão:
  - Pagar às companhias aéreas credenciadas o valor resultante da prestação do serviço, na forma prevista no Termo de Credenciamento;
  - Solicitar formalmente às companhias aéreas credenciadas, no caso de não utilização de bilhete de passagem, em seu percurso total ou parcial, o reembolso do valor correspondente ao trecho (crédito),

situação em que as companhias aéreas credenciadas deverão fazer o reembolso em, no máximo 60 (sessenta) dias.

- Comunicar ao Banco do Brasil sobre qualquer ocorrência de erro de cobrança que venha a identificar, formalmente e preferencialmente por escrito, para que a devida correção ocorra na fatura subsequente;
- Atestar as faturas emitidas para pagamento dos serviços prestados, após realizar rigorosa conferência dos serviços; "
- 2. Para gerar o Documento de Ateste o Fiscal do Contrato deve selecionar o cartão correspondente e escolher a fatura a ser atestada, identificada pela data de vencimento. O usuário deve ficar atento à data de vencimento do cartão (dia 10 de cada mês) para a realização do pagamento, para que não ocorra multa e juros por atrasos. A fatura abrangerá o período entre o dia 25 de um mês e o dia 25 do mês seguinte. O SCDP disponibilizará a fatura conciliada (por volta do dia 27 de cada mês, a depender da entrega pelo Banco do Brasil) em tempo hábil para que seja conferida e o pagamento seja realizado tempestivamente.

Sistema exibirá os dados, conforme figura 37.

6.2 - Selecionar o "NÚMERO DO CARTÃO";

**6.3** – Selecionar a data da "**FATURA**"; correspondente a data de vencimento do cartão selecionado;

6.4 – Clicar em "EXIBIR DOCUMENTO DE ATESTE".

| A               |                 |                  |             |             | Vera Lucia       |                      | SA             | IR  |
|-----------------|-----------------|------------------|-------------|-------------|------------------|----------------------|----------------|-----|
| Versão          | 2.6.29          |                  |             | Ano: 2015 💌 | Órgão: MP - Mini | stério do Planejamer | nto, Orçamento |     |
| CONSULTAS       | RELATÓRIOS      | FATURAMENTO      | SCDP        |             |                  |                      |                |     |
| Você está aqui: | Faturamento 义   | Documento de ate | ste » GERAR | DOCUMENTO   |                  | A- A+ 🔒              | 🔁   🖭 🛈 🗠      | ] 🖗 |
| FILTRO          |                 |                  |             |             |                  |                      |                |     |
| Número do       | Cartão:         | Fatura:          |             |             |                  |                      |                |     |
| selecion        | e 🗾 5.2         | - selecione -    | <u>15.3</u> |             |                  |                      |                |     |
| EXIBIR DO       | OCUMENTO DE ATE | STE 5.4          |             |             |                  |                      |                |     |
|                 |                 |                  |             |             |                  |                      |                |     |

Menu>Faturamento>Documento de Ateste >GERAR DOCUMENTO- Figura 37

### O sistema exibirá os dados, conforme figura 38.

| SCDP                                                                                                    | Ano: 2015                                                                | Ve<br>Órgão                                 | era Lucia<br>** MP - Ministério do i                           | Planejamento, Orçamento .                                  | SAIR |
|----------------------------------------------------------------------------------------------------|--------------------------------------------------------------------------|---------------------------------------------|----------------------------------------------------------------|------------------------------------------------------------|------|
| CONSULTAS RELATÓRIOS FATURAMENTO SCDP                                                                                                    |                                                                          |                                             |                                                                |                                                            |      |
| Você está aqui: Faturamento ≫ Documento de ateste ≫ GERAR DO                                                                                                    | DCUMENTO                                                                 |                                             | A-                                                             | v   🔂 🥦   🖭 🖲                                              |      |
| FILTRO                                                                                                    |                                                                          |                                             |                                                                |                                                            |      |
| Número do Cartão: Fatura:<br>selecione 5.2 selecione 5.3                                                                                                    |                                                                          |                                             |                                                                |                                                            |      |
| EXIBIR DOCUMENTO DE ATESTE 5.4                                                                                                    |                                                                          |                                             |                                                                |                                                            |      |
|                                                                                                    |                                                                          |                                             |                                                                |                                                            |      |
|                                                                                                    |                                                                          |                                             |                                                                |                                                            |      |
| ATESTE                                                                                                    | DE FATURA                                                                |                                             |                                                                |                                                            |      |
| aquisições aconteceram em consonância com o Contrato nº 01/2<br>de Pagamento do Governo Federal – Passagem Aérea, e de acor<br>aéreas. A fatura objeto desse ateste foi conciliada eletronicamer<br>resultados desse procedimento estão devidamente demonstrados<br><b>Valor da fatura: 124.367,82</b><br>Total de débito: 138.075,50<br>Total de crédito: 13.707,68<br>Total inconsistência a receber: 4.207,50<br>Total inconsistência a pagar: 3.254,04 | 2014 – CENTRAL,<br>do com as regras<br>te pelo Sistema de<br>s a seguir: | firmado para<br>estabelecida<br>e Concessão | a emissão e admini<br>s para a Compra Di<br>de Diárias e Passa | stração do Cartão<br>reta de passagens<br>gens - SCDP e os |      |
| Por oportuno, esclareço que as inconsistências foram ident<br>Passagens – SCDP e serão resolvidas nas faturas subsequer<br>arquivos apropriados do próprio Sistema.                                                                                                    | tificadas e são con<br>ntes. Esses dados                                 | troladas pelo<br>: estão disp               | o Sistema de Conce<br>oníveis para anális                      | ssão de Diárias e<br>e e auditoria nos                     |      |
|                                                                                                    |                                                                          |                                             |                                                                |                                                            |      |
|                                                                                                    |                                                                          |                                             | , 29 de                                                        | January de 2015.                                           |      |
| MARIA ANGÉLICA                                                                                                    | ι.                                                                       |                                             |                                                                |                                                            |      |
| Ver detalhes no relatório de faturamento                                                                                                    |                                                                          |                                             |                                                                |                                                            |      |
| GERAR DOCUMENTO DE ATESTE                                                                                                    |                                                                          |                                             |                                                                |                                                            |      |

Menu>Faturamento>Documento de Ateste >GERAR DOCUMENTO- Figura 38

Antes de gerar o Documento de Ateste é disponibilizado o relatório Faturamento, com os detalhes da fatura e conciliação, para que as informações sejam conferidas de acordo o tópico Gestão>Relatórios>Faturamento, conforme orientações do item sobre Relatório Faturamento.

Sendo positivo o resultado da análise entre o Relatório de Faturamento e o Ateste da Fatura, o Fiscal de Contrato deverá clicar no botão "Gerar Documento de Ateste", conforme figura 38.

### Observação:

- 1. Gerado o Documento de Ateste ele não poderá ser editado, cancelado ou excluído;
- Como a execução financeira dos gastos com passagem ainda não é realizada de forma automática pelo SCDP, o Documento de Ateste, o Relatório de Faturamento e a fatura extraída do Portal do Banco do Brasil devem ser impressos para compor o processo a ser encaminhado para pagamento;
- Estão disponíveis os relatórios de "Bilhete de Passagem" e "Faturamento" para suporte à análise do processo de aquisição e faturamento de bilhetes de passagens, cujos resultados estão em conformidade com os filtros definidos pelo usuário.

### Cartão de Crédito

### 7 – Associação de Cartão de Crédito

7.1 – Acessar o menu principal e clicar na opção "FATURAMENTO" >
 "Cartão de Crédito", conforme figura 39.

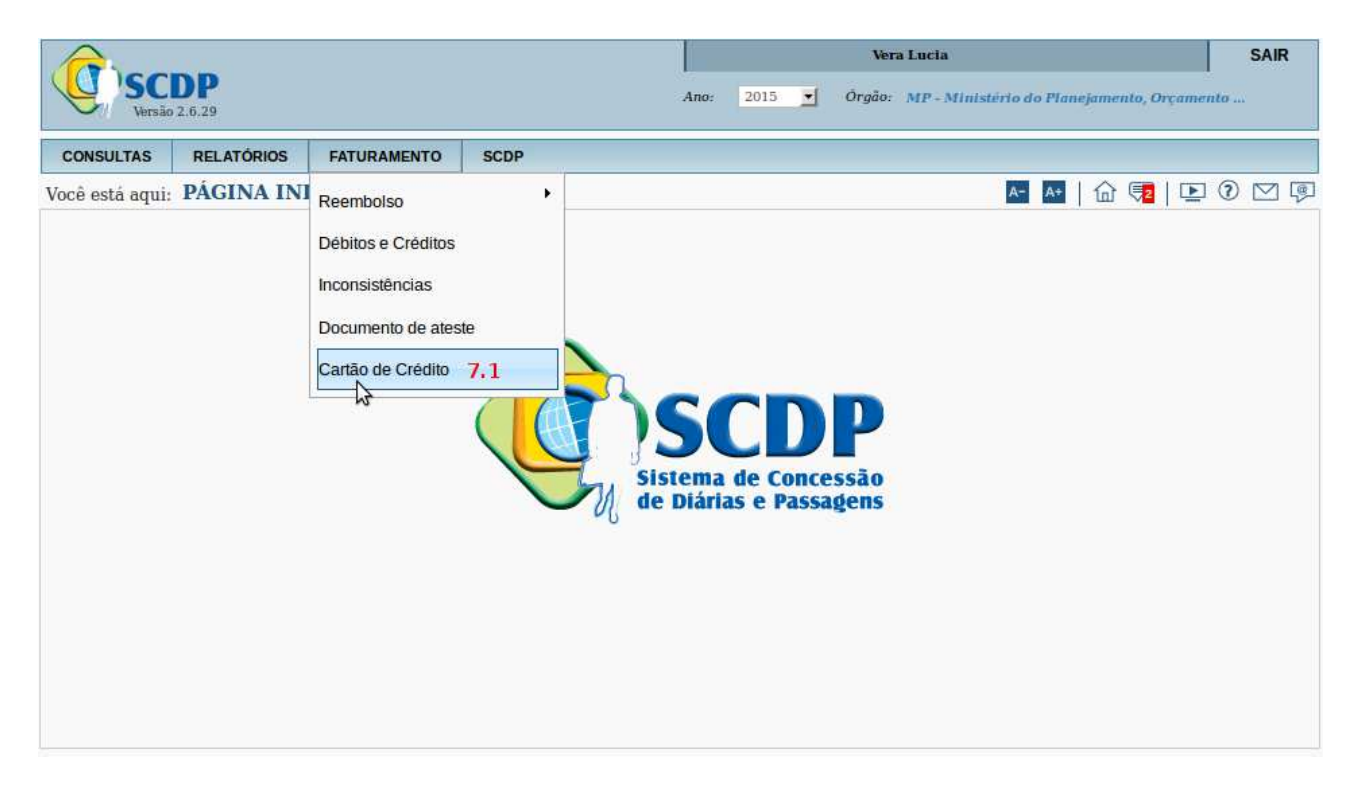

Menu>FATURAMENTO>Cartão de Crédito- Figura 39

### **Observações:**

- A modalidade Compra Direta para aquisição de bilhetes de passagens aéreas utiliza como meio de pagamento o Cartão de Pagamento do Governo Federal – Passagem Aérea (CGPF). Ele é obtido pela adesão do órgão ou entidade ao contrato firmado pela União com o Banco do Brasil.
- 2. O portador do referido cartão deverá ser a autoridade responsável pela gestão do orçamento com passagens aéreas. Portanto, o responsável pelo cartão deve se dirigir à agência de relacionamento do Banco do Brasil para providenciar a sua emissão.
- 3. O Órgão ou entidade poderá utilizar um ou mais cartões, o que será definido a critério do modelo de gerenciamento dessa atividade. O controle do saldo

do teto orçamentário não é afetado pelo uso do cartão, permanecendo de acordo com a configuração orçamentária estabelecida pela Instituição. O SCDP continua a verificar a disponibilidade de saldo do teto orçamentário no encaminhamento da PCDP na reserva de passagem, assim como o saldo disponível no cartão no momento da emissão da passagem aérea.

- 4. A aquisição das passagens não é feita com o uso do cartão físico, mas sim pelo envio eletrônico dos dados que foram cadastrados no SCDP, os quais serão validados e, havendo saldo disponível, autorizada a compra pela instituição bancária. A inclusão do cartão no SCDP é feita pelo perfil "Titular do Cartão", o qual deve ser atribuído ao responsável pela operação. Esse procedimento é realizado de acordo com o órgão de exercício do usuário. E se for necessário inserir mais de um cartão ou replicar um cartão em outras unidades administrativas, deverá ser alterado o órgão de exercício para realizar a ação. A tramitação dos dados entre o SCDP e a instituição de crédito é criptografada para garantir a segurança do processo.
- 5. A forma definida para que o SCDP reconheça qual o cartão que será utilizado para efetuar a compra de passagem está de acordo com a hierarquia do órgão. Dessa forma, caso o órgão ou entidade opte pelo uso de apenas um cartão, os seus dados devem ser incluídos em sua unidade superior. Feito assim, onde a PCDP é criada e constatada a ausência de um outro cartão, o Sistema percorre a estrutura hierárquica até localizar o cartão cadastrado e enviará os dados à instituição bancária para autorizar a compra da passagem.
- 6. Caso a opção seja pelo uso de múltiplos cartões, a distribuição entre as unidades administrativas também deve observar a hierarquia do órgão ou entidade. Nessa condição, inseridos os dados em uma determinada unidade, ela e os seus subordinados utilizarão o respectivo cartão.
- 7. Os dados do Cartão de Pagamento do Governo Federal CPGF incluídos no SCDP, devem estar de acordo com o cartão físico, devidamente preenchidos, especialmente o nome do titular do cartão, pois são utilizados pelo Sistema para validação do procedimento de autorização de emissão do bilhete.
- 8. A regra para a emissão do Cartão de Pagamento do Governo Federal -Passagem Aérea estabelece um número máximo de 19 caracteres para a

inclusão do nome do TITULAR DO CARTÃO. A não observação desse critério, incluindo nomes acima do limite estabelecido, causara a recusa do cartão de pagamento por algumas companhias aéreas.

O sistema exibirá os dados, conforme figura 40.

7.2 – Clicar em "ASSOCIAR NOVO".

| DLICITAÇÃO   | APROVAÇÃO     | EXECUÇÃO     | PRESTAÇÃO DE CONTAS   | S CONSULTAS       | RELATÓRIOS | GESTÃO         | FATURAMENTO | SCDP |
|--------------|---------------|--------------|-----------------------|-------------------|------------|----------------|-------------|------|
| ê está aqui: | Faturamento 💥 | Associação d | e Cartão de Crédito ≫ | LISTAGEM          |            |                | A- A+   🏠 🐺 |      |
|              |               | 31.1         |                       |                   |            |                |             |      |
| I            | 3andeira      | Número (Últi | mos 4 digitos)        | Data de Venciment | o N        | ome do Titular | Habilita    | ido  |
| I            | 3andeira      | Número (Últi | mos 4 digitos)        | Data de Venciment | o Ne       | ome do Titular | r Habilita  | ido  |

Menu>FATURAMENTO>Associação de Cartão de Crédito>LISTAGEM- Figura 40

O sistema exibirá os dados, conforme figura 45.

- 7.3 Informar "CÓDIGO DE SEGURANÇA";
- 7.4- Informar "DATA DE VALIDADE";
- 7.5 Alterar a "BANDEIRA", caso seja necessário;

**7.6** - Preencher o "NOME DO TITULAR", rigorosamente como está grafado no cartão;

- 7.7- Informar o "ÓRGÃO RESPONSÁVEL";
- 7.8 Marcar o box "HABILITADO";
- 7.9 Clicar em "SALVAR".

| A                                                                                                   |                                                                                                   |                        |                         |                           | -      | Vera Lucia     |              |          |          | SAIR   |
|----------------------------------------------------------------------------------------------------|---------------------------------------------------------------------------------------------------|------------------------|-------------------------|---------------------------|--------|----------------|--------------|----------|----------|--------|
| Versão                                                                                              | DP<br>2.6.29                                                                                      |                        |                         | Ano:                      | 2015 👱 | Orgão: MP- Min | istério do I | Planejam | ento, Or | amento |
| CONSULTAS                                                                                           | RELATÓRIOS                                                                                        | GESTÃO                 | FATURAMENTO             | SCDP                      |        |                |              |          |          |        |
| Você está aqui:                                                                                     | Faturamento ≫                                                                                     | Associação             | de Cartão de Créd       | ito ≫ EDIÇÃO              |        |                | A- A         | @        | 2   🖻    | 0      |
| CARTÃO DE                                                                                           | CRÉDITO                                                                                           |                        |                         |                           |        |                |              |          |          |        |
| Número:<br>128945368952<br>Código de :<br>123 Úi<br>Data de Va<br>10 💽 /<br>Bandeira:*<br>MasterCar | 4891<br>Segurança:* 7.3<br>imos três dígitos no v<br>Nidade:* 7.4<br>2025 •<br>7.5<br>a • • • • • | erso do cartão. I      | Para AmEx, os quatro di | gitos na frente do cartão |        |                |              |          |          |        |
| Vera Lucia                                                                                          |                                                                                                   |                        |                         |                           |        |                |              |          |          |        |
| Órgão Res                                                                                           | oonsável:* 7.7                                                                                    |                        |                         |                           |        |                |              |          |          |        |
| SLTI - Secr                                                                                         | etaria de Logística                                                                               | i e Tecnologia         | da Informação           | ୍                         |        |                |              |          |          |        |
| Orgão Utili<br>MP - Minist<br>Habilitado:<br>Ø 7.8<br>VOLTAR                                        | zador:<br>ério do Planejame<br>*<br>SALVAR CAL                                                    | nto, Orçamer<br>NCELAR | ito e Gestão            |                           |        |                |              |          |          |        |
|                                                                                                    | 7.9                                                                                               |                        |                         |                           |        |                |              |          |          |        |

Menu>FATURAMENTO>Associação de Cartão de Crédito>LISTAGEM- Figura 41

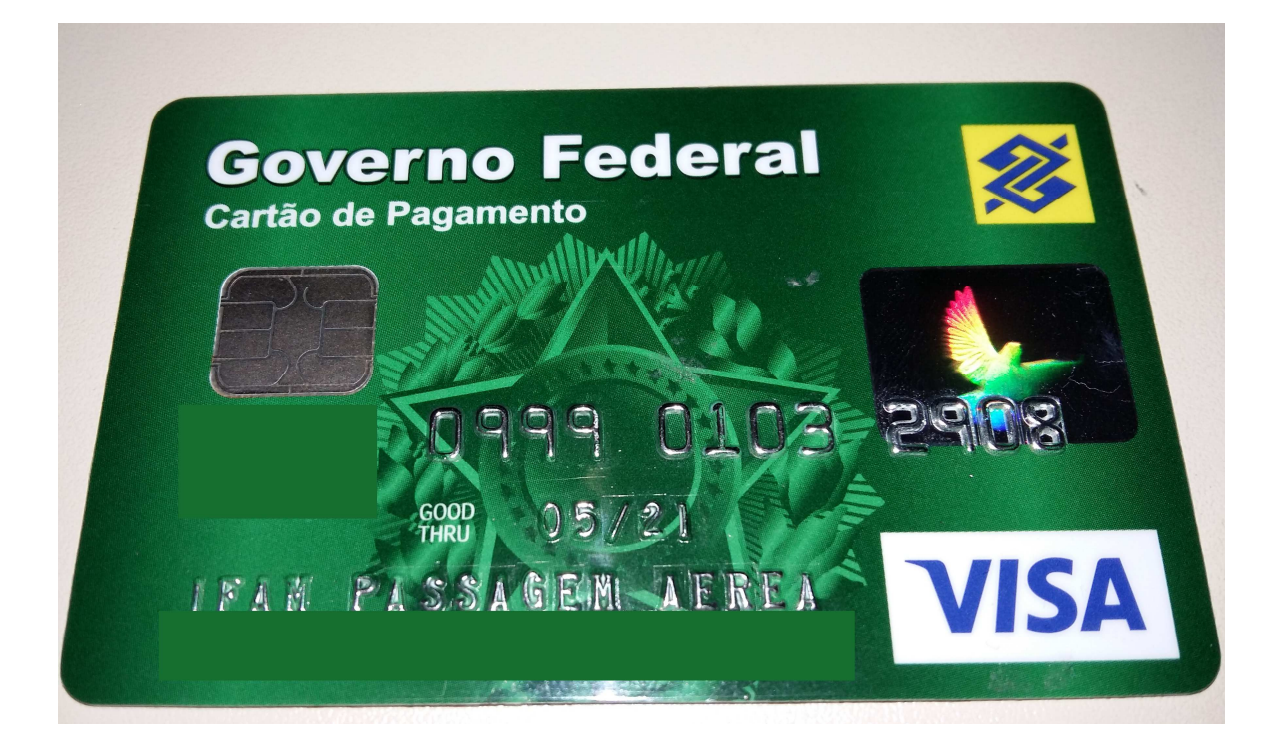

O sistema exibirá os dados, conforme figura 42.

| NSULTAS  | RELATÓRIOS       | GESTÃO     | FATURAMENTO              | SCDP               |                 |              |     |
|----------|------------------|------------|--------------------------|--------------------|-----------------|--------------|-----|
| está aqu | i: Faturamento ) | Associação | de Cartão de Créd        | ito » LISTAGEM     | A-              | A*   🔐 🔽   🕒 | 0 🖸 |
| aniono i | DE CREDITO DE    | ORGAU      |                          |                    |                 |              |     |
| INIOLS . | DE CREDITO DO    | ORGAU      |                          |                    |                 |              |     |
| INTOLU   | Bandeira         | Número (I  | Iltimos 4 dígitos)       | Data de Vencimento | Nome do Titular | Habilitado   |     |
|          | Bandeira         | Número (U  | Últimos 4 dígitos)<br>91 | Data de Vencimento | Nome do Titular | Habilitado   |     |

Menu>FATURAMENTO>Associação de Cartão de Crédito>LISTAGEM- Figura 42

O cartão de crédito do Órgão poderá ser excluído, conforme figura 43.

7.10 - Clicar no box referente ao "CARTÃO" a ser excluído;

7.11 - Clicar em "EXCLUIR".

| CONSULTAS   | S RELATÓRIOS     | GESTÃO        | FATURAMENTO        | SCDP               |                 |            |     |
|-------------|------------------|---------------|--------------------|--------------------|-----------------|------------|-----|
| océ está aq | qui: Faturamento | » Associação  | de Cartão de Créd  | ito » LISTAGEM     | A-              | A 🔂 🔁 🗈 🤇  | 2 🖂 |
| CARTÕES     | S DE CRÉDITO D   | O ORGÃO       |                    |                    |                 |            |     |
|             |                  |               |                    |                    |                 |            |     |
|             | Desident         | Número (I     | Jitimos 4 dígitos) | Data de Vencimento | Nome do Titular | Habilitado |     |
|             | Bandeira         |               |                    |                    |                 |            |     |
| 10 🗆        | Bandeira         | **** **** 489 | 91                 | 10/2025            | Vera Lucia      | Sim        |     |

Menu>FATURAMENTO>Associação de Cartão de Crédito>LISTAGEM- Figura 43

O sistema exibirá a mensagem.

Clicar em "SIM".

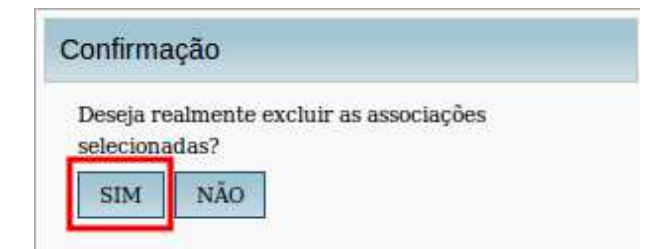